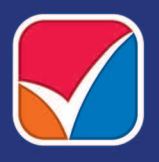

ացաներուներուները ԿԵՆՏՐՈՆԱԿԱՆ ԸՆՏՐԱԿԱՆ ՅԱՆՁՆԱԺՈՂՈՎ

# ՁԵՌՆԱՐԿ ԸՆՏՐՈՂՆԵՐԻ ԳՐԱՆՑՈͰՄՆ ԻՐԱԿԱՆԱՅՆՈՂ ՏԵԽՆԻԿԱԿԱՆ ՍԱՐՔԱՎՈՐՈԻՄԸ ՍՊԱՍԱՐԿՈՂ ՄԱՍՆԱԳԵՏՆԵՐԻ ՅԱՄԱՐ

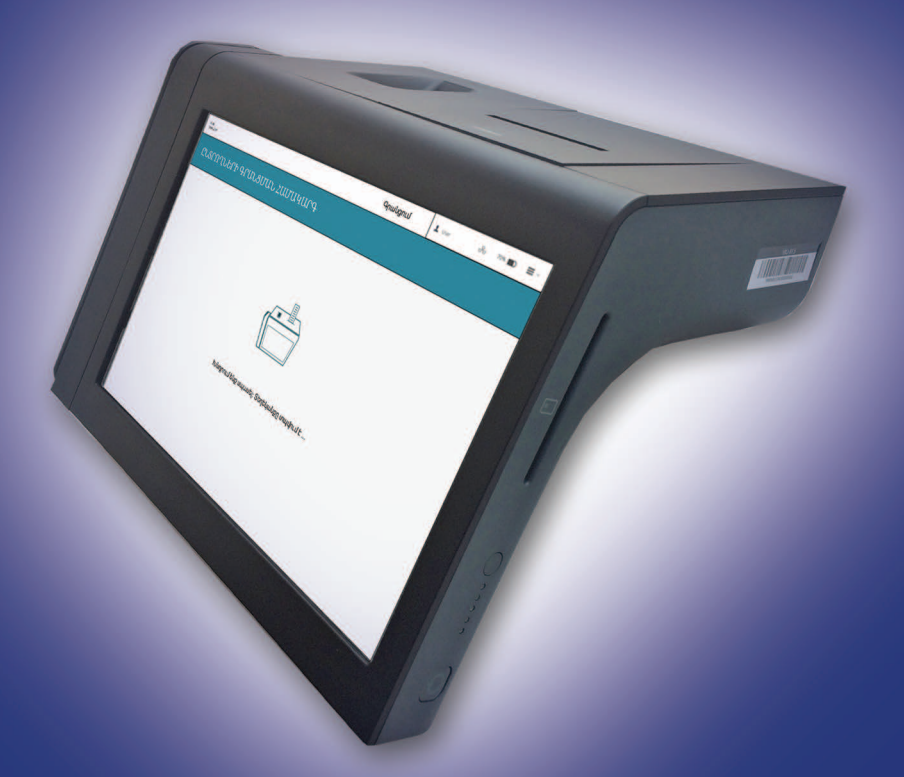

Ազգային ժողովի արտահերթ ընտրություններ 2018 թ.

www.elections.am

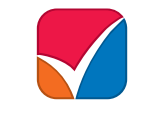

ՀԱՅԱՍՏԱՆԻ ՀԱՆՐԱՊԵՏՈՒԹՅԱՆ ԿԵՆՏՐՈՆԱԿԱՆ ԸՆՏՐԱԿԱՆ ՀԱՆՁՆԱԺՈՂՈՎ

# ՁԵՌՆԱՐԿ ԸՆՏՐՈՂՆԵՐԻ ԳՐԱՆՑՈՒՄՆ ԻՐԱԿԱՆԱՅՆՈՂ ՏԵԽՆԻԿԱԿԱՆ ՍԱՐՔԱՎՈՐՈՒՄԸ ՍՊԱՍԱՐԿՈՂ ՄԱՍՆԱԳԵՏՆԵՐԻ ՀԱՄԱՐ

Սույն ձեռնարկը կազմվել է Հայաստանի Հանրապետության ընտրական օրենսգրքի և Կենտրոնական ընտրական հանձնաժողովի որոշումների հիման վրա, սակայն այն չի կարող համարվել Հայաստանի Հանրապետության ընտրական օրենսգրքին և Կենտրոնական ընտրական հանձնաժողովի որոշումներին փոխարինող փաստաթուղթ։

## ԲՈՎԱՆԴԱԿՈՒԹՅՈՒՆ

| 1. ՆԵՐԱԾՈՒԹՅՈՒՆ                                                                                                    |                                                                                                    |
|----------------------------------------------------------------------------------------------------|----------------------------------------------------------------------------------------------------|
| Ո՞վ ունի ընտրելու իրավունք                                                                                                    | 4                                                                                                    |
| Ընտրողների ցուցակներ                                                                                                    | 4                                                                                                    |
| Անձը հաստատող փաստաթղթեր                                                                                                    | 4                                                                                                    |
| Քվեարկության ժամեր                                                                                                    | 4                                                                                                    |
| Մասնագետները ընտրական տեղամասում․․․․․․․․․․․․․․․                                                                                                    | 5                                                                                                    |
| Մասնագետի գործառույթները                                                                                                    | 5                                                                                                    |
| Տեխնիկական սարքավորման կոմպլեկտ                                                                                                    | 7                                                                                                    |
| 2. ՔՎԵԱՐԿՈՒԹՅԱՆ ՆԱԽՈՐԴ ՕՐ                                                                                                    | 9                                                                                                    |
| Տեխնիկական սարքավորման կոմպլեկտի ստուգում․․․․․․                                                                                                    | 9                                                                                                    |
| Տեխնիկական սարքավորման տվյալների ստուգում                                                                                                    | 9                                                                                                    |
| 3. ՔՎԵԱՐԿՈՒԹՅԱՆ ՕՐ                                                                                                    | 18                                                                                                    |
| Ընտրողների գրանցման քայլեր                                                                                                    | 24                                                                                                    |
| Ինքնության ստուգում․․․․․․                                                                                                    | 25                                                                                                    |
| Փաստաթղթի ներմուծում սարքավորման մեջ կամ                                                                                                    |                                                                                                    |
| տվյալների մուտքագրում ստեղնաշարով                                                                                                    |                                                                                                    |
| Մատնահետքի գրանցում և քվեարկության կտրոնների տպում                                                                                                    |                                                                                                    |
| Քվեարկության օրը կազմված լրացուցիչ ցուցակում ընդգրկված ընտրողներ                                                                                                    | 35                                                                                                    |
| Զինծառայողներ                                                                                                    |                                                                                                    |
| Ընտրողների մատնահետքի ներմուծման անհնարինություն                                                                                                    | 42                                                                                                    |
| Քվեարկության կտրոնը ընտրողին տրամադրելը․․․․․․․․․․․․․․․․․․․․․․․․․․․․․․․․․․․                                                                                                    | 42                                                                                                    |
|                                                                                                    |                                                                                                    |
| 4. ՏԵՂԵԿԱՆՔՆԵՐ                                                                                                    | 43                                                                                                    |
| 4. ՏԵՂԵԿԱՆՔՆԵՐ<br>5. ԽՆԴԻՐՆԵՐ, ՈՐՈՆՔ ԿԱՐՈՂ ԵՆ ԸՆԴՀԱՏԵԼ ՏԵԽՆԻԿԱԿԱՆ ՍԱՐՔԱՎՈՐՄԱՆ                                                                                                    | 43                                                                                                    |
| 4. ՏԵՂԵԿԱՆՔՆԵՐ<br>5. ԽՆԴԻՐՆԵՐ, ՈՐՈՆՔ ԿԱՐՈՂ ԵՆ ԸՆԴՀԱՏԵԼ ՏԵԽՆԻԿԱԿԱՆ ՍԱՐՔԱՎՈՐՄԱՆ<br>ՄԻՋՈՅՈՎ ԸՆՏՐՈՂՆԵՐԻ ԳՐԱՆՅՄԱՆ ԳՈՐԾԸՆԹԱՅԸ                                                                                                    | 43<br>49                                                                                                    |
| 4. ՏԵՂԵԿԱՆՔՆԵՐ<br>5. ԽՆԴԻՐՆԵՐ, ՈՐՈՆՔ ԿԱՐՈՂ ԵՆ ԸՆԴՀԱՏԵԼ ՏԵԽՆԻԿԱԿԱՆ ՍԱՐՔԱՎՈՐՄԱՆ<br>ՄԻՋՈՅՈՎ ԸՆՏՐՈՂՆԵՐԻ ԳՐԱՆՅՄԱՆ ԳՈՐԾԸՆԹԱՅԸ<br>Ամսաթվի և ժամի հետ կապված խնդիրներ                                                                                                    | <b>43</b><br><b>49</b><br>49                                                                                                |
| 4. ՏԵՂԵԿԱՆՔՆԵՐ<br>5. ԽՆԴԻՐՆԵՐ, ՈՐՈՆՔ ԿԱՐՈՂ ԵՆ ԸՆԴՀԱՏԵԼ ՏԵԽՆԻԿԱԿԱՆ ՍԱՐՔԱՎՈՐՄԱՆ<br>ՄԻՋՈՅՈՎ ԸՆՏՐՈՂՆԵՐԻ ԳՐԱՆՅՄԱՆ ԳՈՐԾԸՆԹԱՑԸ<br>Ամսաթվի և ժամի հետ կապված խնդիրներ<br>Թուղթը վերջացել է                                                                                                    | <b>43</b><br><b>49</b><br>49<br>53                                                                                          |
| 4. ՏԵՂԵԿԱՆՔՆԵՐ<br>5. ԽՆԴԻՐՆԵՐ, ՈՐՈՆՔ ԿԱՐՈՂ ԵՆ ԸՆԴՀԱՏԵԼ ՏԵԽՆԻԿԱԿԱՆ ՍԱՐՔԱՎՈՐՄԱՆ<br>ՄԻՋՈՅՈՎ ԸՆՏՐՈՂՆԵՐԻ ԳՐԱՆՅՄԱՆ ԳՈՐԾԸՆԹԱՅԸ<br>Ամսաթվի և ժամի հետ կապված խնդիրներ<br>Թուղթը վերջացել է<br>Թղթի խցանում                                                                                                    | <b>43</b><br><b>49</b><br>53<br>53                                                                                          |
| 4. ՏԵՂԵԿԱՆՔՆԵՐ<br>5. ԽՆԴԻՐՆԵՐ, ՈՐՈՆՔ ԿԱՐՈՂ ԵՆ ԸՆԴՀԱՏԵԼ ՏԵԽՆԻԿԱԿԱՆ ՍԱՐՔԱՎՈՐՄԱՆ<br>ՄԻՋՈՅՈՎ ԸՆՏՐՈՂՆԵՐԻ ԳՐԱՆՅՄԱՆ ԳՈՐԾԸՆԹԱՅԸ<br>Ամսաթվի և ժամի հետ կապված խնդիրներ<br>Յուղթը վերջացել է<br>Թղթի խցանում<br>Հարկադրված քնի ռեժիմ                                                                                                    |                                                                                                    |
| 4. ՏԵՂԵԿԱՆՔՆԵՐ<br>5. ԽՆԴԻՐՆԵՐ, ՈՐՈՆՔ ԿԱՐՈՂ ԵՆ ԸՆԴՀԱՏԵԼ ՏԵԽՆԻԿԱԿԱՆ ՍԱՐՔԱՎՈՐՄԱՆ<br>ՄԻՋՈՅՈՎ ԸՆՏՐՈՂՆԵՐԻ ԳՐԱՆՅՄԱՆ ԳՈՐԾԸՆԹԱՑԸ<br>Ամսաթվի և ժամի հետ կապված խնդիրներ<br>Ամսաթվի և ժամի հետ կապված խնդիրներ<br>Ուղթը վերջացել է<br>Թղթի խցանում<br>Հարկադրված քնի ռեժիմ<br>Ներքին ցանցի խափանում                                                                                                    |                                                                                                    |
| 4. ՏԵՂԵԿԱՆՔՆԵՐ<br>5. ԽՆԴԻՐՆԵՐ, ՈՐՈՆՔ ԿԱՐՈՂ ԵՆ ԸՆԴՀԱՏԵԼ ՏԵԽՆԻԿԱԿԱՆ ՍԱՐՔԱՎՈՐՄԱՆ<br>ՄԻՋՈՅՈՎ ԸՆՏՐՈՂՆԵՐԻ ԳՐԱՆՅՄԱՆ ԳՈՐԾԸՆԹԱՅԸ<br>Ամսաթվի և ժամի հետ կապված խնդիրներ<br>Ամսաթվի և ժամի հետ կապված խնդիրներ<br>Ռուղթը վերջացել է<br>Թոլթի խցանում<br>Հարկադրված քնի ռեժիմ<br>Ներքին ցանցի խափանում<br>Տեխնիկական սարքավորումը չի միանում                                                                                                    |                                                                                                    |
| 4. ՏԵՂԵԿԱՆՔՆԵՐ<br>5. ԽՆԴԻՐՆԵՐ, ՈՐՈՆՔ ԿԱՐՈՂ ԵՆ ԸՆԴՀԱՏԵԼ ՏԵԽՆԻԿԱԿԱՆ ՍԱՐՔԱՎՈՐՄԱՆ<br>ՄԻՋՈՅՈՎ ԸՆՏՐՈՂՆԵՐԻ ԳՐԱՆՅՄԱՆ ԳՈՐԾԸՆԹԱՑԸ<br>Ամսաթվի և ժամի հետ կապված խնդիրներ<br>Թուղթը վերջացել է<br>Թղթի խցանում<br>Հարկադրված քնի ռեժիմ<br>Ներքին ցանցի խափանում<br>Տեխնիկական սարքավորումը չի միանում<br>Էկրանը չի աշխատում                                                                                                    | <b>43</b><br>49<br>53<br>53<br>54<br>54<br>57<br>58<br>58                                                                   |
| 4. ՏԵՂԵԿԱՆՔՆԵՐ<br>5. ԽՆԴԻՐՆԵՐ, ՈՐՈՆՔ ԿԱՐՈՂ ԵՆ ԸՆԴՀԱՏԵԼ ՏԵԽՆԻԿԱԿԱՆ ՍԱՐՔԱՎՈՐՄԱՆ<br>ՄԻՋՈՅՈՎ ԸՆՏՐՈՂՆԵՐԻ ԳՐԱՆՅՄԱՆ ԳՈՐԾԸՆԹԱՑԸ<br>Ամսաթվի և ժամի հետ կապված խնդիրներ<br>Թուղթը վերջացել է<br>Թոլթի խցանում<br>Հարկադրված քնի ռեժիմ<br>Ներքին ցանցի խափանում<br>Տեխնիկական սարքավորումը չի միանում<br>Մատնահետքերի ընթերցման սկաները չի աշխատում                                                                                               |                                                                                                    |
| 4. ՏԵՂԵԿԱՆՔՆԵՐ<br>5. ԽՆԴԻՐՆԵՐ, ՈՐՈՆՔ ԿԱՐՈՂ ԵՆ ԸՆԴՀԱՏԵԼ ՏԵԽՆԻԿԱԿԱՆ ՍԱՐՔԱՎՈՐՄԱՆ<br>ՄԻՋՈՑՈՎ ԸՆՏՐՈՂՆԵՐԻ ԳՐԱՆՑՄԱՆ ԳՈՐԾԸՆԹԱՑԸ<br>Ամսաթվի և ժամի հետ կապված խնդիրներ<br>Թուղթը վերջացել է<br>Թղթի խցանում<br>Հարկադրված քնի ռեժիմ<br>Ներքին ցանցի խափանում<br>Տերնիկական սարքավորումը չի միանում<br>Լկրանը չի աշխատում<br>Մատնահետքերի ընթերցման սկաները չի աշխատում                                                                          | <b>43</b><br>49<br>53<br>53<br>54<br>57<br>58<br>58<br>58<br>58<br>59<br>59                                                 |
| 4. ՏԵՂԵԿԱՆՔՆԵՐ<br>5. ԽՆԴԻՐՆԵՐ, ՈՐՈՆՔ ԿԱՐՈՂ ԵՆ ԸՆԴՀԱՏԵԼ ՏԵԽՆԻԿԱԿԱՆ ՍԱՐՔԱՎՈՐՄԱՆ<br>ՄԻՋՈՑՈՎ ԸՆՏՐՈՂՆԵՐԻ ԳՐԱՆՑՄԱՆ ԳՈՐԾԸՆԹԱՑԸ<br>Ամսաթվի և ժամի հետ կապված խնդիրներ<br>Թուղթը վերջացել է<br>Թոլթի խցանում<br>Հարկադրված քնի ռեժիմ<br>Ներքին ցանցի խափանում<br>Ներքին ցանցի խափանում<br>Տեխնիկական սարքավորումը չի միանում<br>Էկրանը չի աշխատում<br>Մատնահետքերի ընթերցման սկաները չի աշխատում<br>Տեխնիկական սարքավորման անսարքության դեպքում | <b>43</b><br>49<br>53<br>53<br>53<br>54<br>57<br>58<br>58<br>59<br>59<br>59<br>59                                           |
| <ul> <li>4. ՏԵՂԵԿԱՆՔՆԵՐ</li> <li>5. ԽՆԴԻՐՆԵՐ, ՈՐՈՆՔ ԿԱՐՈՂ ԵՆ ԸՆԴՀԱՏԵԼ ՏԵԽՆԻԿԱԿԱՆ ՍԱՐՔԱՎՈՐՄԱՆ ՄԻՋՈՑՈՎ ԸՆՏՐՈՂՆԵՐԻ ԳՐԱՆՑՄԱՆ ԳՈՐԾԸՆԹԱՑԸ</li></ul>                                                                                                    | <b>43</b><br>49<br>53<br>53<br>54<br>54<br>57<br>58<br>58<br>59<br>59<br>59<br>59<br>59<br>59<br>59<br>59                   |
| <ul> <li>4. ՏԵՂԵԿԱՆՔՆԵՐ</li> <li>5. ԽՆԴԻՐՆԵՐ, ՈՐՈՆՔ ԿԱՐՈՂ ԵՆ ԸՆԴՀԱՏԵԼ ՏԵԽՆԻԿԱԿԱՆ ՍԱՐՔԱՎՈՐՄԱՆ<br/>ՄԻՋՈՑՈՎ ԸՆՏՐՈՂՆԵՐԻ ԳՐԱՆՑՄԱՆ ԳՈՐԾԸՆԹԱՑԸ</li> <li>Ամսաթվի և ժամի հետ կապված խնդիրներ</li></ul>                                                                                                    | <b>43</b><br>49<br>53<br>53<br>54<br>54<br>57<br>58<br>58<br>59<br>59<br>59<br>59<br>59<br>59<br>59<br>59<br>59<br>59<br>59 |
| <ul> <li>4. ՏԵՂԵԿԱՆՔՆԵՐ</li></ul>                                                                                                    |                                                                                                    |
| <ul> <li>4. ՏԵՂԵԿԱՆՔՆԵՐ</li> <li>5. ԽՆԴԻՐՆԵՐ, ՈՐՈՆՔ ԿԱՐՈՂ ԵՆ ԸՆԴՀԱՏԵԼ ՏԵԽՆԻԿԱԿԱՆ ՍԱՐՔԱՎՈՐՄԱՆ<br/>ՄԻՋՈՅՈՎ ԸՆՏՐՈՂՆԵՐԻ ԳՐԱՆՑՄԱՆ ԳՈՐԾԸՆԹԱՑԸ</li> <li>Ամսաթվի և ժամի հետ կապված խնդիրներ</li></ul>                                                                                                    |                                                                                                    |
| <ul> <li>4. ՏԵՂԵԿԱՆՔՆԵՐ</li> <li>5. ԽՆԴԻՐՆԵՐ, ՈՐՈՆՔ ԿԱՐՈՂ ԵՆ ԸՆԴՀԱՏԵԼ ՏԵԽՆԻԿԱԿԱՆ ՍԱՐՔԱՎՈՐՄԱՆ<br/>ՄԻՋՈՑՈՎ ԸՆՏՐՈՂՆԵՐԻ ԳՐԱՆՑՄԱՆ ԳՈՐԾԸՆԹԱՑԸ</li> <li>Ամսաթվի և ժամի հետ կապված խնդիրներ</li></ul>                                                                                                    |                                                                                                    |
| <ul> <li>4. ՏԵՂԵԿԱՆՔՆԵՐ</li> <li>5. ԽՆԴԻՐՆԵՐ, ՈՐՈՆՔ ԿԱՐՈՂ ԵՆ ԸՆԴՀԱՏԵԼ ՏԵԽՆԻԿԱԿԱՆ ՍԱՐՔԱՎՈՐՄԱՆ ՄԻՋՈՅՈՎ ԸՆՏՐՈՂՆԵՐԻ ԳՐԱՆՅՄԱՆ ԳՈՐԾԸՆԹԱՅԸ</li> <li>Ամսաթվի և ժամի հետ կապված խնդիրներ</li></ul>                                                                                                    |                                                                                                    |
| <ul> <li>4. ՏԵՂԵԿԱՆՔՆԵՐ</li> <li>5. ԽՆԴԻՐՆԵՐ, ՈՐՈՆՔ ԿԱՐՈՂ ԵՆ ԸՆԴՀԱՏԵԼ ՏԵԽՆԻԿԱԿԱՆ ՍԱՐՔԱՎՈՐՄԱՆ ՄԻՋՈՑՈՎ ԸՆՏՐՈՂՆԵՐԻ ԳՐԱՆՑՄԱՆ ԳՈՐԾԸՆԹԱՑԸ</li> <li>Ամսաթվի և ժամի հետ կապված խնդիրներ</li></ul>                                                                                                    | <b>43</b> 49 49 53 53 54 57 58 59 59 59 <b>60</b> 62 62 62 63 63 64                                                         |

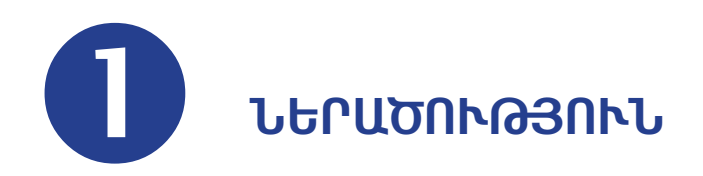

Ազգային ժողովի արտահերթ ընտրություններն անցկացվելու են 2018 թվականի դեկտեմբերի 9-ին։ 2016 թվականին ընդունված Ընտրական օրենսգրքի համաձայն ընտրություններում ընտրողների գրանցումն իրականացվելու է տեխնիկական սարքավորումների կիրառմամբ։

### Ո՞վ ունի ընտրելու իրավունք

Ազգային ժողովի ընտրությունների ժամանակ ընտրելու իրավունք ունեն քվեարկության օրը 18 տարին լրացած Հայաստանի Հանրապետության քաղաքացիները։

### Ընտրողների ցուցակներ

Ազգային ժողովի ընտրություններ ժամանակ ընտրողների գրանցումն իրականացնող տեխնիկական սարքավորման (այսուհետև՝ տեխնիկական սարքավորում) միջոցով ընտրողների գրանցումն իրականացվում է **միայն հետևյալ ցուցակներում ընդգրկված ընտրողների պարագայում՝** 

- ընտրական տեղամասի ընտրողների ցուցակ,
- › քվեարկության օրը տեղամասային ընտրական հանձնաժողովի կողմից կազմվող ընտրողների լրացուցիչ ցուցակ,
- > զորամասում կազմվող ընտրողների ցուցակ։

### Անձը հաստատող փաստաթղթեր

Ազգային ժողովի ընտրություններ ժամանակ ընտրողի անձը հաստատող **փաստաթղթերն են՝** 

- 🗢 անձնագիրը,
- 🗢 նույնականացման քարտը (ID քարտ),
- 🗢 կենսաչափական (բիոմետրիկ) անձնագիրը,
- անձնագրին կամ նույնականացման քարտին փոխարինող ժամանակավոր փաստաթուղթը, (9-րդ ձև)՝ տրված ոստիկանության կողմից։

### Քվեարկության ժամեր

Քվեարկությունն անցկացվում է ժամը 8.00-ից մինչև 20.00-ն։ Ժամը 20.00-ին քվեարկության սենյակում գտնվող, բայց դեռևս չքվեարկած ընտրողներն ունեն քվեարկելու իրավունք։ Մասնագետի ժամանակավոր բացակայության դեպքում նրան կարող է փոխարինել տեղամասային ընտրական հանձնաժողովի նախագահը, կամ էլ նախագահի հանձնարարությամբ՝ հանձնաժողովի քարտուղարը կամ տվյալ պահին գործառույթ չիրականացնող հանձնաժողովի որևէ ազատ անդամ։

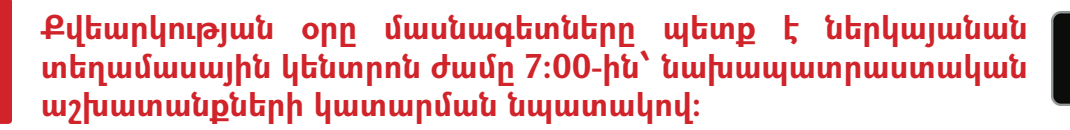

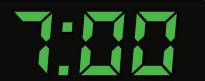

### Մասնագետները ընտրական տեղամասում

Մասնագետները հանդես են գալիս որպես Կենտրոնական ընտրական հանձնաժողովի (ԿԸՀ) ներկայացուցիչներ և պարտավոր են լինել անկողմնակալ ու չեզոք։ Մասնագետների անկողմնակալ վարքը կարևոր է օրինական, թափանցիկ, արժանահավատ և ընդունելի ընտրություններ անցկացնելու համար։

Մասնագետները չպետք է արտահայտեն քաղաքական նախապատվություններ կամ ուղղորդեն ընտրողներին քվեարկել որոշակի թեկնածուի կամ քաղաքական կուսակցության օգտին։ Նրանց արգելվում է կրել ցանկացած նշան, որի միջոցով կարող է դրսևորվել որևէ թեկնածուին կամ քաղաքական կուսակցությանը սատարելու հանգամանքը (օրինակ՝ կրել քարոզչական շապիկ, կրծքանշան, դրոշ կամ այլ պարագաներ)։

Մասնագետները պարտավոր են վերնազգեստի վրա տեսանելի ձևով կրել իրենց վկայականը։

### Մասնագետի գործառույթները

#### ՔՎԵԱՐԿՈՒԹՅԱՆ ՆԱԽՈՐԴ ՕՐԸ, պետք է՝

- Բացել տեխնիկական սարքավորման ճամպրուկը և ստուգել դրա պարունակությունը
- Տեղադրել տեխնիկական սարքավորումը քվեարկության սենյակում այդ նպատակով հատկացված սեղանին
- Միացնել տեխնիկական սարքավորումը հոսանքի աղբյուրին
- Տեղադրել UPS-ը և ռաուտերը, կարգավորել ներքին ցանցը (մեկից ավելի տեխնիկական սարքավորում ունեցող ընտրական տեղամասերի պարագայում)
- Հետևել տվյալների ստուգման ընթացակարգին (տե՛ս 2-րդ գլուխ «Քվեարկության նախորդ օր»)։
- Անջատել տեխնիկական սարքավորումը անջատիչով, սակայն թողնել միացված հոսանքի սնուցման աղբյուրից
- Անջատել UPS-ը և ռաուտերը անջատիչով, սակայն UPS-ը թողնել միացված հոսանքի սնուցման աղբյուրից (մեկից ավելի տեխնիկական սարքավորում ունեցող ընտրական տեղամասերի պարագայում):

#### ՔՎԵԱՐԿՈՒԹՅԱՆ ՕՐԸ

#### Ժամը 7:00-ից 8:00-ն

- Ընտրական տեղամասի նախագահից ստանալ մասնագետի կոդը պարունակող ծրարը։
- Ակտիվացնել տեխնիկական սարքավորումը։
- Տպել գրանցված ընտրողների բացակայությունը հավաստող տեղեկանքը։

#### Ժամը 8:00-ից սկսած

- Ստուգել ընտրողի ինքնությունը՝ համոզվելով, որ ներկայացված անձը հաստատող փաստաթղթում առկա լուսանկարը համապատասխանում է ընտրողին։
- Ներմուծել փաստաթուղթը սարքավորման մեջ կամ անհրաժեշտության դեպքում մուտքագրել տվյալները ստեղնաշարով։
- Ապահովել ընտրողի մատնահետքի ներմուծումը և տպված քվեարկության կտրոնը տալ ընտրողին։

#### Քվեարկության ավարփից հետո

- Տպել ավարտական տեղեկանք(ներ)ը։
- Հավաքել տեխնիկական սարքավորման կոմպլեկտը ճամպրուկում:

Քվեարկության օրը տեխնիկական սարքավորումը սպասարկելուց հրաժարվելու, իր լիազորությունները չկատարելու կամ ոչ պատշաճ կատարելու դեպքում մասնագետի նկատմամբ որպես վարչական պատասխանատվության միջոց կիրառվում է Վարչական իրավախախտումների վերաբերյալ Հայաստանի Հանրապետության օրենսգրքի 40.13-րդ հոդվածով սահմանված տուգանքը՝ նվազագույն աշխատավարձի հարյուրապատիկից մինչև երեքհարյուրապատիկի չափով։

Իր պարտականությունները կատարելիս մասնագետը սերտորեն համագործակցում է տեղամասային ընտրական հանձնաժողովի նախագահի հետ, ում պարտականությունները տեխնիկական սարքավորման միջոցով ընտրողների գրանցման գործընթացում սահմանափակվում են հետևյալով.

- Ստանալ տեխնիկական սարքավորման կոմպլեկտը տարածքային ընտրական հանձնաժողովից:
- Ստուգել ստացված պարագաներն ըստ հանձնման ստացականի։
- Խնդրել մասնագետին տրամադրել տեղեկանքներ։
- Փոխարինել մասնագետին նրա ժամանակավոր բացակայության դեպքում կամ հանձնարարել տեղամասային ընտրական հանձնաժողովի քարտուղարին կամ որևէ անդամի ստանձնել մասնագետի դերը։
- Վերադարձնել տեխնիկական սարքավորման կոմպլեկտը տարածքային ընտրական հանձնաժողով։

!

Տեղամասային ընտրական հանձնաժողովի նախագահը վերահսկում է միայն տեղամասային ընտրական հանձնաժողովի անդամներին և կարող է հրահանգներ տալ միայն նրանց։ Ինչ վերաբերում է մասնագետներին, ապա նրանք տեղամասային ընտրական հանձնաժողովի անդամներ ՉԵՆ, ուստի և հանձնաժողովի նախագահը իրավասու ՉԷ նրանց որևէ հրահանգ տալ բացառությամբ Ընտրական օրենսգրքով նախատեսված դեպքերի։

Վստահված անձինք, դիտորդները, այցելուները, զանգվածային լրատվամիջոցների ներկայացուցիչները չմիջամտելով մասնագետի աշխատանքին՝ կարող են հետևել տեխնիկական սարքավորման միջոցով ընտրողների գրանցմանը։

### Տեխնիկական սարքավորման կոմպլեկտ

Յուրաքանչյուր ընտրական տեղամաս ունենալու է առնվազն մեկ տեխնիկական սարքավորում։ Որոշ ընտրական տեղամասեր կունենան մեկից ավելի տեխնիկական սարքավորումներ, որոնց համար կպահանջվեն լրացուցիչ պարագաներ։

#### Մեկ տեխնիկական սարքավորում ունեցող ընտրական տեղամասերի համար նախատեսված պարագաներ.

|   | ԱՆՎԱՆՈՒՄ                                      | ՔԱՆԱԿ                                 | ՆՊԱՏԱԿ                                                                                                | ՆԿԱՐ       |
|---|-----------------------------------------------|---------------------------------------|----------------------------------------------------------------------------------------------------|------------|
| 1 | Ճամպրուկ                                      | 1                                     | Տեխնիկական<br>սարքավորումն<br>ապահով պահելու և<br>տեղափոխելու համար։                                  |            |
| 2 | Տեխնիկական<br>սարքավորում                     | 1 հատ<br>յուրաքանչյուր<br>ճամպրուկում | Քվեարկության<br>ընթացքում<br>ընտրողներին<br>գրանցելու համար<br>(դրված է ճամպրուկում)։                 |            |
| 3 | Թղթի գլան                                     | 4 հատ<br>յուրաքանչյուր<br>ճամպրուկում | Քվեարկության<br>կտրոններ և<br>տեղեկանքներ տպելու<br>համար (դրված է<br>ճամպրուկում)։                   |            |
| 4 | Տեխնիկական<br>սարքավորման<br>հոսանքի լար      | 1 հատ<br>յուրաքանչյուր<br>ճամպրուկում | Սարքավորումը<br>հոսանքին միացնելու<br>համար (դրված է<br>ճամպրուկում):                                 |            |
| 5 | Հոսանքի<br>տատանումներից<br>պաշտպանող<br>սարք | 1 հատ<br>յուրաքանչյուր<br>ճամպրուկում | Սարքավորումը<br>հոսանքի<br>տատանումներից<br>պաշտպանելու համար<br>(դրված է ճամպրուկում)։               | RIVIN<br>E |
| 6 | Ստիլուս-գրիչ                                  | 1 հատ<br>յուրաքանչյուր<br>ճամպրուկում | Սարքավորման<br>էկրանին հեշտությամբ<br>աշխատելու համար<br>(դրված է ճամպրուկում)։                       |            |
| 7 | Կտոր                                          | 1 հատ<br>յուրաքանչյուր<br>ճամպրուկում | Մատնահետքերի<br>ընթերցման սկաները և<br>սարքավորման էկրանը<br>մաքրելու համար<br>(դրված է ճամպրուկում)։ |            |

| 8  | Հոսանքի<br>երկարացման լար                | 2 հատ<br>յուրաքանչյուր<br>ընտրական<br>տեղամասի<br>համար | Անհրաժեշտության<br>դեպքում հոսանքի<br>վարդակներին հասնելու<br>համար։        | * Contraction |
|----|------------------------------------------|---------------------------------------------------------|-----------------------------------------------------------------------------|---------------|
| 9  | Մասնագետի<br>կոդը<br>պարունակող<br>ծրար  | 1 հատ<br>յուրաքանչյուր<br>ընտրական<br>տեղամասի<br>համար | Պարունակում է<br>մասնագետի վեցանիշ<br>կոդը։                                 |               |
| 10 | Մասնագետի<br>գործառույթների<br>հուշաթերթ | 1 հատ<br>յուրաքանչյուր<br>ճամպրուկում                   | Մասնագետի հիմնական<br>գործառույթներ<br>վերաբերյալ (դրված է<br>ճամպրուկում)։ |               |

#### Մեկից ավելի տեխնիկական սարքավորում ունեցող ընտրական տեղամասերին կտրամադրվեն 2 կամ 3 սարքավորումներ՝ պայմանավորված տեղամասի ընտրողների թվով և լրացուցիչ պարագաներ, որոնք թվարկվում են ստորև բերված աղյուսակում.

|   | ԱՆՎԱՆՈՒՄ                          | ՔԱՆԱԿ                                                                      | ՆՊԱՏԱԿ                                                                          | ՆԿԱՐ |
|---|-----------------------------------|----------------------------------------------------------------------------|---------------------------------------------------------------------------------|------|
| 1 | Ռաուտեր                           | 1 հատ<br>յուրաքանչյուր<br>ընտրական<br>տեղամասի համար                       | Տեխնիկական<br>սարքավորումների<br>միջև ներքին ցանց<br>ստեղծելու համար։           |      |
| 2 | Յանցային լար                      | Ըստ ընտրական<br>տեղամասում<br>առկա<br>տեխնիկական<br>սարքավորումների<br>թվի | Տեխնիկական<br>սարքավորումները<br>ռաուտերին միացնելու<br>համար։                  |      |
| 3 | Ռաուտերի<br>հոսանքի լար           | 1 հատ<br>յուրաքանչյուր<br>ընտրական<br>տեղամասի համար                       | Ռաուտերը հոսանքին<br>միացնելու համար։                                           |      |
| 4 | Անխափան<br>սնուցման սարք<br>(UPS) | 1 հատ<br>յուրաքանչյուր<br>ընտրական<br>տեղամասի համար                       | Էլեկտրաէներգիայի<br>անջատման դեպքում<br>ռաուտերի սնուցումն<br>ապահովելու համար։ |      |

Ռաուտեր և UPS տրամադրվելու է միայն մեկից ավելի տեխնիկական սարքավորում ունեցող ընտրական տեղամասերին։ Քանի որ ռաուտերը չունի ներքին մարտկոց, այն մշտապես պետք է միացված լինի հոսանքին UPS-ի միջոցով։

•

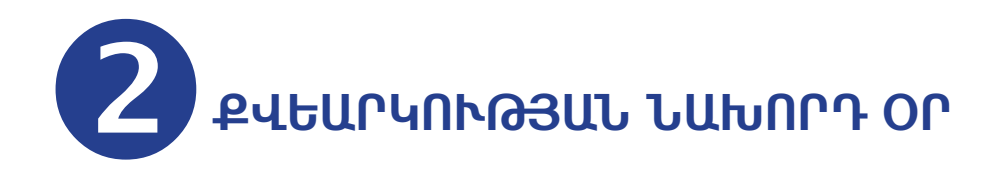

Քվեարկության նախորդ օրը մասնագետը տեղամասային ընտրական հանձնաժողովի նախագահից ստանում է տեխնիկական սարքավորման կոմպլեկտը և ստուգում է ամբողջականությունը։

### Տեխնիկական սարքավորման կոմպլեկտի ստուգում.

Մասնագետը տեխնիկական սարքավորման կոմպլեկտի ստուգումն իրականացնում է հետևյալ կերպ.

- Ստուգում է պարագաները՝ ըստ տեղամասային ընտրական հանձնաժողովի նախագահից ստացված հանձնման ստացականի։
- Ստուգում է տեխնիկական սարքավորման (սարքավորումների) ֆլեշ կրիչների (USB) խցիկի կափարիչի վրա զետեղված պլաստիկ կապարակնիքի սերիական համարը (գտնվում է սարքավորման ստորին հատվածում)։

Տեխնիկական սարքավորման ֆլեշ կրիչների (USB) խցիկի վրա զետեղված պլաստիկ կապարակնիքը ՉՊԵՏՔ Է հեռացվի կամ որևէ կերպ վնասվի։

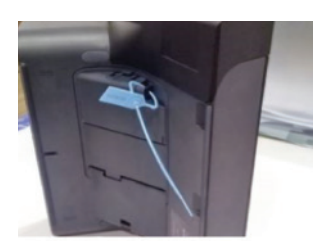

### Տեխնիկական սարքավորման տվյալների ստուգում

Պարագաների ստացումը ստուգելուց հետո մասնագետը անցնում է սարքավորման տեղադրմանը։

Տեխնիկական սարքավորումը պետք է հեռու տեղադրվի արևի ուղիղ ճառագայթներից՝ էկրանի պատկերները պարզ տեսնելու և սարքավորման տաքացումից խուսափելու նպատակով։

Հարկավոր է կատարել հետևյալ քայլերը.

#### Մեկ տեխնիկական սարքավորում ունեցող ընտրական տեղամաս

- Բացել տեխնիկական սարքավորման ճամպրուկը։
- Ճամպրուկից հանել տեխնիկական սարքավորումը, հոսանքի լարը և հոսանքի տատանումներից պաշտպանող սարքը:
- Տեխնիկական սարքավորումը տեղադրել քվեարկության սենյակում այդ նպատակով հատկացված սեղանին։
- Տեղադրել թղթի գլանը տեխնիկական սարքավորման տպիչում, հետևելով ներկայացված քայլերին.

- Բացել տպիչի կափարիչը՝ սեղմելով տպիչի վերին հատվածում առկա քառակուսի նշանը, այնուհետև համապատասխան «ձայնը» լսելուց հետո՝ զգուշորեն ետ հրել կափարիչը։
- Տեղադրել թուղթը՝ փայլուն կողմով դեպի ձեզ (թողնելով թղթի գլանի վրա առկա գրառումը հակառակ կողմում)։
- III. Անցկացնել թուղթը տպիչի խցիկի կափարիչի ճեղքով։

- IV. Փակել տպիչի կափարիչը՝ սեղմելով տպիչի վերին հատվածում առկա քառակուսի նշանը, մինչև որ կլսեք համապատասխան ձայնը։
- Ստուգելու համար թուղթը ճիշտ է տեղադրված թե՝ ոչ, պարզապես անցկացրեք եղունգով թղթի վրայով։ Եթե թղթի վրա սև հետք է մնում, նշանակում է թուղթը ճիշտ է տեղադրված (դա նաև շատ հեշտ է ստուգել, քանի որ գրառումը պետք է լինի թղթի գլանի հակառակ կողմում)։

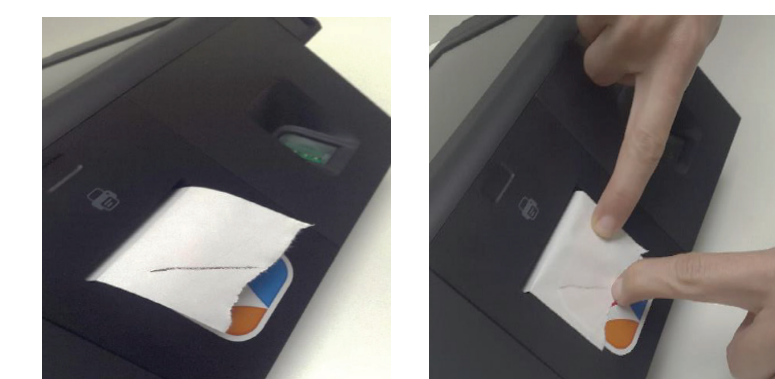

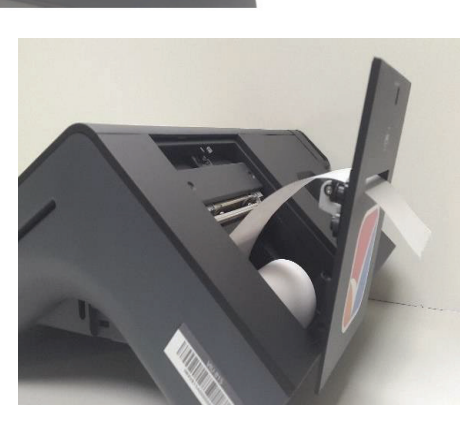

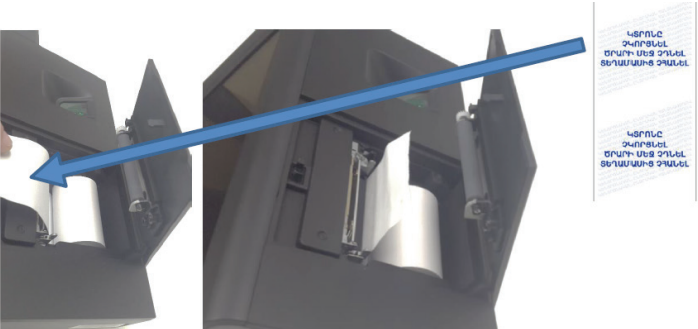

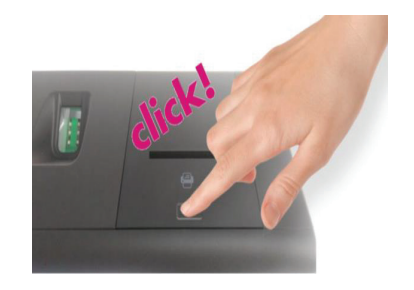

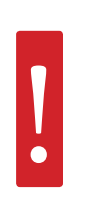

Միացնել տեխնիկական սարքավորումը հոսանքին՝ օգտագործելով հոսանքի տատանումների պաշտպանող սարքը և տեխնիկական սարքավորման հոսանքի լարը։

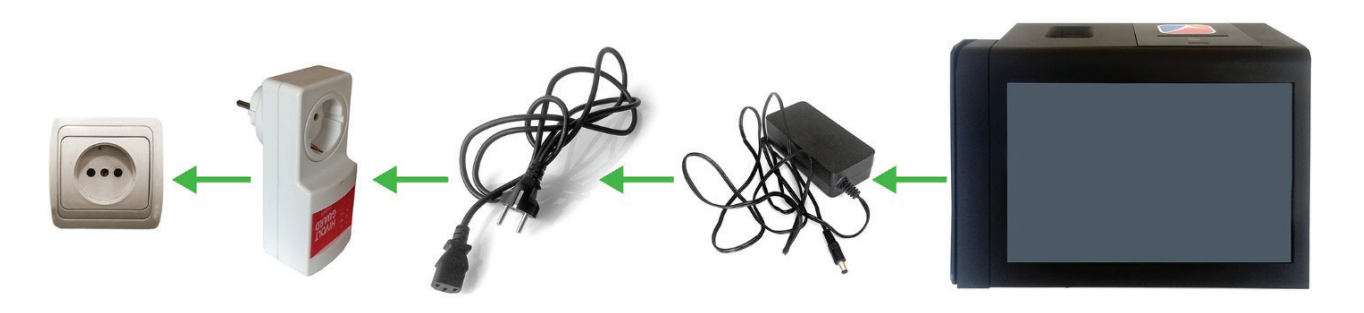

Միացնել տեխնիկական սարքավորումը՝ սեղմած պահելով անջատիչը (գտնվում է սարքավորման ներքևի աջ անկյունում) այնքան ժամանակ մինչև վառվի անջատիչի լուսային նշանը (ոչ պակաս քան 5 վայրկյան)։

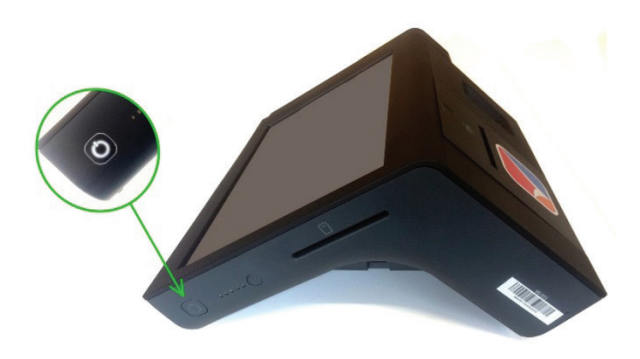

 Մուտք գործել ընտրողների գրանցման ծրագիր՝ սեղմելով տեխնիկական սարքավորման էկրանի վերևի ձախ անկյունում գտնվող «VIU-Client» նարնջագույն նշանը։

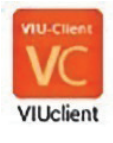

Ստուգել տեխնիկական սարքավորման ժամը և ամսաթիվը (օր, ամիս, տարեթիվ)։

| <b>00:13</b><br>03.04.2017 |                                                  | 1/10                   | Գրանցում | <b></b> | 100% 🔲 | ≡× |
|----------------------------|--------------------------------------------------|------------------------|----------|---------|--------|----|
| զՆՏՐՈՐ                     | ՂՆԵՐԻ ԳՐԱՆՑՄԱՆ ՀԱՄԱԿԱՐԳ                          |                        |          |         |        |    |
|                            | Մուտքագրեք ստուգման, ակտիվացման կա։<br>• • • • • | մ մասնագետի վեցա՝<br>• | ևիշ կոդը |         |        |    |
|                            |                                                  | 3                      |          |         |        |    |
|                            |                                                  | 6                      |          |         |        |    |
|                            | 7 8                                              | 9                      |          |         |        |    |
|                            |                                                  | X                      |          |         |        |    |

#### Ուշադրություն՝ եթե ամսաթիվը կամ ժամը սխալ է, զանգահարել աջակցման կենտրոն և հետևել հրահանգներին (տե՛ս էջ 48 «Ամսաթվի և ժամի հետ կապված խնդիրներ»)։

- Եթե ամսաթիվը և ժամը ճիշտ են, ապա էկրանին հայտնված դատարկ դաշտում մուտքագրել ստուգման վեցանիշ կոդը:
- Մուտքագրել ստուգման վեցանիշ կոդը՝ 111111:

| <b>00:13</b> 03.04.2017 |                               |                          | 1/10        | Գրանցում  | 망 | 100% 💼 | $\equiv$ ~ |  |
|-------------------------|-------------------------------|--------------------------|-------------|-----------|---|--------|------------|--|
|                         |                               |                          |             |           |   |        |            |  |
| ԸՆՏՐՈՂՆԵՐԻ ԳՐԱՆ         | ՑՄԱՆ ՀԱՄԱԿԱՐԳ                 |                          |             |           |   |        |            |  |
| Մուտքա                  | ւգրեք ստուգման, ակտիվա<br>● ● | ւցման կամ մաս<br>● ● ● ● | նագետի վեցս | սնիշ կոդը |   |        |            |  |
|                         |                               | 2 3                      |             |           |   |        |            |  |
|                         | (4) (                         | 5 6                      |             |           |   |        |            |  |
|                         |                               |                          |             |           |   |        |            |  |
|                         |                               |                          |             |           |   |        |            |  |
|                         |                               |                          |             |           |   |        |            |  |

Եկրանին կիայտնվի դատարկ դաշտ, որտեղ պետք է մուտքագրել ընտրական տեղամասի համարը։

| <b>01:36</b><br>26.02.2017 |            |         | 👤 Ստուգող          | Ակտիվացված չէ | 망 | 100% 🖸 | ≡~ |
|----------------------------|------------|---------|--------------------|---------------|---|--------|----|
| Ընտրողների գրանցման հա     | ւմակարգ    | F.      |                    |               |   |        |    |
|                            |            |         |                    |               |   |        |    |
|                            | Մուտքագրեք | ընտրակս | սն տեղամասի համարը |               |   |        |    |
|                            |            |         |                    |               |   |        |    |
|                            |            |         |                    |               |   |        |    |
|                            |            |         |                    |               |   |        |    |
|                            | 1          | 2       | 3                  |               |   |        |    |
|                            | 4          | 5       | 6                  |               |   |        |    |
|                            | 7          | 8       | 9                  |               |   |        |    |
|                            |            | 0       | Մուտքագրել         |               |   |        |    |

- Մուտքագրել ընտրական տեղամասի համարը (օր.՝ 1/02)։
- > Սեղմել «ՄՈՒՏՔԱԳՐԵԼ» կոճակը։
- Էկրանին պետք է հայտնվեն հետևյալ տեղեկությունները.
  - Ընտրությունների անվանումը, ամսաթիվը։
  - Ընտրական տեղամասի համարը, հասցեն։
  - Ընտրական տեղամասի ընտրողների ցուցակում ընդգրկված ընտրողների ընդհանուր թիվը:
  - Տեղեկատվություն այն մասին, թե արդյոք տվյալ ընտրական տեղամասում քվեարկությունը նախատեսվում է մեկ, թե մեկից ավելի տեխնիկական սարքավորումներով։
  - Տեղեկատվություն այն մասին, թե արդյոք տվյալ ընտրական տեղամասում նախատեսվում է զորամասում հաշվառված ընտրողների ցուցակով քվեարկություն, թե ոչ։

| ազգայիս օողովը ըստրություսսեր                                      |      |  |
|--------------------------------------------------------------------|------|--|
|                                                                    |      |  |
| 25/02/2017                                                         |      |  |
| ԸՆՏՐԱԿԱՆ ՏԵՂԱՄԱՍԻ ՀԱՄԱՐԸ                                           |      |  |
| 15/02                                                              |      |  |
| ԸՆՏՐԱԿԱՆ ՏԵՂԱՄԱՍԻ ՀԱՍՑԵ                                            |      |  |
| ԹԱՂԱՊԵՏԱՐԱՆ                                                        |      |  |
| ԸՆՏՐՈՂՆԵՐԻ ՑՈՒՉԱԿՈՒՄ ԸՆԴԳՐԿՎԱԾՆԵՐԻ ԹԻՎԸ                            |      |  |
| 14                                                                 |      |  |
| Olument and a share for a line of a line of a                      |      |  |
| Հստրագաս տեղասասուս քվեարկությունը<br>Նախատեսվում է մեկ տեխնիկանան |      |  |
| սարքավորումով։                                                     |      |  |
| Հիսորակայի տեղայնպարտի կախարբեւսվում է է                           | mult |  |
| զորամասում հաշվառված ընտրողների                                    |      |  |
| ցուցակով քվեարկություն։                                            |      |  |
|                                                                    |      |  |

- ▶ Եթե էկրանին հայտնված տեղեկությունները ճիշտ են, ապա սեղմել «**ԱՎԱՐՏԵԼ**» կոճակը։
- Եթե ընտրական տեղամասի համարը ճիշտ է մուտքագրվել, սակայն էկրանին հայտնված տեղեկություններըչեն համապատասխանում տվյալընտրական տեղամասին, ապա մասնագետը պետք է այդ մասին անմիջապես հայտնի տեխնիկական աջակցության կենտրոն:

Տեխնիկական սարքավորման տվյալների ստուգումից հետո մասնագետը **ՊԱՐՏԱՎՈՐ է**.

Սեղմել էկրանի վերևի աջ անկյունում գտնվող բացվող ցանկի կոճակը։

| <b>00:13</b><br>03.04.2017                         | 1/10                | Գրանցում  | -85 | 100% |
|----------------------------------------------------|---------------------|-----------|-----|------|
| ԸՆՏՐՈՂՆԵՐԻ ԳՐԱՆՑՄԱՆ ՀԱՄԱԿԱՐԳ                       |                     |           |     |      |
| Մուտքագրեք ստուգման, ակտիվացման կամ<br>• • • • • • | մասնագետի վեցս<br>• | ւնիշ կոդը |     |      |
|                                                    | 3                   |           |     |      |
|                                                    | 5                   |           |     |      |
| (7) $(8)$ $(9)$                                    | 9)                  |           |     |      |
|                                                    | ×                   |           |     |      |

- ▶ Ընտրել «**ԵԼՔ**» տարբերակը։
- Սեղմել «ԱՅՈ» հաստատելու համար գործողությունը։

| 19-43<br>26:02.2017                                                                                                    | 15/02                      | apulged | * | 100% | = ~ |
|----------------------------------------------------------------------------------------------------|----------------------------|---------|---|------|-----|
|                                                                                                    |                            |         |   |      |     |
| ԸՆՏՐՈՂՆԵՐԻ ԳՐԱՆՑՄԱՆ ՀԱՄԱԿԱՐԳ                                                                                                    |                            |         |   |      |     |
| Uninguaptg unniqdub, ակտիվացման կամ duri<br>••••••<br>tgp<br>Համոզվա*ծ էք, որ ցանկանում էք փակել հավելված<br>(4) (5) (6)<br>(7) (8) (9)<br>(0) (×) | ւնագետի վեցա<br>ը։<br>ոշ ս | ա       |   |      |     |
|                                                                                                    |                            |         |   |      |     |

Սեղմած պահել սարքավորման անջատիչը (ոչ պակաս քան 5 վայրկյան) մինչև կհայտնվի էկրան «ԱՆՋԱՏԵԼ» և «REBOOT» կոճակներով։

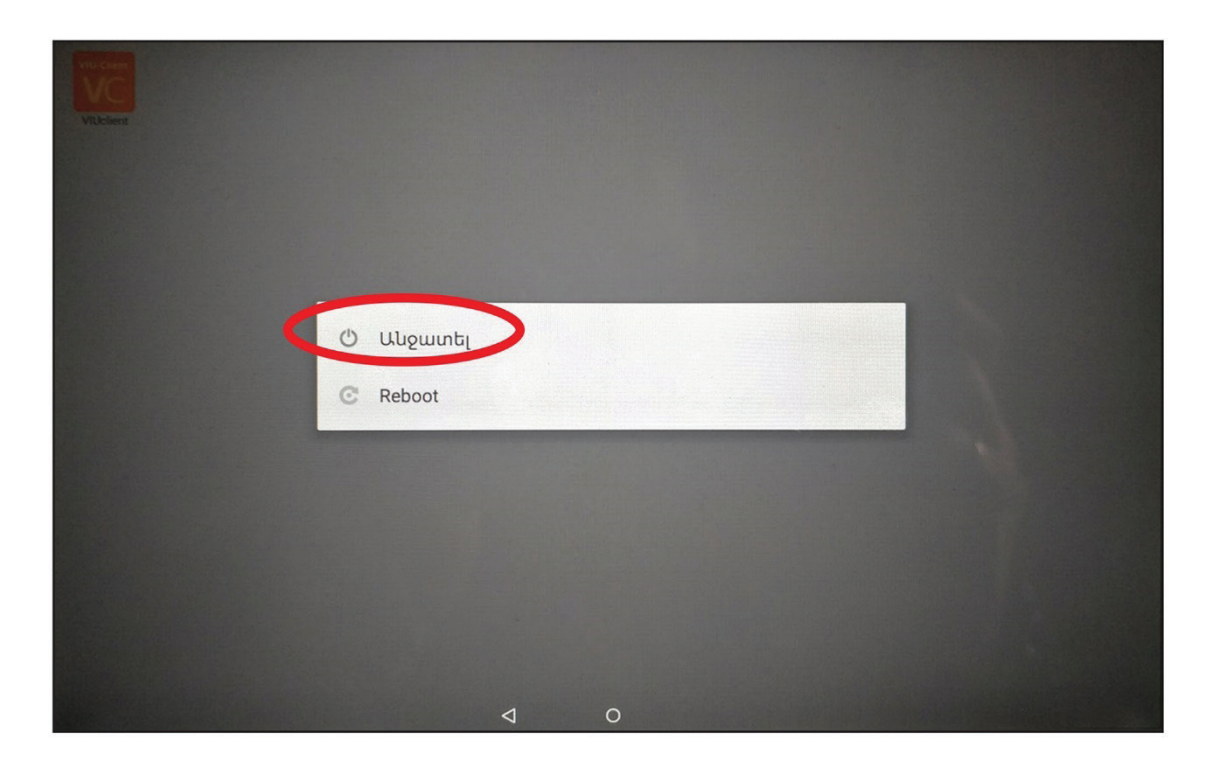

▶ Սեղմել «**ԱՆՋԱՏԵԼ**» կոճակը։

#### Մեկից ավելի տեխնիկական սարքավորում ունեցող ընտրական տեղամաս

Որոշ ընտրական տեղամասեր ստանալու են մեկից ավելի տեխնիկական սարքավորումներ, որոնց տվյալների ստուգման գործընթացը պետք է իրականացվի ընտրական տեղամասում աշխատող մասնագետների կողմից հետևյալ կերպ.

- Բացել տեխնիկական սարքավորումների ճամպրուկները:
- Ճամպրուկներից հանել տեխնիկական սարքավորումները, դրանց հոսանքի լարերը և հոսանքի տատանումներից պաշտպանող սարքերը։
- Տեխնիկական սարքավորումները տեղադրել քվեարկության սենյակում այդ նպատակով հատկացված սեղաններին։
- Տեղադրել մեկական թղթի գլան յուրաքանչյուր տեխնիկական սարքավորման մեջ (տե՛ս «Թղթի գլանի տեղադրում» էջ 10)։
- Միացնել տեխնիկական սարքավորումները հոսանքին՝ հոսանքի տատանումներից պաշտպանող սարքերի և տեխնիկական սարքավորումների հոսանքի լարերի միջոցով (անհրաժեշտության դեպքում՝ կարող են օգտագործվել երկարացման լարեր)։
- Հանել ռաուտերը և UPS-ը, ռաուտերը միացնել UPS-ին՝ օգտագործելով ռաուտերի հոսանքի լարը։
- Միացնել տեխնիկական սարքավորումները ռաուտերին՝ օգտագործելով ցանցային լարերը:

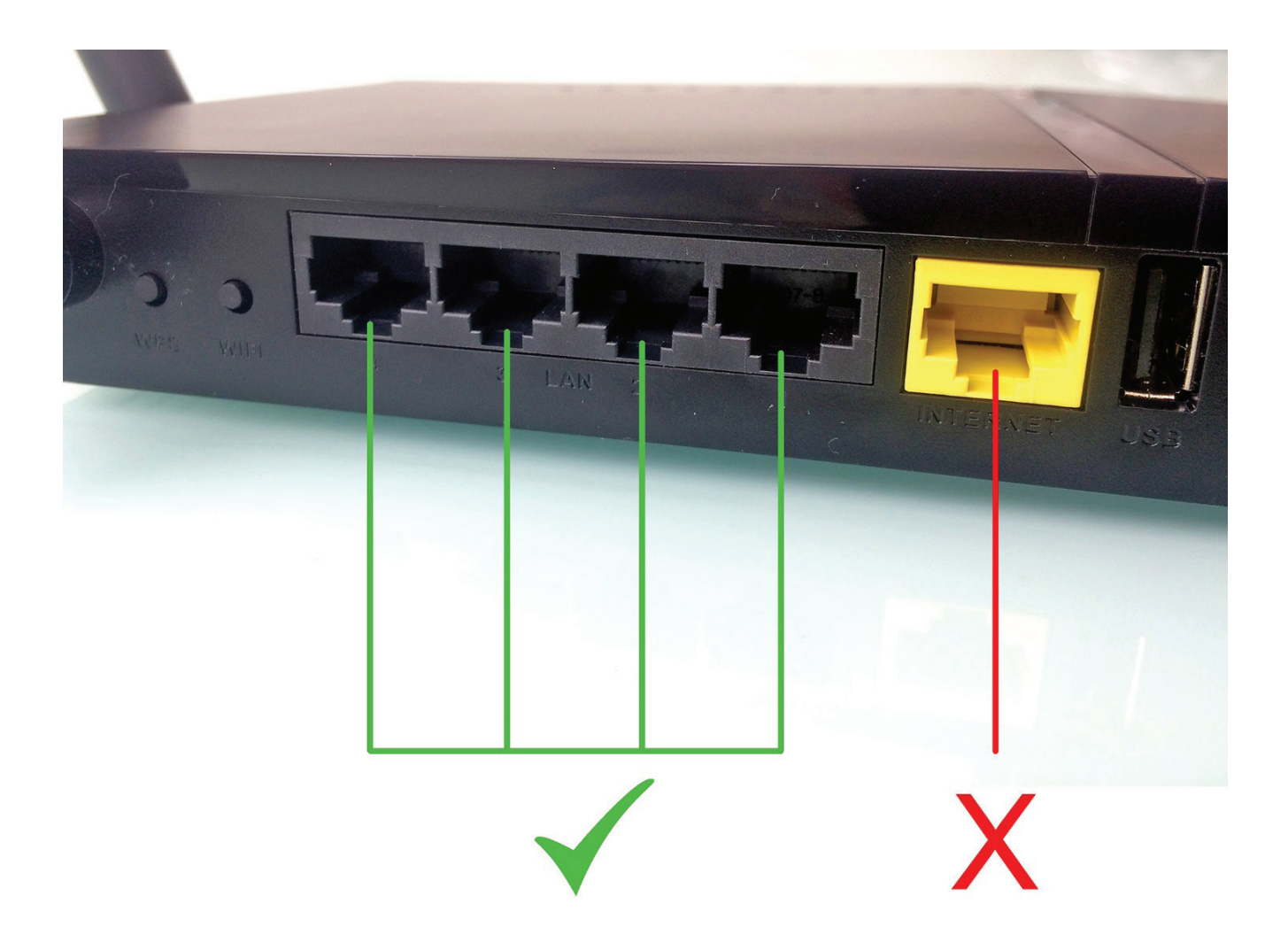

- Միացնել UPS-ի հոսանքի լարը վարդակին (անհրաժեշտության դեպքում՝ կարող է օգտագործվել երկարացման լար)։

- ▶ Միացնել UPS-ը՝ սեղմելով անջատիչը մինչև լսվի համապատասխան ձայնային ազդանշանը։
- Միացնել ռաուտերը՝ սեղմելով անջատիչը մինչև վառվեն լուսային ազդանշանները:
- Միացնել տեխնիկական սարքավորումը՝ սեղմած պահելով անջատիչը (գտնվում է սարքավորման ներքևի աջ անկլունում) ալնքան ժամանակ մինչև վառվի անջատիչի լուսալին նշանը (ոչ պակաս քան 5 վայրկյան)։
- Մուտք գործել ընտրողների գրանցման ծրագիր՝ սեղմելով տեխնիկական սարքավորման
- էկրանի վերևի ձախ անկյունում գտնվող «VIU-Client» նարնջագույն նշանը։
- Յուրաքանչյուր սարքավորման էկրանին կիայտնվի դատարկ դաշտ, որտեղ պետք է մուտքագրել ստուգման վեզանիշ կոդը։
- ▶ Մասնագետներից յուրաքանչյուրը կրկնում է սույն գլխի «Մեկ տեխնիկական սարքավորում ունեզող ընտրատեղամաս» ենթավերնագրում ներկայազված տվյայների ստուգման քայլերն այն սարքի համար, որն ինքը սպասարկում է և այնուհետև անջատում է սարքավորումը ըստ նույն ենթավերնագրում ներկայացված քայլերի։

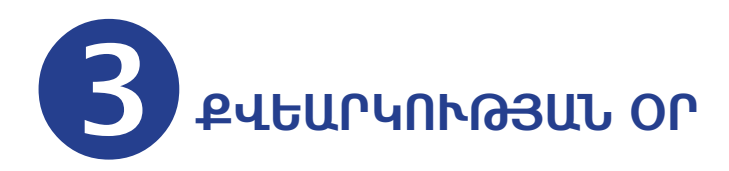

Քվեարկության օրը տեղամասային ընտրական հանձնաժողովի նիստն ընտրական տեղամասում սկսվում է ժամը 7։00-ին։

Քվեարկության օրը մասնագետները նույնպես պետք է ներկայանան ընտրական տեղամաս ժամը 7։00-ին` նախապատրաստական աշխատանքների կատարման նպատակով։

### Նախքան քվեարկության մեկնարկը

Մասնագետները պետք է համոզվեն, որ տեխնիկական սարքավորման միջոցով ընտրողների գրանցման համար անհրաժեշտ բոլոր պարագաները տեղում են, իսկ կապարակնիքը՝ անխախտ։

#### Մեկ տեխնիկական սարքավորում ունեցող ընտրական տեղամաս

Մասնագետը **պարտավոր է**.

- Տեղամասային ընտրական հանձնաժողովի նախագահից ստանալ մասնագետի կոդը պարունակող ծրարը:
- Միացնել տեխնիկական սարքավորումը՝ սեղմած պահելով անջատիչը (գտնվում է սարքավորման ներքևի աջ անկյունում) այնքան ժամանակ մինչև վառվի անջատիչի լուսային նշանը (ոչ պակաս քան 5 վայրկյան):
- Մուտք գործել ընտրողների գրանցման ծրագիր՝ սեղմելով տեխնիկական սարքավորման էկրանի վերևի ձախ անկյունում գտնվող «VIU-Client» նարնջագույն նշանը։
- Ստուգել տեխնիկական սարքավորման ժամը և ամսաթիվը (օր, ամիս, տարեթիվ):

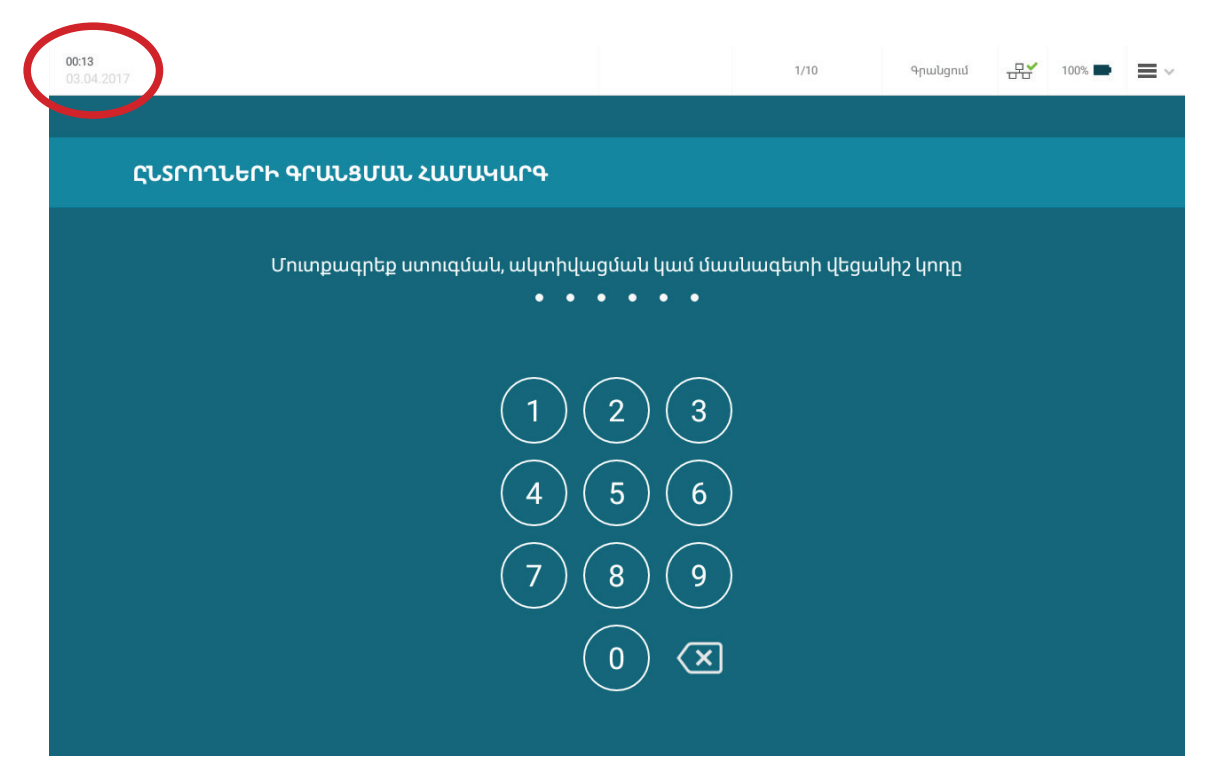

#### Ուշադրություն` եթե ամսաթիվը կամ ժամը սխալ է, զանգահարել աջակցման կենտրոն և հետևել հրահանգներին (տե՛ս էջ 48 «Ամսաթվի և ժամի հետ կապված խնդիրներ»)։

- Եթե ամսաթիվը և ժամը ճիշտ են, որտեղ պետք է մուտքագրել ակտիվացման վեցանիշ կոդը:
- Մուտքագրել ակտիվացման վեցանիշ կոդը՝ 222222:

| 00:13<br>03.04.2017          |                | 1/10      | Գրանցում  | .R <b>*</b> | 100% 🗩 | =~ |  |  |  |
|------------------------------|----------------|-----------|-----------|-------------|--------|----|--|--|--|
| ԸՆՏՐՈՂՆԵՐԻ ԳՐԱՆՑՄԱՆ ՀԱՄԱԿԱՐԳ |                |           |           |             |        |    |  |  |  |
| Մուտքագրեք ստուգման, ակտիվս  | ւցման կամ մասն | ագետի վեց | անիշ կոդը |             |        |    |  |  |  |
| ••                           | ••••           |           |           |             |        |    |  |  |  |
|                              | 2 3            |           |           |             |        |    |  |  |  |
|                              |                |           |           |             |        |    |  |  |  |
|                              |                |           |           |             |        |    |  |  |  |
| (                            |                |           |           |             |        |    |  |  |  |
|                              |                |           |           |             |        |    |  |  |  |

Եկրանին կիայտնվի դատարկ դաշտ, որտեղ պետք է մուտքագրել ընտրական տեղամասի համարը։

| <b>01:37</b><br>26.02.2017 |            |         | 👤 Կարգավո | որող       | Ակտիվացված չէ | -82 | 100% 🖸 | ≡~ |
|----------------------------|------------|---------|-----------|------------|---------------|-----|--------|----|
| Ընտրողների գրանցման հա     | մակարգ     | ł.      |           |            |               |     |        |    |
|                            |            |         |           |            |               |     |        |    |
|                            | Մուտքագրեք | ընտրակս | ւն տեղամա | սսի համարը |               |     |        |    |
|                            |            |         |           |            |               |     |        |    |
|                            |            |         |           |            |               |     |        |    |
|                            |            |         |           |            |               |     |        |    |
|                            | 1          | 2       | 3         | ×          |               |     |        |    |
|                            | 4          | 5       | 6         |            |               |     |        |    |
|                            | 7          | 8       | 9         |            |               |     |        |    |
|                            | /          | 0       | Մուտք     | լագրել     |               |     |        |    |

- Մուտքագրել ընտրական տեղամասի համարը (օր.՝ 1/02)։
- Եսեղմել «ՄՈՒՏՔԱԳՐԵԼ» կոճակը։

Էկրանին պետք է հայտնվեն հետևյալ տեղեկությունները.

- Ընտրությունների անվանումը, ամսաթիվը։
- Ընտրական տեղամասի համարը, հասցեն։
- Ընտրական տեղամասի ընտրողների ցուցակում ընդգրկված ընտրողների ընդհանուր թիվը:
- Տեղեկատվություն այն մասին, թե արդյոք տվյալ ընտրական տեղամասում քվեարկությունը նախատեսվում է մեկ, թե մեկից ավելի տեխնիկական սարքավորումներով։
- Տեղեկատվություն այն մասին, թե արդյոք տվյալ ընտրական տեղամասում նախատեսվում է զորամասում հաշվառված ընտրողների ցուցակով քվեարկություն, թե ոչ։

| Ազգային ժողովի ընտրությ                                                           | ուններ                   |  |  |
|-----------------------------------------------------------------------------------|--------------------------|--|--|
| CUSTONABLE LUTURALE<br>25/02/2017                                                 |                          |  |  |
| cเรานะเม ระวนบนมะ เนบนาะ<br>15/02                                                 |                          |  |  |
| ՀԵՏՐԱԳԱՆ ՏԵՐԱՄԱՍԻ ՀԱՍՑԵ<br>ԹԱՂԱՊԵՏԱՐԱՆ                                            |                          |  |  |
| ตุปรกกาไปอาการกษรเหลายป ตุปาจ∩าจเปอเปอกา №างตุ<br>14                              |                          |  |  |
| Ընտրական տեղամասում քվեար<br>նախատեսվում է մեկ տեխնիկակ<br>սարքավորումով։         | ւկությունը<br>լան        |  |  |
| Ընտրական տեղամասում նախա<br>զորամասում հաշվառված ընտրո<br>ցուցակով քվեարկություն։ | ստեսվում է նաև<br>ողների |  |  |

Եթե էկրանին հայտնված տեղեկությունները ճիշտ են, ապա սեղմել «ԱՅՈ»։

Էկրանին կիայտնվի ծանուցում «Ընտրական տեղամասի ցուցակն ակտիվացված է», սեղմել «ՇԱՐՈՒՆԱԿԵԼ»։

| <b>01:38</b><br>26.02.2017 | 1 Կարգավորող                            | Ակտիվացված է | -22 | 100% 🚯 | $\equiv$ $\sim$ |
|----------------------------|-----------------------------------------|--------------|-----|--------|-----------------|
| Ընտրողների գրան։           | յման համակարգ                           |              |     |        |                 |
|                            |                                         |              |     |        |                 |
|                            | 0                                       |              |     |        |                 |
|                            | Հնտրական տեղամասի ցուցակն ակտիվացված է։ |              |     |        |                 |
|                            | ՇԱՐՈՒՆԱԿԵԼ                              |              |     |        |                 |
|                            |                                         |              |     |        |                 |
|                            |                                         |              |     |        |                 |
|                            |                                         |              |     |        |                 |
|                            |                                         |              |     |        |                 |
|                            |                                         |              |     |        |                 |

Եթե ընտրական տեղամասի համարը սխալ է մուտքագրվել, և էկրանին հայտնված տեղեկությունները չեն համապատասխանում տվյալ ընտրական տեղամասին, ապա մասնագետը պետք է սեղմի «ՈՉ» և նորից մուտքագրի տեղամասի համարը։ Եթե ընտրական տեղամասի համարը ճիշտ է մուտքագրվել, սակայն էկրանին հայտնված տեղեկությունները չեն համապատասխանում տվյալ ընտրական տեղամասին, ապա մասնագետը պետք է այդ մասին անմիջապես հայտնի տեխնիկական աջակցության կենտրոն։

Տեխնիկական սարքավորման ակտիվացումից հետո՝

Էկրանին կիայտնվի դատարկ դաշտ, որտեղ պետք է մուտքագրել մասնագետի վեցանիշ կոդը։

| 00:13<br>03.04.2017                                    | 1/10        | Գրանցում  | - <del>22</del> | 100% 🖿 | ≡~ |
|--------------------------------------------------------|-------------|-----------|-----------------|--------|----|
|                                                        |             |           |                 |        |    |
| ԸՆՏՐՈՂՆԵՐԻ ԳՐԱՆՑՄԱՆ ՀԱՄԱԿԱՐԳ                           |             |           |                 |        |    |
| Մուտքագրեք ստուգման, ակտիվացման կամ մաս<br>• • • • • • | նագետի վեց։ | սնիշ կոդը |                 |        |    |
|                                                        |             |           |                 |        |    |
|                                                        |             |           |                 |        |    |
| (7) (8) (9)                                            |             |           |                 |        |    |
|                                                        |             |           |                 |        |    |
|                                                        |             |           |                 |        |    |

Մուտքագրել ծրարում առկա մասնագետի վեցանիշ կոդը։

Էկրանին կհայտնվի հարց, թե արդյոք մասնագետը ցանկանում է տվյալ պահին տպել գրանցված ընտրողների բացակայությունը հավաստող տեղեկանքը:

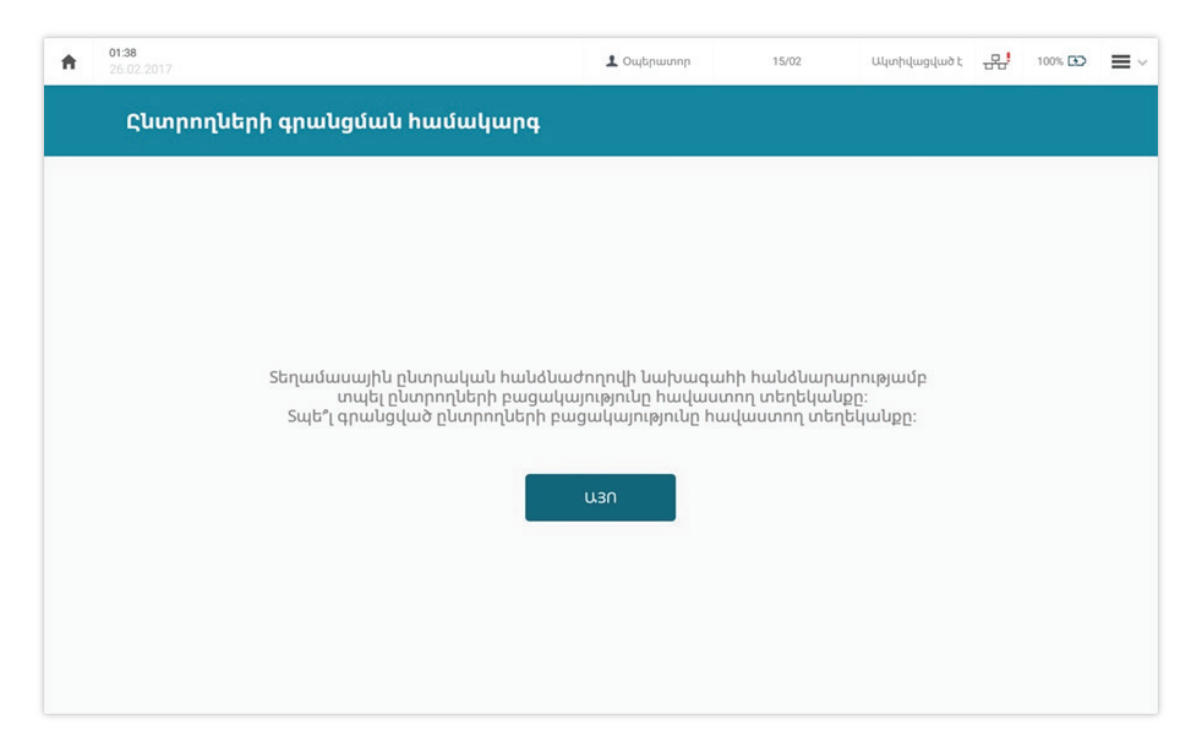

- Սեղմել «ԱՅՈ» կոճակը միայն տեղամասային ընտրական հանձնաժողովի նախագահի հանձնարարությունը ստանալուց հետո։
- Սպասել մինչև սարքը կտպի գրանցված ընտրողների բացակայությունը հավաստող տեղեկանքը:

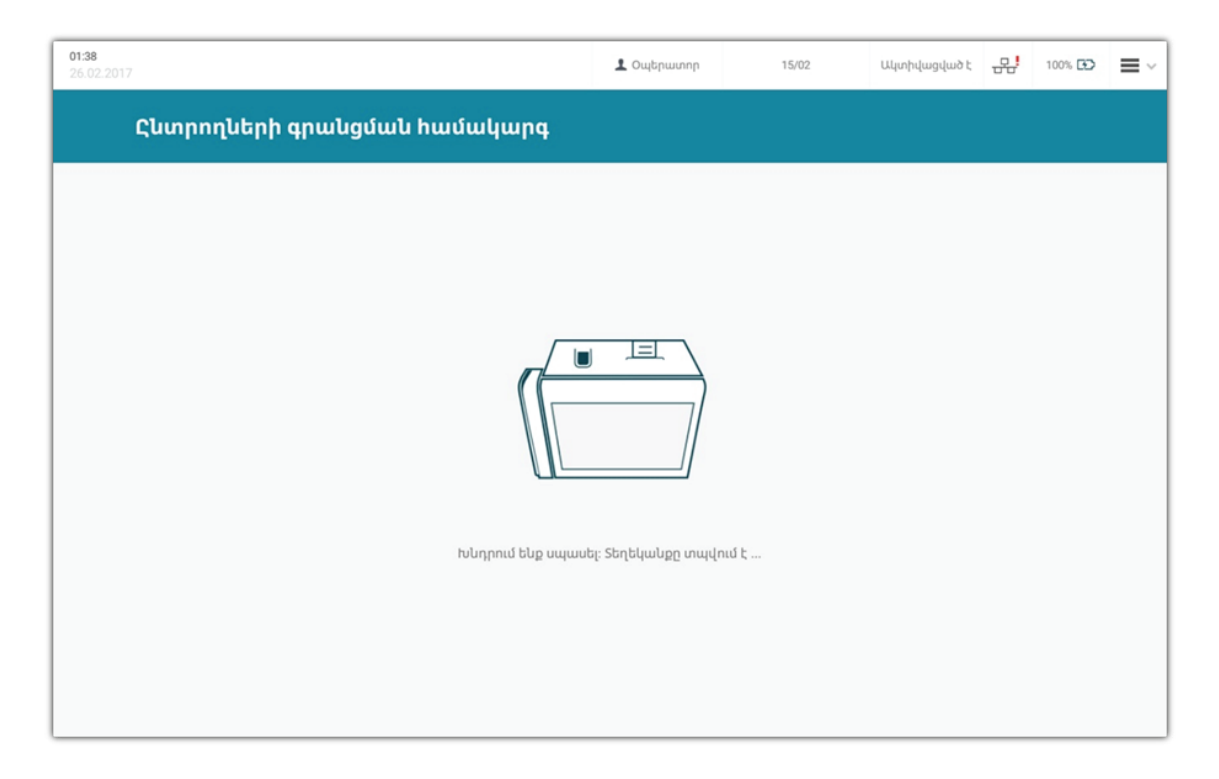

Հանձնել տեղեկանքը հանձնաժողովի նախագահին։

> Սեղմել «ՍԿՍԵԼ ԸՆՏՐՈՂՆԵՐԻ ԳՐԱՆՑՈՒՄԸ» կոճակը։

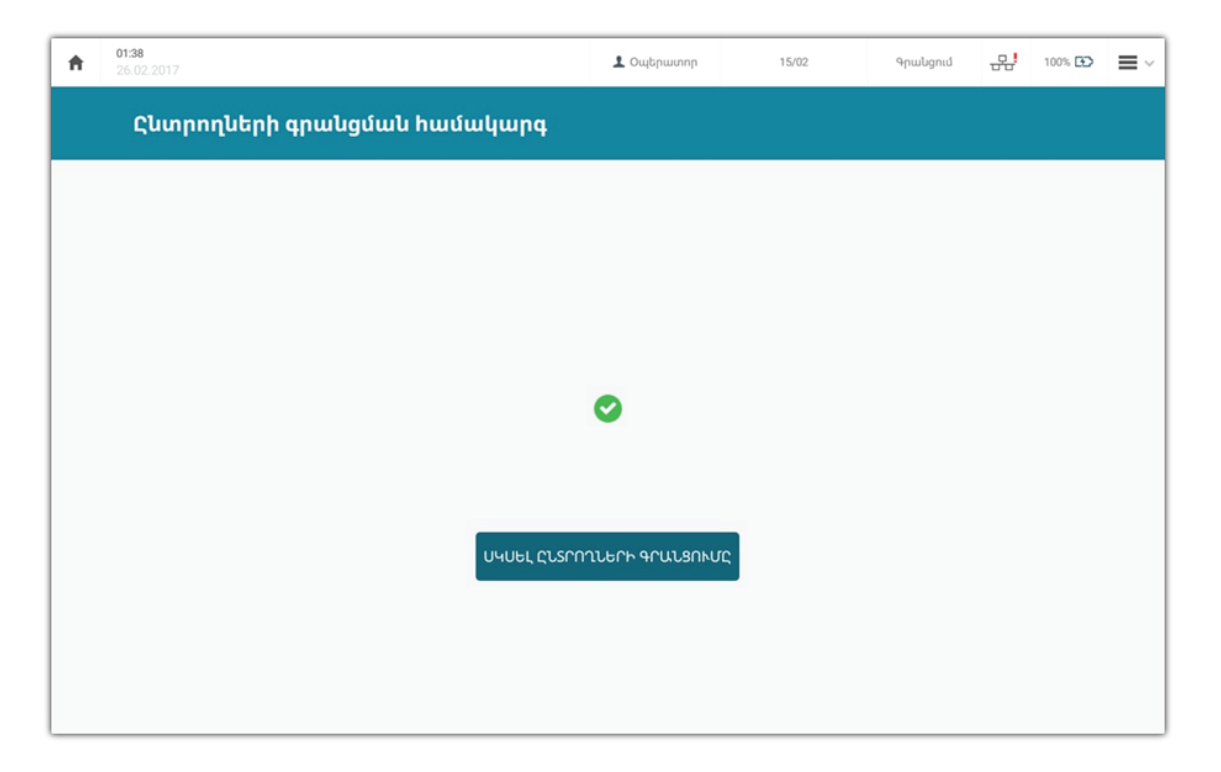

Գրանցված ընտրողների բացակայությունը հավաստող տեղեկանքում ներառվում է հետևյալը.

- Ընտրությունների անվանումը, ամսաթիվը:
- Ընտրական տեղամասի համարը։
- Ընտրական տեղամասի ընտրողների ցուցակում ընդգրկվածների թիվը։
- Տեխնիկական սարքով գրանցված ընտրողների թիվը (նախքան քվեարկության բացումն այս թիվը պետք է լինի զրոյական)։
- Տեղեկանքի տպման ժամը։
- Տեխնիկական սարքավորման համարը։

| <b>ԱՉԳՍՅԻՆ ԺՈՂՈՎԻ ԸՆՏՐՈՒԹՅՈՒՆՆԵՐ</b><br>02/04/2017<br>Գրանցված ընտրողների<br>բացակայությունը հավաստող<br>տեղեկանք |       |  |  |  |  |
|----------------------------------------------------------------------------------------------------|-------|--|--|--|--|
| Ընտրական տեղամաս։                                                                                                 | 20/02 |  |  |  |  |
| Ընտրողների ցուցակում<br>ընդգրկվածների թիվը                                                                        | 1578  |  |  |  |  |
| Տեխնիկական սարքով<br>գրանցված ընտրողների թիվը <b>0</b>                                                            |       |  |  |  |  |
| Տեղեկանքը տպած է 1 <b>5։06։32</b>                                                                                 |       |  |  |  |  |
| Սարք VAD1                                                                                                    |       |  |  |  |  |

#### Մեկից ավելի տեխնիկական սարքավորում ունեցող ընտրական տեղամաս

Մեկից ավելի տեխնիկական սարքավորումներ ունեցող ընտրական տեղամասերի դեպքում մասնագետները պարտավոր են.

- ▶ Միացնել UPS-ն՝ սեղմելով անջատիչը մինչև լսվի համապատասխան ձայնային ազդանշանը։
- Միացնել ռաուտերը՝ սեղմելով անջատիչը մինչև վառվեն լուսային ազդանշանները։
- Միացնել տեխնիկական սարքավորումը՝ սեղմած պահելով անջատիչը (գտնվում է սարքավորման ներքևի աջ անկյունում) այնքան ժամանակ մինչև վառվի անջատիչի լուսային նշանը (ոչ պակաս քան 5 վայրկյան):
- Մուտք գործել ընտրողների գրանցման ծրագիր՝ սեղմելով տեխնիկական սարքավորման էկրանի վերևի ձախ անկյունում գտնվող «VIU-Client» նարնջագույն նշանը։
- Յուրաքանչյուր սարքավորման էկրանին կիայտնվի դատարկ դաշտ, որտեղ պետք է մուտքագրել ակտիվացման վեցանիշ կոդը:
- Մասնագետներից յուրաքանչյուրը կրկնում է սույն գլխի «Մեկ տեխնիկական սարքավորում ունեցող ընտրական տեղամաս» ենթավերնագրում ներկայացված ակտիվացման քայլերը այն սարքի համար, որն ինքը սպասարկում է։

Քանի որ մեկ ընտրական տեղամասում կիրառվող բոլոր տեխնիկական սարքավորումները միացվում են ներքին ցանցով և գործում են սինքրոնավորված, դրանք տրամադրում են միատեսակ տեղեկություններով տեղեկանքներ, բացի սարքավորման համարից և տեղեկանքի տպման ժամից։

### Ընտրողների գրանցման քայլեր

Ընտրողների գրանցման համար ձեռնարկվում են հետևյալ քայլերը.

| Քայլ 1-ին | Ինքնության ստուգում լուսանկարի միջոցով                                                      |
|-----------|---------------------------------------------------------------------------------------------|
|           |                                                                                             |
| Քայլ 2-րդ | Անձը հաստատող փաստաթղթի ներմուծում սարբավորման<br>մեջ կամ տվյալների մուտբագրում ստեղնաշարով |
|           |                                                                                             |
| Քայլ 3-րդ | Ընտրողի մատնահետքի ներմուծում և քվեարկության<br>կտրոնի տպում                                |

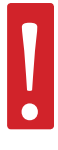

Մասնագետը չի ստուգում ներկայացված փաստաթղթի վավերականության ժամկետը, քանի որ դա արվում է տեխնիկական սարքավորման միջոցով։

Ընտրությունների ժամանակ դիվանագիտական անձնագրերը չեն ընդունվում որպես անձը հաստատող փաստաթղթեր։ Ընտրողների յուրաքանչյուր ցուցակով գրանցումն իրականացվում է տարբեր կերպ։

**Ընտրական տեղամասի ընտրողների ցուցակում ընդգրկված ընտրողը** պետք է մասնագետին ներկայացնի անձը հաստատող փաստաթուղթ։

**Ազգային ժողովի ընտրությունների** ժամանակ ընտրողի անձը հաստատող փաստաթղթերն են՝

- ▶ անձնագիրը,
- Նույնականացման քարտը (ID քարտ),
- ▶ կենսաչափական (բիոմետրիկ) անձնագիրը,
- անձնագրին կամ նույնականացման քարտին փոխարինող ժամանակավոր փաստաթուղթը (9րդ ձև)՝ տրված ոստիկանության կողմից։

Ընտրական տեղամասի ընտրողների ցուցակում ընդգրկված ընտրողներին գրանցելու համար մասնագետը պետք է համոզվի, որ ակտիվացած է «Ընտրողների ցուցակ» կոճակը։

| <b>01:39</b><br>26:02:2017                     | 👤 Օպերատոր                             | 15/02 9 | րանցում 🕂                                                                                  | 100% 🔂                            |
|------------------------------------------------|----------------------------------------|---------|--------------------------------------------------------------------------------------------|-----------------------------------|
| Ընտրողների գրանցման համ                        | ակարգ                                  |         |                                                                                            |                                   |
| Հնտրողների ցուցակ Հուամասի ցուցակ Լրացուցիչ ցւ | ուցակ                                  |         | Գրանցված ըն։<br>թիվը                                                                       | տրողների<br><u>ì</u>              |
| Ներմուծեք փ                                    | աստաթուղթը                             | St      | խնիկական սարյ<br>ընտրողների ընդ                                                            | քով գրանցվւ<br>փանուր թիվը        |
|                                                |                                        | Sb      | ից թվում<br>Ընտրողների ց<br>ղամասում կազմված լր<br>Օ<br>Ջորամասում hաշվառվ<br>ցուցակի<br>Օ | լուցակից<br>չացուցիչ ցուցակ<br>ից |
| Եթե փաստաթուղթը ավտոմատ չի ճանաչվում, ա<br>    | պա մուտքագրեք համարը ստեղնաշարի մի<br> | ซกฐกป   |                                                                                            |                                   |
|                                                |                                        |         |                                                                                            |                                   |

### Ինքնության ստուգում

Մասնագետը պարտավոր է.

- Ընտրողից ստանալ անձը հաստատող փաստաթուղթը (միայն բնօրինակը)։
- Ստուգել, թե արդյոք անձը հաստատող փաստաթղթի լուսանկարը համապատասխանում է ընտրողին։

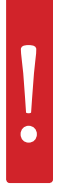

Եթե ընտրողը ներկայացրել է մեկ այլ անձի փաստաթուղթ, ապա մասնագետը պարտավոր է տեղեկացնել հանձնաժողովի նախագահին և հանձնել նրան ընտրողի ներկայացրած փաստաթուղթը։ Հանձնաժողովի նախագահը պարտավոր է հրավիրել ոստիկանության աշխատակիցների, ովքեր կձեռնարկեն օրենքով նախատեսված միջոցներ։

### Փաստաթղթի ներմուծում սարքավորման մեջ կամ տվյալների մուտքագրում ստեղնաշարով

Մասնագետը ներմուծում է ներկայացված փաստաթուղթը տեխնիկական սարքավորման մեջ՝ օգտագործելով սարքավորման համապատասխան հատվածը։

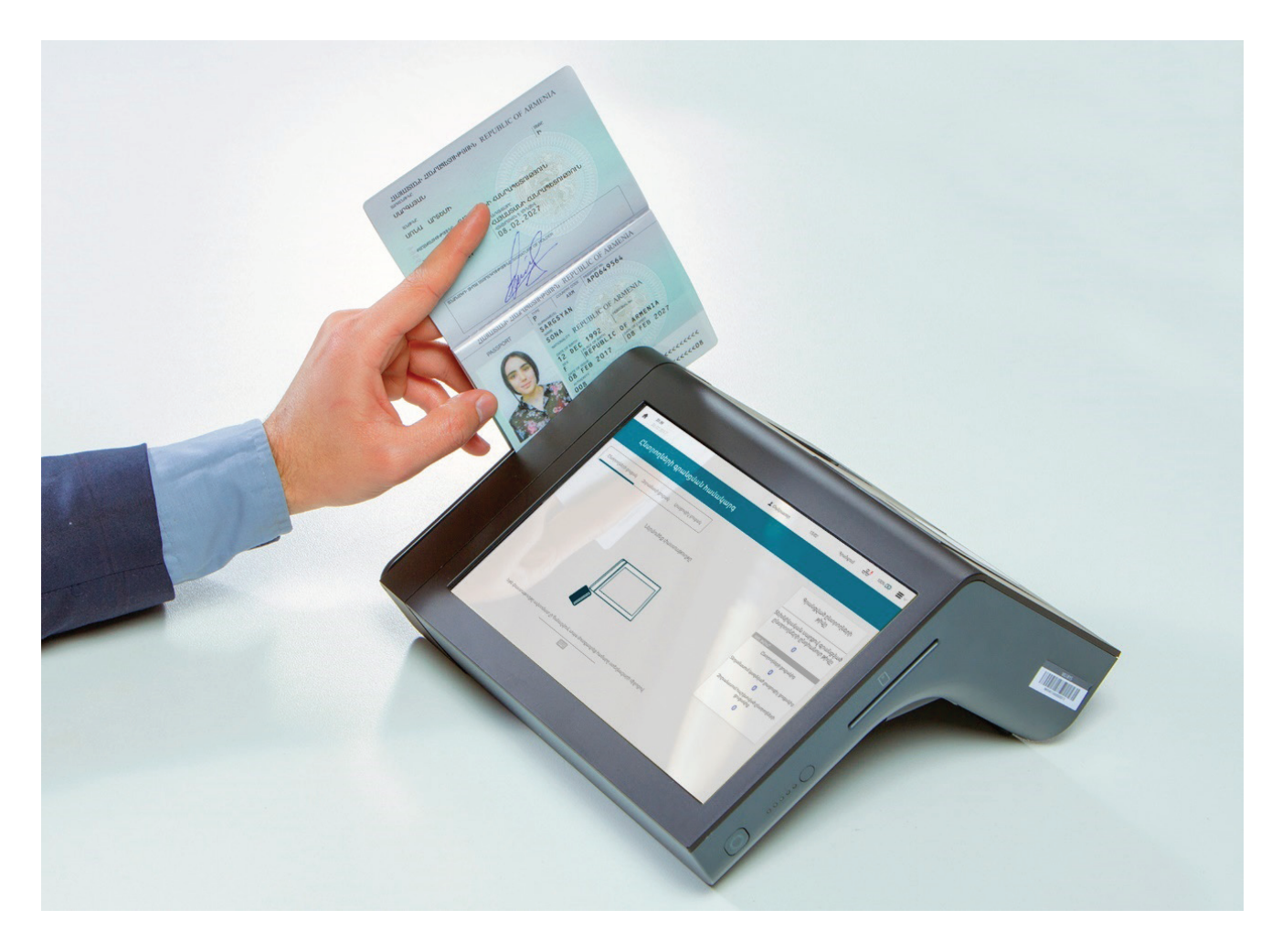

Փաստաթուղթը սարքավորման մեջ ներմուծելիս մեքենալացված ընթերցման համար նախատեսված գոտին պետք է լինի աջ կողմում։

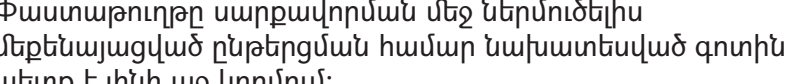

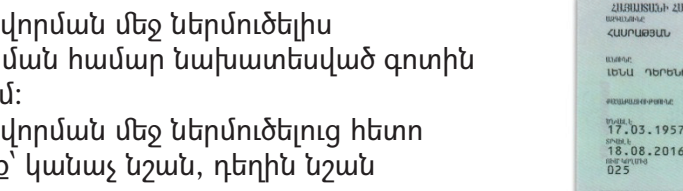

I<ARM0001510014<<<<<<<<<<<<<

6502067F2212016ARM<<<<<<<4 HASRATYAN<<LENA<<<<<<<<<<

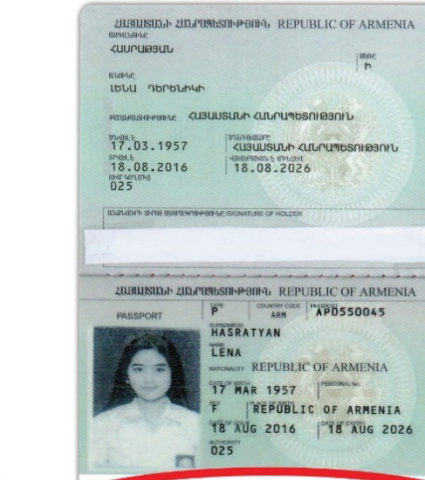

P<ARMHASRATYAN<<LENA<<<<<<<<<<<<<<<

AP05500452ARM5703177F2808189<<<<<<<<<<00

Փաստաթուղթը սարքավորման մեջ ներմուծելուց հետո hunnulin  $\frac{1}{3}$  unninit<u>p</u> hunnul  $\frac{1}{2}$  hunnul  $\frac{1}{2}$  hunnul  $\frac$ և կարմիր նշան։

26

#### Կանաչ նշան` ընտրողն ընդգրկված է տվյալ ընտրական տեղամասի ընտրողների ցուցակում և կարող է գրանցվել։

 Կանաչ նշանի դեպքում էկրանին հայտնվում են ընտրողի անունը, ազգանունը, լուսանկարը (էլեկտրոնային շտեմարանում դրա առկայության դեպքում), անձը հաստատող փաստաթղթի համարը և ընտրողների ցուցակում նրա հերթական համարը:

|   | <b>01:39</b><br>26.02.2017                                |                                    | 👤 Օպերատոր | 15/02 | Գրանցում | 문 | 100% 🖸 | ≡~     |
|---|-----------------------------------------------------------|------------------------------------|------------|-------|----------|---|--------|--------|
|   | × 2ะานกษะ                                                 | Մատնահետքերի ներմուծում<br>Աջ գեՌՔ |            |       |          | , | ՉԱհ    | ւ ՁԵՌՔ |
|   | ULUNIL<br>ZEYULINIL                                       |                                    |            | C     | M        | Ń |        |        |
| ( | 103Fn-00<br>euusuarier 2007556293<br>sinsuener 20070<br>1 | Pusukusan<br>Lucchena              | U E        |       |          |   |        |        |

#### Դեղին նշան՝ ընտրողի կարգավիճակը հետևյալից որևէ մեկն է.

- 1) ընտրողն ընդգրկված չէ տվյալ ընտրական տեղամասի ընտրողների ցուցակում և սարքավորմանը ՀԱՅՏՆԻ է, թե որ ընտրական տեղամասի ընտրող է,
- 2) ընտրողն ընդգրկված չէ տվյալ ընտրական տեղամասի ընտրողների ցուցակում և սարքավորմանը ՀԱՅՏՆԻ ՉԷ, թե որ ընտրական տեղամասի ընտրող է,
- ընտրողը ներկայացրել է անձը հաստատող ժամկետանց փաստաթուղթ, մինչդեռ ունի մեկ այլ՝ վավերական փաստաթուղթ։
  - Եկրանին հայտնված դեղին նշանը մեկ այլ ընտրական տեղամասի համարի և հասցեի հետ մեկտեղ, նշանակում է, որ ընտրողն ընդգրկված չէ տվյալ ընտրական տեղամասի ընտրողների ցուցակում և սարքավորմանը հայտնի է, թե որ ընտրական տեղամասի ընտրող է։

| <b>01:42</b><br>26.02.2017                                     | 🛓 Օպերատոր                                                                               | 15/02 | Գրանցում | 00% 🖸 | ■ ~ |
|----------------------------------------------------------------|------------------------------------------------------------------------------------------|-------|----------|-------|-----|
| ատ<br>ան<br>ան<br>ան<br>ան<br>ան<br>ան<br>ան<br>ան<br>ան<br>ան | ՀԱՏՐՈԴԸ ԿԱՐՈԴ Է ՔԿԵԱՐԿԵԼ<br>15/03<br>ՀԱՏՐԱԿԱՆ ՏԻՂԱՄԱՍՈՒՄ, ՈՐԸ ԳՏՆԿՈՒԱ<br>ՄՇԱԼԿՈՒՅԹԻ ՏՈՒՆ | JE    |          |       |     |

Այս դեպքում մասնագետը.

- Վերադարձնում է անձը հաստատող փաստաթուղթն ընտրողին և հայտնում այն ընտրական տեղամասի համարը և հասցեն, որտեղ նա ընդգրկված է։
- ▶ Սեղմում է «ՇԱՐՈՒՆԱԿԵԼ» կոճակը հաջորդ ընտրողի գրանցման գործընթացը սկսելու համար։

 Էկրանին հայտնված դեղին նշանը ներմուծված փաստաթղթի համարի և « … փաստաթղթի համարով ընտրող ցուցակում չկա» ծանուցման հետ մեկտեղ (օրինակ՝ AP0550045 փաստաթղթի համարով ընտրող ցուցակում չկա), նշանակում է, որ ընտրողը ընդգրկված չէ տվյալ ընտրական տեղամասի ընտրողների ցուցակում և սարքավորմանը <ԱՅՏՆԻ ՉԷ, թե որ ընտրական տեղամասի ընտրող է։

| <b>01:42</b><br>26.02.2017                 | 👤 Օպերատոր | 15/02 | Գրանցում | 문 | 100% 🚯 | ≡~ |
|--------------------------------------------|------------|-------|----------|---|--------|----|
| Փաստաթղթի համարը                           |            |       |          |   |        |    |
| AP0000000                                  |            |       |          |   |        |    |
| փաստաթղթի համարով<br>ընտրող ցուցակում չկա։ |            |       |          |   |        |    |
| <b>ՇԱՐՈՒՆԱԿ</b> ԵԼ                         |            |       |          |   |        |    |
|                                            |            |       |          |   |        |    |
|                                            |            |       |          |   |        |    |
|                                            |            |       |          |   |        |    |

Այս դեպքում մասնագետը պարտավոր է.

- Տեղեկացնել ընտրողին, որ նա ընդգրկված չէ տվյալ ընտրական տեղամասի ընտրողների ցուցակում։
- Վերադարձնել անձը հաստատող փաստաթուղթն ընտրողին։
- Սեղմել «ՇԱՐՈՒՆԱԿԵԼ» կոճակը հաջորդ ընտրողի գրանցման գործընթացը սկսելու համար։

 Եկրանին հայտնված դեղին նշանը հետևյալ ծանուցման հետ մեկտեղ «Ընտրողը չի կարող գրանցվել այս փաստաթղթով, քանի որ դրա վավերականության ժամկետը լրացել է և նա ունի այլ՝ վավերականության ժամկետը չլրացած, անձը հաստատող փաստաթուղթ», նշանակում է, որ ընտրողը ներկայացրել է ժամկետանց անձը հաստատող փաստաթուղթ, մինչդեռ ունի մեկ այլ վավերական փաստաթուղթ։

| 01;41<br>26:02:2017 |                                                                                                    | L Outpunne  | 15/02 | Գրանցում | 욼 | 100% 🖸 | =~ |
|---------------------|----------------------------------------------------------------------------------------------------|-------------|-------|----------|---|--------|----|
| 1                   | LUUML<br>LELL<br>LQUUCUPSUL<br>CUUCUPSUL<br>OUDISIODI<br>Sindurind Cuurunc<br>12                                                                                                   | ธนากคนแหล่ม |       |          |   |        |    |
| A                   | Հնտրողը չի կարող գրանցվել<br>այս փաստաթղթով, քանի որ դրա<br>վավերականության ժամկետը<br>լրացել է և նա ունի այլ՝<br>վավերականության ժամկետը<br>չլրացած, անձը հաստատող<br>փաստաթուղթ։ |             |       |          |   |        |    |
|                     |                                                                                                    |             |       |          |   |        |    |

Այս դեպքում մասնագետը պարտավոր է.

- Տեղեկացնել ընտրողին, որ ներկայացրած փաստաթուղթը ժամկետանց է և նա ունի այլ վավերական փաստաթուղթ։ Հարցնել ընտրողին, թե արդյոք այդ փաստաթուղթն իր մոտ է։
- Եթե այո, ապա մասնագետը սեղմում է «ՇԱՐՈՒՆԱԿԵԼ» կոճակը գլխավոր էջ վերադառնալու համար և կրկին սկսում գրանցման գործընթացը՝ ներմուծելով ներկայացրած վավերական փաստաթուղթը տեխնիկական սարքավորման մեջ։
- Եթե ոչ, ապա հայտնել ընտրողին, որ քվեարկելու իր իրավունքն իրացնելու հնարավորություն ստանալու համար նա պետք է ներկայացնի վավերական փաստաթուղթը:
- Վերադարձնում է անձը հաստատող փաստաթուղթն ընտրողին։
- Սեղմում է «ՇԱՐՈՒՆԱԿԵԼ» կոճակը հաջորդ ընտրողի գրանցման գործընթացը սկսելու համար:

#### Կարմիր նշան` ընտրողն արդեն գրանցված է եղել։

🕨 Եթե կարմիր նշան է հայտնվում, ապա ընտրողի անունը, ազգանունը, լուսանկարը (էլեկտրոնային շտեմարանում դրա առկայության դեպքում), անձր հաստատող փաստաթոթի համարո. րնտրական տեղամասի ընտրողների զուզակում հերթական համարը հայտնվում են էկրանի վրա «ԿՐԿՆԱԿԻ ԳՐԱՆՑՄԱՆ ՓՈՐՁ» ծանուզման հետ մեկտեղ, ինչպես նաև էկրանին հայտնվում է այն փաստաթղթի համարը, որով անձն արդեն գրանցված է եղել տվյալ տեղամասում և գրանզման ամսաթիվն ու ժամը։ Ուշադրություն՝ կարմիր նշանի դեպքում տեխնիկական սարքավորման վրա միանում է ձայնային ազդանշան։

| <b>01:42</b><br>26.02.2017                                                                                                    | 上 Օպերատոր                                                                                 | 15/02                     | Գրանցում     | 문               | 100% 🖸 | =    |
|----------------------------------------------------------------------------------------------------|--------------------------------------------------------------------------------------------|---------------------------|--------------|-----------------|--------|------|
| <image/> <image/> <image/> <image/> <image/> <image/> <image/> <image/> <image/> <image/> <image/> <image/> <image/> <image/> <image/> <image/> <image/> <image/> <image/> <image/> <image/> <image/> | Անձն արդեն գրանցված<br>իամարով<br>001111673<br>Գռասա սաջ<br>26/02/2017 01:41<br>ՇԱՐՈՒՆԱԿԵԼ | <sup>ւ</sup> է եղել այս տ | եղամասում հէ | <b>շտևյալ</b> փ | ւաստայ | կզրգ |

Եթե էկրանին հայտնվում է կարմիր նշան, ապա մասնագետը պարտավոր է.

|    |                                 | Անձն արդեն գրանցված է եղել այս տեղանասում հետևյալ փաստաթղթի<br>համարով |
|----|---------------------------------|------------------------------------------------------------------------|
|    | առու<br>ԵԼԵՆԱ                   | 001111673                                                              |
| 00 | ԱՉԳԱՆՈՒՆ<br>ՄԱՆՈՒԿՅԱՆ           | ംസ്.ഡ്.ഡ്.<br>26/02/2017 01:41                                         |
| 14 | Φωυσωρηρη- ζωσωγής<br>001111673 |                                                                        |
|    | รกษรณะเกษา 2 นบานกฎ<br>4        | ՇԱՐՈՒՆԱԿԵԼ                                                             |
|    |                                 |                                                                        |
|    |                                 |                                                                        |
|    | ԿՆԱԿԻ ԳՐԱՆՑՄԱՆ ՓՈՐՉ։            |                                                                        |
|    |                                 |                                                                        |
|    |                                 |                                                                        |
|    |                                 |                                                                        |
|    |                                 |                                                                        |
|    |                                 |                                                                        |
|    |                                 |                                                                        |

- ➤ Սեղմել «ՇԱՐՈՒՆԱԿԵԼ» կոճակը:

- Սպասել մինչև սարքավորումը կտպի կրկնակի գրանզման փորձի տեղեկանք, որը ներառում է.
  - Ընտրությունների անվանումը, ամսաթիվը:
  - Կտրոնի տպման ժամը։
  - Ընտրական տեղամասի համարը:
  - Ընտրական տեղամասի ընտրողների զուցակում ընտրողի • հերթական համարը։
  - Ընտրողի անունը, ազգանունը:
  - Կրկնակի գրանցման փորձի ժամանակ ներմուծված փաստաթղթի համարը։
  - Այն փաստաթղթի համարը, որով ընտրողն արդեն գրանցված է եղել տվյալ ընտրական տեղամասում։
  - Առաջին գրանզման ամսաթիվն ու ժամը:

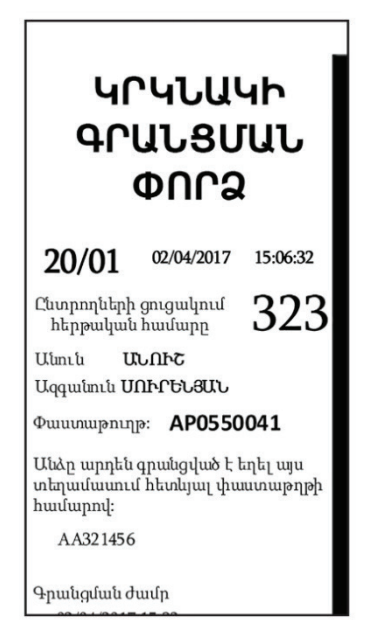

- Տեղեկացնել տեղամասային ընտրական հանձնաժողովի նախագահին։ Վերջինս նման դեպքում քվեարկության սենյակ է հրավիրում ոստիկանության ծառայողներին, որոնք ձեռնարկում են օրենքով սահմանված միջոցներ։
- Ընտրողի անձը հաստատող փաստաթուղթը և կրկնակի գրանցման փորձի տեղեկանքը հանձնել միայն ոստիկանության ծառայողին։

#### Մինչև ոստիկանության ծառայողի մոտենալը մասնագետը շարունակում է գրանցման գործընթացը։

#### Տեխնիկական սարքավորման մեջ տվյալների մուտքագրում ստեղնաշարով

Ընտրական տեղամասի ընտրողների ցուցակում ընդգրկված ընտրողների պարագայում գոյություն ունի երկու դեպք, երբ մասնագետից կարող է պահանջվել անձը հաստատող փաստաթուղթը սարքավորման մեջ ներմուծելու փոխարեն՝ համապատասխան տվյալները մուտքագրել ստեղնաշարով (ձեռքով)։

Այդ դեպքերը ներկայացված են ստորև.

- Անձը հաստատող փաստաթղթի մեքենայացված ընթերցման համար նախատեսված գոտու (սարքավորման մեջ ներմուծվող փաստաթղթի մասի) թերության պատճառով փաստաթուղթը սարքավորման մեջ ներմուծելու արդյունքում կարող է չընթերցվել։
- Ընտրողը կարող է ներկայացնել անձը հաստատող փաստաթուղթ, որը չունի մեքենայացված ընթերցման համար նախատեսված գոտի (անձնագրին կամ նույնականացման քարտին փոխարինող ժամանակավոր փաստաթուղթ (9-րդ ձև)), ուստի հնարավոր չէ այն ներմուծել տեխնիկական սարքավորման մեջ։

Քվեարկության ընթացքում ընդունվում են միայն անձը հաստատող փաստաթղթերի բնօրինակները. արգելվում է ընդունել անձը հաստատող փաստաթղթի ցանկացած պատճեն կամ էլեկտրոնային պատճեն։

Նույնականացման քարտի համարը մուտքագրելիս լինել ուշադիր՝ մուտքագրել նկարի կողքին նշված համարը և չշփոթել հակառակ կողմում նշված հանրային ծառայությունների համարանիշի հետ, որն ընտրողի գրանցման նպատակով օգտագործվել ՉԻ կարող։ Երկու դեպքում էլ մասնագետը պարտավոր է.

Սեղմել գլխավոր էջի վրա գտնվող ստեղնաշարի նշանի վրա ակտիվացնելու համար ստեղնաշարը:

| ★ 22.51<br>26.02.2017                                                                 | 🗶 Օպերատոր                                            | 15/02        | Գրանցում                                        | - <mark>- 운영</mark> - 1                                                | 100% 🖿                                  | =~               |
|---------------------------------------------------------------------------------------|-------------------------------------------------------|--------------|-------------------------------------------------|------------------------------------------------------------------------|-----------------------------------------|------------------|
| Ընտրողների գրանցման համակար                                                           | iq.                                                   |              |                                                 |                                                                        |                                         |                  |
| Ընտրողների ցուցակ Ջորամասի ցուցակ Լրացուցիչ ցուցակ<br>Մուտքագրել փաստաթղթի համարը և տ | Ներմուծել փաստաթ <u>ուղթը</u><br>սեղմել ՓՆՏՐԵԼ կոճակը | ևս մեկ անգամ | Գրան։<br>Տեխնիկակ<br>ընտրողն<br>այդ բվում<br>ՀԽ | ցված ընտր<br>թիվը<br>ան սարքո<br>սերի ընդիւ<br>6<br>որողների ցույ<br>0 | րողների<br>ով գրան<br>անուր թի<br>ցակից | ր<br>ցված<br>իվը |
| 1 2 3 4 5 6<br>Q W E R T Y<br>A S D F G H                                             | 7 8 9 0<br>U I O<br>J K L                             |              | ວິຊາຄູແບບັນນາກເຜັ<br>- ຊາງຄາມເປັນນາກ            | կազմված լրա<br>3<br>ա Խաշվառվա<br>ցուցակից<br>3                        | ւց նրանսվը                              | յակից            |
| Z X C V B                                                                             | N M OLSI                                              | ԴեԼ          |                                                 |                                                                        |                                         |                  |

- Մուտքագրել համապատասխան դաշտում անձը հաստատող փաստաթղթի համարը։ Անձնագրին կամ նույնականացման քարտին փոխարինող ժամանակավոր փաստաթուղթի (9րդ ձևի) դեպքում մուտքագրվում է 9-րդ ձևի վրա ձեռագիր նշված համարը։
- ▶ Սեղմել «ՓՆՏՐԵԼ» կոճակը։
- Եթե մասնագետը սխալ է մուտքագրել անձը հաստատող փաստաթղթի համարը, ապա կարող է սեղմել «ՉԵՂԱՐԿԵԼ» կոճակը և կրկին մուտքագրել համարը։
- Այնուհետև կհայտնվի երեք նշաններից (կանաչ, դեղին, կարմիր) որևէ մեկը, և մասնագետը պարտավոր է.
  - Ստուգել, թե արդյոք էկրանին հայտնված տվյալները համապատասխանում են փաստաթղթի տվյալներին։
  - Հետևել վերոնշյալ ընթացակարգերին։

### Մատնահետքի գրանցում և քվեարկության կտրոնների տպում

Կանաչ նշանը հայտնվելուն պես մասնագետը պարտավոր է.

Խնդրել ընտրողին դնել իր աջ ձեռքի ցուցամատը մատնահետքերի ընթերցման սկաների վրա՝ մատի բարձիկը դեպի ընթերցման սարքը։

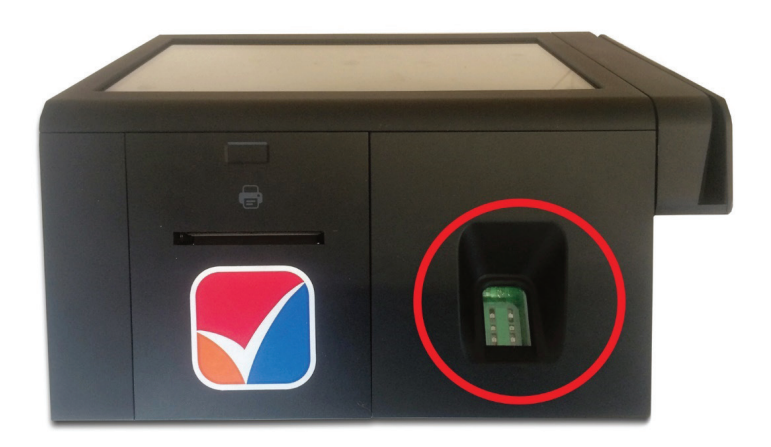

- Տեխնիկական սարքավորման վրա գտնվող մատնահետքերի սկաների միջոցով ներմուծել ընտրողի մատնահետքը։
- Եթե տեխնիկական սարքավորումն ընդունում է մատնահետքի ընթերցման արդյունքը, ապա ավտոմատ կերպով տպվում է քվեարկության կտրոն, որում ընդգրկված են հետևյալ տեղեկությունները.
  - Ընտրությունների անվանումը, ամսաթիվը։
  - Ընտրական տեղամասի համարը։
  - Քվեարկության կտրոնի տպման ժամը։
  - Ընտրական տեղամասի ընտրողների ցուցակում ընտրողի հերթական համարը:
  - Ընտրողի անունը, ազգանունը։
  - Անձը հաստատող փաստաթղթի համարը։
  - Ընտրողի լուսանկարը, եթե այն առկա է տվյալների շտեմարանում։
  - Տեխնիկական սարքավորման համարը և քվեարկության կտրոնի հերթական համարը տվյալ տեխնիկական սարքավորումում։

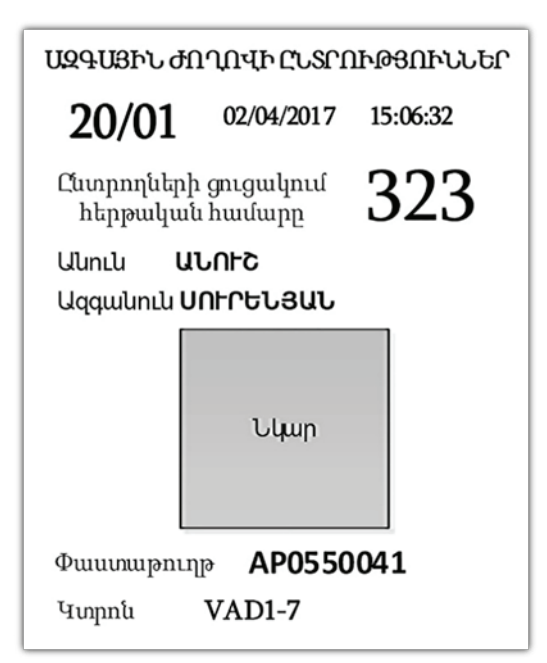

Եթե տեխնիկական սարքավորումը չի ընդունում մատնահետքի ընթերցման արդյունքը, ապա մասնագետը պարտավոր է.

Առաջարկել ընտրողին կրկին փորձել ներմուծել մատնահետքը։

Մատնահետքերի ընթերցման սկաները պետք է սրբել կտորի օգնությամբ մոտավորապես տասը ընտրող սպասարկելուց հետո կամ անհրաժեշտության դեպքում՝ ավելի հաճախ։

### Քվեարկության օրը կազմված լրացուցիչ ցուցակում ընդգրկված ընտրողներ

Լրացուցիչ ցուցակի ընտրողները մասնագետին են մոտենում ընտրողների գրանցումն իրականացնող հանձնաժողովի անդամի կողմից գրանցվելուց հետո միայն։

Քվեարկության օրը կազմված լրացուցիչ ցուցակում ընդգրկվելու համար ԸՆՏՐՈՂՆ անձը հատատող փաստաթղթի հետ պետք է ներկայացնի նաև ստորև նշված տեղեկանքը։

| Ν                                                                                          |
|--------------------------------------------------------------------------------------------|
| к<br>« » 20 р.                                                                             |
| ՏԵՂԵԿԱՆՔ                                                                                   |
| ՔՎԵԱՐԿՈՒԹՅԱՆ ՕՐԸ ԿԱԶՄՎՈՂ ԸՆՏՐՈՂՆԵՐԻ                                                        |
| ԼՐԱՅՈՒՅԻՉ ՅՈՒՅԱԿՈՒՄ ԸՆԴԳՐԿՎԵԼՈՒ ՄԱՍԻՆ                                                      |
|                                                                                            |
| անունը, հայրանունը, ազգանունը                                                              |
|                                                                                            |
| սերիա, համար                                                                               |
| h                                                                                          |
| ՈԱշվառված<br>հաշվառման վայրը                                                               |
|                                                                                            |
| դուրս է մնացել թիվ ընտրական տեղամասի ընտրողների ցուցակից։                                  |
|                                                                                            |
| Հիմք ընդունելով Հայաստանի Հանրապետության ընտրական օրենսգրքի 14-րդ հոդվածի 2-րդ             |
| մասը՝ին                                                                                    |
| անունը, հայրանունը, ազգանունը                                                              |
| ընդգրկել թիվ ընտրական տեղամասի<br>նշվում է համայնքի անվանումը՝ ՏԻՄ ընտրության դեպքում      |
|                                                                                            |
| ընտրողների լրացուցիչ ցուցակում։                                                            |
| 1.երկասացվում է տեղամասային ընտրուվան հանձնաժորով։                                         |
|                                                                                            |
|                                                                                            |
| (լիազոր մարմնի համապատասխան ստորաբաժանման՝ (ստորագրություն)<br>ռեկավառի անունը, ազգանունը) |
| ղողաղաղոր ասուսը, ազգատուսը,<br>Կ.S. « » 20 թվական                                         |
|                                                                                            |

Խնդրեք տեղամասային ընտրական հանձնաժողովի նախագահին Ձեզ ցույց տալ նշված տեղեկանքը։

### ՄԻԱՅՆ ՆՇՎԱԾ ՏԵՂԵԿԱՆՔԻ ԱՌԿԱՅՈՒԹՅԱՆ ԴԵՊՔՈՒՄ Է, ՈՐ ԸՆՏՐՈՂԻՆ ՊԵՏՔ Է ԳՐԱՆՅԵԼ ԼՐԱՅՈՒՅԻՉ ՅՈՒՅԱԿՈՒՄ։

Մասնագետը լրացուցիչ ցուցակի ընտրողներին գրանցելու համար պետք է սեղմի գլխավոր էջի «Լրացուցիչ ցուցակ» կոճակը։

| f 1620<br>29.04.2017                                         | 👤 Օպերատոր        | 15/02  | Գրանցում                                                                 | 문 <mark>!</mark>                                                       | 95% 🏬                                        | ≡~                         |
|--------------------------------------------------------------|-------------------|--------|--------------------------------------------------------------------------|------------------------------------------------------------------------|----------------------------------------------|----------------------------|
| Ընտրողների գրանցման համակարգ                                 |                   |        |                                                                          |                                                                        |                                              |                            |
| Հնտրողների ցուցակ Արացուցիչ ցուցակ<br>Ներմուծեք փաստաթուղթը  |                   |        | Գրանցվան<br>Տեխնիկակա<br>ընտրողնե<br>այդ բվում՝<br>Հնտր<br>Տեղամասում կա | ծ ընտրո<br>Ս սարք<br>րի ընդէ<br>Օ<br>ողների ցո<br>Օ<br>ւզմված լու<br>Օ | ուղների թի<br>ուվ գրան <u>է</u><br>ումտւր թի | սվը<br>ցված<br>սվը<br>ակից |
| Եթե փաստաթուղթը ավտոմատ չի ճանաչվում, ապա մուտքագրեք համ<br> | ւարը ստեղնաշարի մ | hongnų |                                                                          |                                                                        |                                              |                            |

#### Փաստաթղթի ներմուծում սարքավորման մեջ կամ տվյալների մուտքագրում ստեղնաշարով

Մասնագետը պետք է փաստաթուղթը ներմուծի սարքավորման մեջ այնպես, որ մեքենայացված ընթերցման համար նախատեսված գոտին լինի աջ կողմում։ Եթե փաստաթուղթը սարքավորման մեջ ներմուծելու արդյունքում չի ընթերցվել կամ ներկայացված փաստաթուղթը չունի մեքենայացված ընթերցման համար նախատեսված գոտի, ապա մասնագետը պետք է փաստաթղթի տվյալները մուտքագրի ստեղնաշարի միջոցով՝ գլխավոր էկրանի վրա սեղմելով ստեղնաշարի նշանի վրա և փաստաթղթի համարը մուտքագրելուց հետո «**ՓՆՏՐԵԼ**» կոճակը։

Փաստաթուղթը սարքավորման մեջ ներմուծելուց կամ վերջինիս համարը սարքավորման մեջ ստեղնաշարով ներմուծելուց հետո հնարավոր է երկու արդյունք՝

- Ընտրողի տվյալները գտնվել են տվյալների բազայում։
- Ընտրողի տվյալները չեն գտնվել տվյալների բազայում։

#### Ընտրողի տվյալները գտնվել են տվյալների բազայում

Այս դեպքը նշանակում է, որ ընտրողը ընտրական տեղամասի ընտրողների ցուցակից է և նրա տվյալները սխալմամբ են ներմուծվել որպես լրացուցիչ ցուցակի ընտրող։ Նման ընտրողների դեպքում հնարավոր են հետևյալ չորս դեպքերը.

- Կանաչ նշան՝ ընտրողն ընդգրկված է տվյալ ընտրական տեղամասի ընտրողների ցուցակում և կարող է գրանցվել։
- Դեղին նշանը մեկ այլ ընտրական տեղամասի համարի և հասցեի հետ մեկտեղ՝ ընտրողն ընդգրկված չէ տվյալ ընտրական տեղամասի ընտրողների ցուցակում և սարքավորմանը հայտնի է, թե որ ընտրական տեղամասի ընտրող է։
- Դեղին նշանը հետևյալ ծանուցման հետ մեկտեղ «Ընտրողը չի կարող գրանցվել այս փաստաթղթով, քանի որ դրա վավերականության ժամկետը լրացել է և նա ունի այլ՝ վավերականության ժամկետը չլրացած, անձը հաստատող փաստաթուղթ»՝ ընտրողը ներկայացրել է ժամկետանց անձը հաստատող փաստաթուղթ, մինչդեռ ունի մեկ այլ վավերական փաստաթուղթ։
- Կարմիր նշան՝ ընտրողն արդեն գրանցված է եղել։
- 36

Բոլոր վերոնշյալ դեպքերում մասնագետը ընտրողին պետք է սպասարկի ինչպես ընտրական տեղամասի ընտրողների ցուցակի ընտրողի և հետևի յուրաքանչյուր դեպքի համար նախատեսված ընթացակարգին։

#### Ընտրողի տվյալները ՉԵՆ գտնվել տվյալների բազայում

Այս դեպքում ընտրողը լրացուցիչ ցուցակի ընտրող է։ Ստուգելուց հետո, որ էկրանին հայտնված անձը հաստատող փաստաթղթի համարը ճիշտ է, մասնագետը պարտավոր է.

- Ստեղնաշարի միջոցով մուտքագրել ընտրողի հերթական համարը լրացուցիչ ցուցակում:
- Սեղմել «ՄՈՒՏՔԱԳՐԵԼ» կոճակը։

| <b>16:23</b><br>29.04.2017                                      |                    |         | 👤 Օպերատոր     | 15/02            | Գրանցում | - <b></b> | 95% 🖿 | =~ |
|-----------------------------------------------------------------|--------------------|---------|----------------|------------------|----------|-----------|-------|----|
| × 2ะานเาษะเ                                                     |                    |         |                |                  |          |           |       |    |
| Ընտրողի<br>անձը<br>հաստատող<br>փաստաթղթի<br>համարը<br>222222222 | Մուտքագրել հերթակա | ն համար | ոը և սեղմեք Մո | ուտքագրել կոճակը |          |           |       |    |
|                                                                 |                    |         |                |                  |          |           |       |    |
|                                                                 | 1                  | 2       | 3              | ×                |          |           |       |    |
|                                                                 | 4                  | 5       | 6              |                  |          |           |       |    |
|                                                                 | 7                  | 8       | 9              |                  |          |           |       |    |
|                                                                 |                    | 0       | Մուտքագյ       | ոել              |          |           |       |    |
|                                                                 |                    |         |                |                  |          |           |       |    |

 Եթե տվյալ հերթական համարն արդեն մուտքագրվել է, էկրանին կհայտնվի այդ մասին հաղորդագրություն, և մասնագետը պետք է մուտքագրի ճիշտ հերթական համարը, որը մասնագետը ճշտում է լրացուցիչ ցուցակում ընտրողի գրանցումն իրականացնող հանձնաժողովի անդամից։

| <b>23</b><br>.04.2017                                            |                         |                      |                    | 👤 Օպերատո              | ιp                 | 15/02                     | Գրանցում | 문 | 95% 📫 | = |
|------------------------------------------------------------------|-------------------------|----------------------|--------------------|------------------------|--------------------|---------------------------|----------|---|-------|---|
| × շեՂԱՐԿեԼ<br>Ընտրողի<br>անձը<br>հաստատող<br>փաստաթղթի<br>համարը | Այլ<br>Մուտքագրենք<br>– | ւ հերթակ<br>ճիշտ հեր | ան համա<br>թական հ | ւրը արդեն<br>ամարը և ս | մուտքա<br>ւեղմեք Մ | գրվել է։<br>ուտքագրել կո1 | äակը։    |   |       |   |
| 22222222                                                         |                         | 1                    | 2                  | 3                      | Ø                  |                           |          |   |       |   |
|                                                                  |                         | 4                    | 5                  | 6                      |                    |                           |          |   |       |   |
|                                                                  |                         | 7                    | 8                  | 9                      |                    |                           |          |   |       |   |
|                                                                  |                         |                      | 0                  | Մուտքւ                 | սգրել              |                           |          |   |       |   |

#### Մատնահետքի գրանցում և քվեարկության կտրոնի տպում

- Ճիշտ հերթական համարը մուտքագրելուց հետո, մասնագետը պարտավոր է.
  - Խնդրել ընտրողին դնել իր աջ ձեռքի ցուցամատը մատնահետքերի ընթերցման սկաների վրա՝ մատի բարձիկը դեպի ընթերցման սարքը։
  - Ընտրողի մատնահետքը ներմուծվում է տեխնիկական սարքավորման մեջ։
- Եթե տեխնիկական սարքավորումը ընդունում է մատնահետքի ընթերցման արդյունքները, ապա այն ավտոմատ կերպով տպում է քվեարկության կտրոնը, որում ընդգրկված են հետևյալ տեղեկությունները.
  - Ընտրությունների անվանումը, ամսաթիվը։
  - Ընտրական տեղամասի համարը։
  - Քվեարկության կտրոնի տպման ժամը։
  - Այն ցուցակի անվանումը, որում ընդգրկված է տվյալ ընտրողը:
  - Համապատասխան ցուցակում ընտրողի հերթական համարը։
  - Ընտրողի փաստաթղթի համարը։
  - Տեխնիկական սարքավորման համարը և քվեարկության կտրոնի հերթական համարը տվյալ տեխնիկական սարքավորումում։

Test Election 1.0.33 11/04/2017 1/01 24/04/2017 10:40:20 ՏԵՂԱՄԱՍՈՒՄ

4ዚ2ሆላዚԾ ԼՐԱՑՈՒՑԻ2 ՑՈՒՑԱԿ

Յուցակում հերթական համարը 1 Փաստաթուղթ 004274023 Կտրոն VAD12-1

### <mark>Զինծառայողներ</mark>

Հորամասի ցուցակի ընտրողները մասնագետին են մոտենում ընտրողների գրանցումն իրականացնող հանձնաժողովի անդամի կողմից գրանցվելուց հետո միայն։

«**Հորամասի ցուցակ» կոճակն ակտիվացված է լինելու միայն այն ընտրական** տեղամասերում, որտեղ քվեարկելու են նաև զինծառայողներ, մյուս բոլոր ընտրական տեղամասերում այդ կոճակը լինելու է ապաակտիվացված։

Մասնագետը զինծառայողի ինքնությունը ստուգում է վերջինիս զինգրքույկի նկարի միջոցով, իսկ սարքում մուտքագրում է միայն վերջինիս հերթական համարը զորամասի ցուցակում։

Մասնագետը զինծառայողներին գրանցելու համար պետք է սեղմի գլխավոր էջի «Զորամասի ցուցակ» կոճակը։

| <b>17.57</b><br>26.02 2017                         |                           | 15/02 | epulgred 국왕 100% 🖿 🗮 🗸                                       |
|----------------------------------------------------|---------------------------|-------|--------------------------------------------------------------|
| Ընտրողների գրանցման համակալ                        | ng                        |       |                                                              |
| Շետրողների ցուցեկ Հորամասի ցուցակ Լուցուցիչ ցուցակ |                           |       | Գրանցված ընտրողների<br>թիվը                                  |
| Մուտքագրել զորամասի ցուցակում համալ                | ոը և սեղմել ՓՆՏՐԵԼ կոճակը |       | Տեխնիկական սարքով գրանցված<br>ընտրողների ընդհանուր թիվը<br>0 |
|                                                    |                           |       | այց չվում։<br>Հետրողների ցուցակից<br>0                       |
|                                                    |                           |       | 0<br>Տեղամասում կազմված լրացուցիչ ցուցակից                   |
| 1 2 3 4 5 6                                        | 7 8 9                     |       | Հորամասում Խաշվառված ընտրողների<br>ցուցակից                  |
| Q W E R T Y                                        | UIO                       | P /   | •                                                            |
| A S D F G H                                        | JKL                       |       |                                                              |
| Z X C V B                                          | N M ΦLS                   | reL   |                                                              |

#### Տվյալները մուտքագրվում են միայն ստեղնաշարով

Մասնագետը պարտավոր է.

- Մուտքագրել ընտրողի հերթական համարը զորամասի ցուցակում։
- Սեղմել «ՓՆՏՐԵԼ» կոճակը։
- Էկրանին հայտնվում է հերթական համարը, մասնագետը ստուգում է այն և ճիշտ լինելու դեպքում անցնում է հաջորդ քայլին, իսկ սխալ լինելու դեպքում՝ սեղմում «ՉԵՂԱՐԿԵԼ» կոճակը և կրկին մուտքագրում ճիշտ համարը:

#### Հորամասի ցուցակի ընտրողների հերթական համարները կարող են բաղկացած լինել տառերից և թվերից (օրինակ՝ А5) կամ միայն թվերից։

Համապատասխան ցուցակում ընտրողի հերթական համարը մուտքագրելուց հետո հնարավոր է երկու դեպք՝ կանաչ նշան և կարմիր նշան։

**Կանաչ նշան՝** ընտրողը դեռևս չի գրանցվել և կարող է գրանցվել ու շարունակել քվեարկությունը։

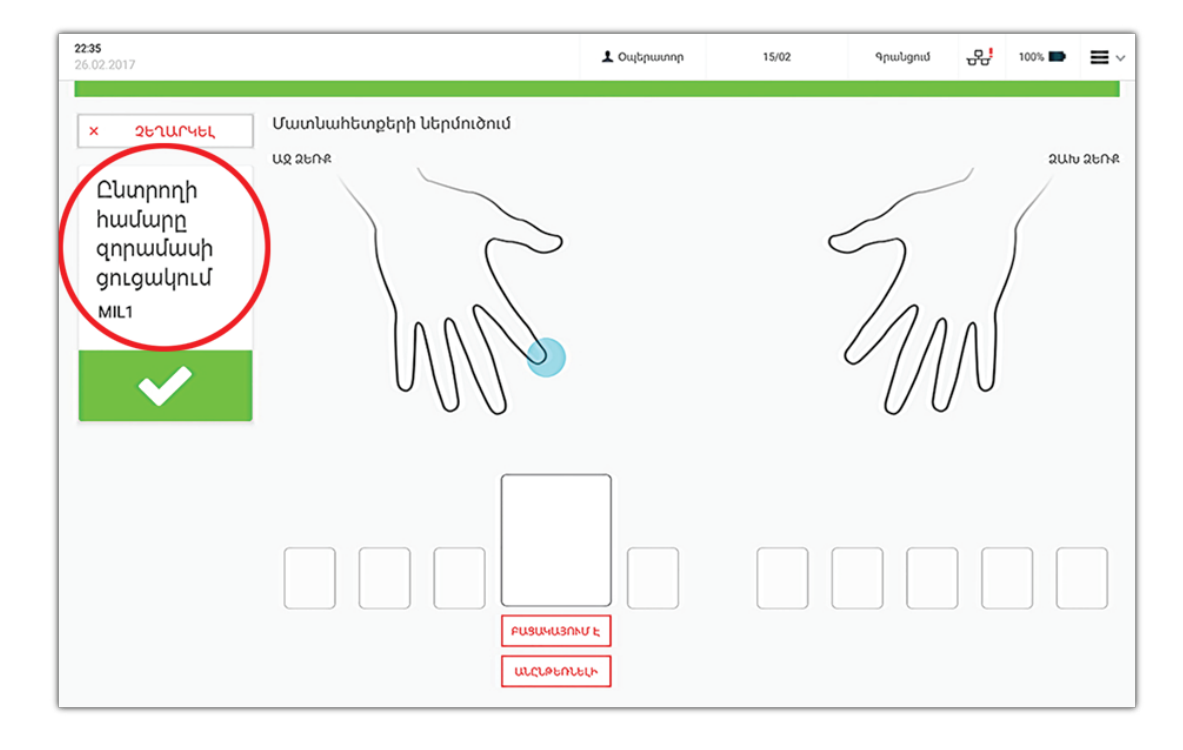

**Կարմիր նշան՝** ընտրողն արդեն գրանցված է եղել։ Ուշադրություն՝ կարմիր նշանի դեպքում սարքավորման վրա միանում է ոստիկանական ձայնային ազդանշան։

| <b>22.36</b><br>26.02.2017                  | 上 Օպերատոր                                                          | 15/02          | Գրանցում | -99    | 100% 🖿 | ≡~ |
|---------------------------------------------|---------------------------------------------------------------------|----------------|----------|--------|--------|----|
| Ընտրողի համարը զորամասի<br>ցուցակում<br>міц | Անձը արդեն գրանց<br>համարով<br>MIL1<br>Գուսծսաշ<br>26/02/2017 22:36 | ված է եղել այս | տեղամասո | ւմ հետ | ևյալ   |    |
| ԿՐԿՆԱԿԻ ԳՐԱՆՑՄԱՆ ՓՈՐՋ։                      | ՇԱՐՈՒՆԱԿԵԼ                                                          |                |          |        |        |    |
|                                             |                                                                     |                |          |        |        |    |
|                                             |                                                                     |                |          |        |        |    |

Այս դեպքում մասնագետը պարտավոր է.

- Սեղմել «ՇԱՐՈՒՆԱԿԵԼ» կոճակը։
- Սպասել մինչև սարքավորումը տպի կրկնակի գրանցման փորձի տեղեկանքը, որը ներառում է.
  - Ընտրությունների անվանումը, ամսաթիվը։
  - Կտրոնի տպման ժամը։
  - Ընտրական տեղամասի համարը։
  - Համապատասխան ցուցակում ընտրողի հերթական համարը։
  - Առաջին գրանցման ամսաթիվն ու ժամը։
- Տեղեկացնել տեղամասային ընտրական հանձնաժողովի նախագահին։ Վերջինս նման դեպքում քվեարկության սենյակ է հրավիրում ոստիկանության ծառայողներին, որոնք ձեռնարկում են օրենքով սահմանված միջոցներ։
- Ընտրողի անձը հաստատող փաստաթուղթը և կրկնակի գրանցման փորձի տեղեկանքը հանձնել միայն ոստիկանության ծառայողին։

#### Մինչև ոստիկանության ծառայողի մոտենալը մասնագետը շարունակում է գրանցման գործընթացը։

#### Մատնահետքերի գրանցում և քվեարկության կտրոնների տպում

Էկրանին կանաչ նշանի հայտնվելուց հետո մասնագետը պարտավոր է.

- Խնդրել ընտրողին դնել իր աջ ձեռքի ցուցամատը մատնահետքերի ընթերցման սկաների վրա՝ մատի բարձիկը դեպի ընթերցման սարքը։
- Ընտրողի մատնահետքը ներմուծվում է տեխնիկական սարքավորման մեջ։
- Եթե տեխնիկական սարքավորումը ընդունում է մատնահետքի ընթերցման արդյունքները, ապա այն ավտոմատ կերպով տպում է քվեարկության կտրոնը, որում ընդգրկված են հետևյալ տեղեկությունները.
  - Ընտրությունների անվանումը, ամսաթիվը։
  - Ընտրական տեղամասի համարը։
  - Քվեարկության կտրոնի տպման ժամը։
  - Այն ցուցակի անվանումը, որում ընդգրկված է տվյալ ընտրողը:
  - Հորամասի ցուցակում ընտրողի հերթական համարը։
  - Տեխնիկական սարքավորման համարը և քվեարկության կտրոնի հերթական համարը տվյալ տեխնիկական սարքավորումում։

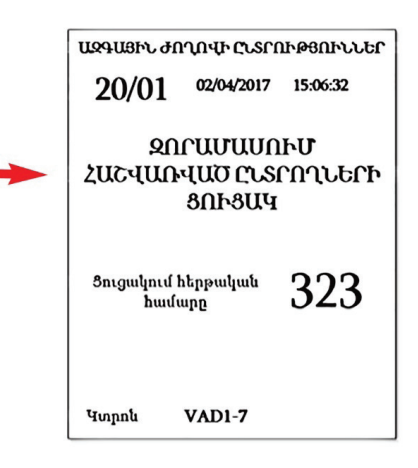

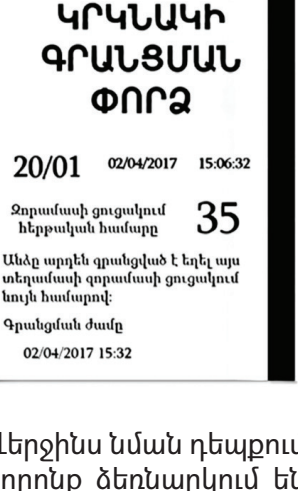

ԱԶԳԱՅԻՆ ԺՈՂՈՎԻ ԸՆՏՐՈՒԹՅՈՒՆՆԵՐ

### Ընտրողների մատնահետքի ներմուծման անհնարինություն

Ընտրողը մատնահետքի ընթերցման համար ներմուծում է իր աջ ձեռքի ցուցամատը։ Եթե վերոնշյալն անհնար է ֆիզիկական պատճառներով, ապա մասնագետը սեղմում է «**ԲԱՅԱԿԱՅՈՒՄ է**» կոճակը այն դեպքում, երբ նշված մատը բացակայում է, կամ «**ԱՆԸՆԹԵՌՆԵԼԻ**» կոճակը այն դեպքում, երբ սարքավորումը չի կարողանում ընթերցել մատնահետքը։ Աջ ձեռքի ցուցամատը ներմուծելու անհնարինության դեպքում մատնահետքերը ներմուծվում են հետևյալ առաջնայնությամբ՝ ձախ ձեռքի ցուցամատը, աջ ձեռքի միջնամատը, ձախ ձեռքի միջնամատը, աջ ձեռքի մատնեմատը, ձախ ձեռքի մատնեմատը, աջ ձեռքի ճկույթը, ձախ ձեռքի ճկույթը, աջ ձեռքի բթամատը, ձախ ձեռքի բթամատը։

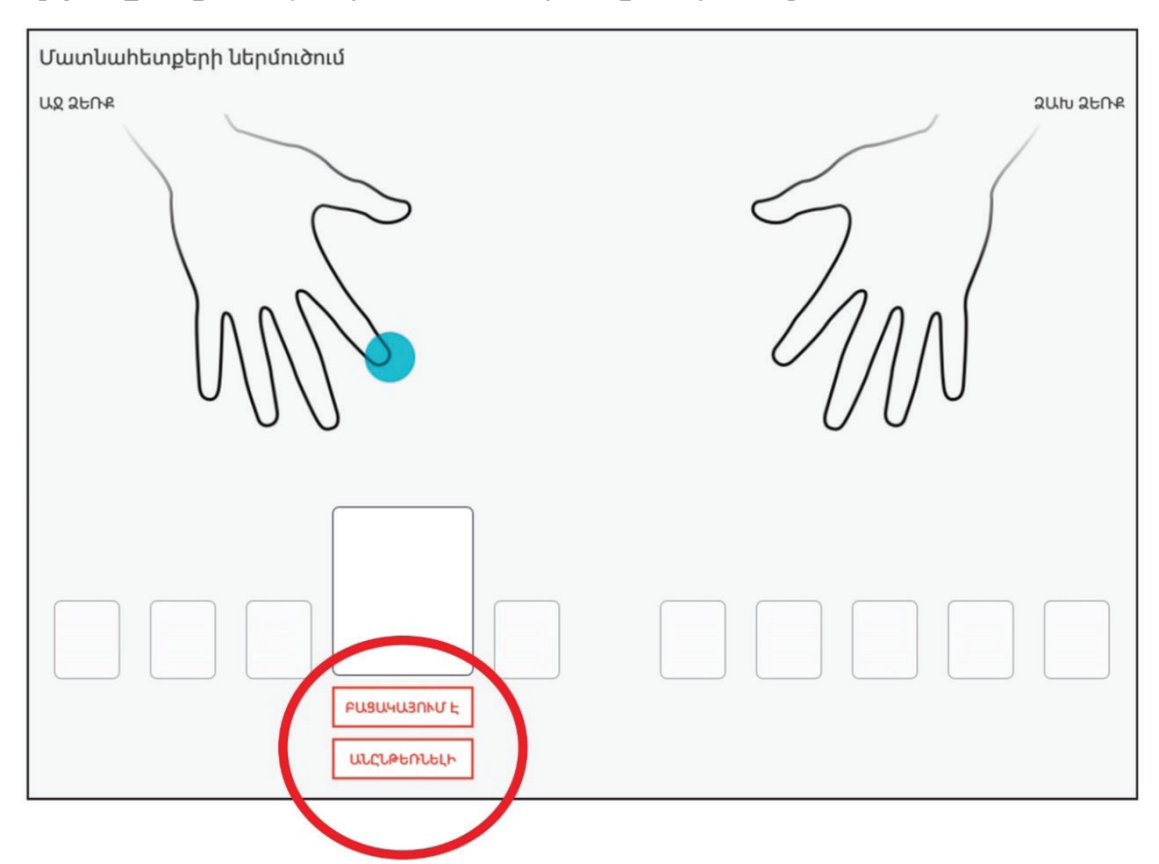

*Սարքավորումը հուշում է*, թե որ մատն է անհրաժեշտ ներմուծել։

Այն դեպքում, երբ անհնար է իրականացնել որևէ մատնահետքի ընթերցում, այս քայլը բաց է թողնվում, և քվեարկության կտրոնն ավտոմատ կերպով տպվում է 10-րդ մատը բաց թողնելուց հետո։

Եթե ընտրողը հրաժարվում է ներմուծել իր մատնահետքը, ապա մասնագետը տեղեկացնում է ընտրողին, որ նա այլ կերպ չի կարող գրանցվել։ Եթե ընտրողը դարձյալ հրաժարվում է ներմուծել մատնահետքը, ապա մասնագետը սեղմում է «ՉԵՂԱՐԿԵԼ» կոճակը, անձը հաստատող փաստաթուղթը վերադարձնում ընտրողին և շարունակում սպասարկել մյուս ընտրողներին։

### Քվեարկության կտրոնը ընտրողին տրամադրելը

Մասնագետը տեղեկացնում է ընտրողին, որ քվեարկության կտրոնը պետք է պահպանել մինչև քվեատուփին մոտենալը։

1000-ից ավելի ընտրող ունեցող ընտրական տեղամասում մասնագետը հուշում է ընտրողին, թե որ գրանցման սեղանին մոտենալ՝ հիմք ընդունելով քվեարկության կտրոնի վրա առկա ընտրողի հերթական համարը ցուցակում։

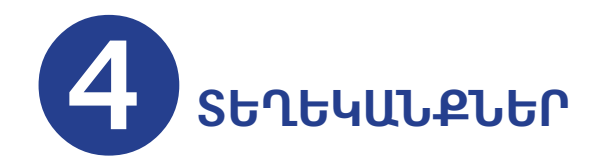

### Գրանցված ընտրողների բացակայությունը հավաստող տեղեկանքը

Գրանցված ընտրողների բացակայությունը հավաստող տեղեկանքը տպվում է նախքան քվեարկության մեկնարկը՝ համոզվելու համար, որ գրանցված ընտրողների թիվը զրոյական է, և տեխնիկական սարքավորումը չի օգտագործվել նախքան քվեարկությունը։ Գրանցված ընտրողների բացակայությունը հավաստող տեղեկանքի տպման գործընթացը մանրամասն բացատրվել է «Քվեարկության օրը» գլխում։

Տեղեկանքը տրվում է հանձնաժողովի նախագահին։

### Ավարտական տեղեկանք

Քվեարկության ավարտից և քվեատուփի կնքումից հետո մասնագետը պարտավոր է.

Սեղմել գլխավոր էջի տնակի տեսքով կոճակը։

| Ընտրողների ցուցակ 2որամասի ցուցակ Լրացուցիչ ցուցակ                       |                                                        |
|--------------------------------------------------------------------------|--------------------------------------------------------|
|                                                                          | Գրանցված ընտրողների<br>թիվը                            |
| Ներմուծեք փաստաթուղթը                                                    | Տեխնիկական սարքով գրանցվւ<br>ընտրողների ընդիանուր թիվլ |
|                                                                          | 0                                                      |
|                                                                          | այդ թվում՝                                             |
|                                                                          | Հնտրողների ցուցակից                                    |
|                                                                          | V<br>Տեռամասում կազմված տագուցեչ գուցակ                |
|                                                                          | 0                                                      |
|                                                                          | շորամասում հաշվառված ընտրողներ<br>ցուցակից             |
|                                                                          | 0                                                      |
|                                                                          |                                                        |
| Եթե փաստաթուղթը ավտոմատ չի ճանաչվում, ապա մուտքագրեք համարը ստեղնաշարի մ | իջոցով                                                 |

▶ Սեղմել «**ՓԱԿԵԼ**» կոճակը։

| <b>01:43</b><br>26.02.2017 | 1։                  | 5/02 Գրանցում | -22 | 100% 😥 | $\equiv$ $\sim$ |
|----------------------------|---------------------|---------------|-----|--------|-----------------|
| Ընտրողների գրանցման հ      | ոամակարգ            |               |     |        |                 |
|                            |                     |               |     |        |                 |
|                            |                     |               |     |        |                 |
|                            |                     |               |     |        |                 |
|                            | Ընտրողների գրանցում |               |     |        |                 |
| $\rightarrow$              | Փակել               |               |     |        |                 |
|                            |                     |               |     |        |                 |
|                            |                     |               |     |        |                 |
|                            |                     |               |     |        |                 |

Էկրանին կիայտնվի հարց, թե արդյոք մասնագետը ցանկանում է ավարտել գրանցման գործընթացը և տպել ավարտական տեղեկանքը։

| ŧ | <b>01:43</b><br>26.02.2017   | 👤 Օպերատոր        | 15/02       | Գրանցում | 문 | 100% 😥 | ≡~ |
|---|------------------------------|-------------------|-------------|----------|---|--------|----|
|   | Ընտրողների գրանցման համակարգ |                   |             |          |   |        |    |
|   |                              |                   |             |          |   |        |    |
|   |                              |                   |             |          |   |        |    |
|   |                              |                   |             |          |   |        |    |
|   |                              |                   |             |          |   |        |    |
|   | Ավարտե՞լ գրանցման գործըն     | թացը և տպել ավարւ | ոական տեղեl | յանքը։   |   |        |    |
|   | n2                           | นรก               |             |          |   |        |    |
|   |                              |                   |             |          |   |        |    |
|   |                              |                   |             |          |   |        |    |
|   |                              |                   |             |          |   |        |    |
|   |                              |                   |             |          |   |        |    |

Սեղմել «ԱՅՈ» միայն տեղամասային ընտրական հանձնաժողովի նախագահի հանձնարարությունը ստանալուց հետո։

Եսպասել մինչև սարքը կտպի ավարտական տեղեկանքը։

| <b>01:43</b><br>26.02.2017   | 💄 Օպերատոր           | 15/02 | Գրանցում | -89 | 100% 🖸 | ≡~ |
|------------------------------|----------------------|-------|----------|-----|--------|----|
| Ընտրողների գրանցման համակարգ |                      |       |          |     |        |    |
|                              |                      |       |          |     |        |    |
|                              |                      |       |          |     |        |    |
|                              |                      |       |          |     |        |    |
| խնդրում ենք սպաս             | ել։ Տեղեկանքը տպվում | ξ     |          |     |        |    |
|                              |                      |       |          |     |        |    |
|                              |                      |       |          |     |        |    |

Տպված ավարտական տեղեկանքը հանձնել տեղամասային ընտրական հանձնաժողովի նախագահին։ Ավարտական տեղեկանքում ընդգրկվում է.

- Ընտրությունների անվանումը, ամսաթիվը։
- Ընտրական տեղամասի համարը։
- Տեխնիկական սարքավորման միջոցով գրանցված ընտրողների ընդհանուր թիվը:
- Ընտրական տեղամասի ընտրողների ցուցակից տեխնիկական սարքավորման միջոցով գրանցված ընտրողների թիվը։
- Քվեարկության օրը կազմվող ընտրողների լրացուցիչ ցուցակից տեխնիկական սարքավորման միջոցով գրանցված ընտրողների թիվը։
- Ջորամասում հաշվառված ընտրողների ցուցակից տեխնիկական սարքավորման միջոցով գրանցված ընտրողների ընդհանուր թիվը։
- Համապատասխան ընտրական տեղամասի ընտրողների ցուցակում ընդգրկված այն ընտրողների հերթական համարները, ովքեր գրանցվել են տեխնիկական սարքավորման միջոցով։
- Տեղեկություն այն ընտրողների վերաբերյալ, որոնց գրանցումն իրականացվել է անձը հաստատող փաստաթղթի տվյալները ստեղնաշարով մուտքագրվելու միջոցով։
- Տրման ամսաթիվս ու ժամը։
- Տեխնիկական սարքավորման համարը։

| ԱՉԳԱՅԻՆ ԺՈՂՈՎԻ ԸՆՏՐՈՒԹՅՈՒՆՆԵՐ |
|-------------------------------|
| 02/04/2017                    |

ԱՄՓՈՓՏԵՂԵԿԱՆՔ

քվեարկության ընթացքում տեխնիկական սարքով գրանցված ընտրողների

Ընտրական տեղամաս։ 🛛 20/02

| Տեխնիկական սարքով<br>գրանցված ընտրողների<br>ընդհանուր թիվը | 1450 |
|------------------------------------------------------------|------|
|------------------------------------------------------------|------|

#### Այդ թվում՝

| Ընտրողների ցուցակից                         | 1250 |
|---------------------------------------------|------|
| Տեղամասում կազմված<br>լրացուցիչ ցուցակից    | 10   |
| Զորամասում հաշվառված<br>ընտրողների ցուցակից | 190  |

Ընտրողների ցուցակից գրանցվածների հերթական համարները

1,2,9,65,87\*,98\*

\* - Ընտրողներ, որոնց գրանցումն իրականացվել է անձը հաստատող փաստաթղթի տվյալները տեխնիկական սարքավորման մեջ ստեղնաշարով ներմուծելու միջոցով։

Տեղեկանքը տպվել է 03/04/2017 15։06։32

Uupp VAD1

Հանձնաժողովի նախագահ

ստորագրություն

Ч.S.

- Եթե տեղամասային ընտրական հանձնաժողովի նախագահը հանձնարարում է մասնագետին տպել հավելյալ ավարտական տեղեկանքներ, ապա մասնագետը պարտավոր է.
- ➤ Սեղմել «<ԱՇՎԵՏՎՈՒԹՅՈՒՆՆԵՐ» կոճակը:</p>

| ŧ | <b>01:43</b><br>26.02.2017   | 💄 Օպերատոր       | 15/02     | Ավարտ | 문 | 100% 🔂 | ■~ |
|---|------------------------------|------------------|-----------|-------|---|--------|----|
|   | Ընտրողների գրանցման համակարգ |                  |           |       |   |        |    |
|   |                              |                  |           |       |   |        |    |
|   |                              |                  |           |       |   |        |    |
|   |                              |                  |           |       |   |        |    |
|   |                              | 0                |           |       |   |        |    |
|   | Հնտրողների գրանց։            | ումը ավարտվեց բս | սրեհաջող։ |       |   |        |    |
|   | ะนองเย                       | -ՏՎՈՒԹՅՈՒՆՆԵՐ    |           |       |   |        |    |
|   |                              |                  |           |       |   |        |    |
|   |                              |                  |           |       |   |        |    |

Ցանկից ընտրել անհրաժեշտ ավարտական տեղեկանքների քանակը։

| ft 26.02.2017                                         | 上 Օպերատոր 15/02                                              | Ավար                                  | ∾ <del>B</del> | 100% 🔂 | ≡~ |
|-------------------------------------------------------|---------------------------------------------------------------|---------------------------------------|----------------|--------|----|
| Հնտրողների գրանցման համակարգ                          |                                                               |                                       |                |        |    |
| Ընտրել անհրաժեշտ<br>ավարտական<br>տեղեկանքների քանչվը։ | Ազգային ժողովի ընտ<br>25/02/201                               | որություններ<br>1 <b>7</b>            |                |        |    |
|                                                       | ԱՄՓՈՓ ՏԵՂԵ<br>քվեարկության ըԼ<br>տեխնիկական<br>գրանցված ընտլ  | ԿԱՆՔ<br>ւթացքում<br>սարքով<br>ոողների |                |        |    |
|                                                       | Ընտրական<br>տեղամաս։                                          | 15/02                                 |                |        |    |
|                                                       | Տեխնիկական<br>սարքով գրանցվաձ<br>ընտրողների<br>ընդհանուր թիվը | 2                                     |                |        |    |
|                                                       | Այդ թվում՝                                                    |                                       |                |        |    |
| տպել                                                  | Ընտրողների<br>ցուցակից                                        | 2                                     |                |        |    |

► Սեղմել «ՏՊԵԼ»։

- Եսպասել մինչև սարքը կտպի տեղեկանքները։
- Տպված տեղեկանքները հանձնել տեղամասային ընտրական հանձնաժողովի նախագահին։

#### Փակման գործընթացը ՉԻ կարող իրականացվել քվեարկության օրը ժամը 20։00-ից շուտ։

#### Մեկից ավելի տեխնիկական սարքավորում ունեցող ընտրական տեղամաս

Մեկից ավելի տեխնիկական սարքավորում ունեցող ընտրական տեղամասերում տեխնիկական սարքավորումները միացված են ներքին ցանցով և սինքրոնավորված, ինչը նշանակում է, որ բոլոր տեխնիկական սարքավորումների տվյալները նույնն են, հետևաբար, միևնույն ընտրական տեղամասի բոլոր սարքավորումների տպած ավարտական տեղեկանքներում ներառված տեղեկությունները պետք է լինեն նույնը, բացի սարքավորման համարից և տեղեկանքի տպման ժամից։ Տեղեկանքների օրինակների անհրաժեշտ քանակը պետք է տպվի ընտրական տեղամասում առկա բոլոր տեխնիկական սարքավորումների, այլ ոչ թե միայն մեկ տեխնիկական սարքավորման միջոցով։

#### Տեխնիկական սարքավորման անսարքության դեպքում

Եթե անինար է տեխնիկական սարքավորման միջոցով տպել տեղեկանքը, ապա տեղամասային ընտրական հանձնաժողովի գրանցամատյանում պետք է կատարվի համապատասխան գրառում։

### 5 ԽՆԴԻՐՆԵՐ, ՈՐՈՆՔ ԿԱՐՈՂ ԵՆ ԸՆԴՀԱՏԵԼ ՏԵԽՆԻԿԱԿԱՆ ՍԱՐՔԱՎՈՐՄԱՆ ՄԻՋՈՅՈՎ ԸՆՏՐՈՂՆԵՐԻ ԳՐԱՆՅՄԱՆ ԳՈՐԾԸՆԹԱՅԸ

Քվեարկության օրը տարբեր խնդիրներ կարող են ընդհատել տեխնիկական սարքավորման աշխատանքը։

Այս բաժնում անդրադարձ է կատարվում է այն խնդիրներին, որոնք կարող են ընդհատել տեխնիկական սարքավորման աշխատանքը, ինչպես նաև բերվում են դրանց լուծման եղանակները։

### Ամսաթվի և ժամի հետ կապված խնդիրներ

Քվեարկության նախորդ օրը և քվեարկության օրը մասնագետը տեխնիկական սարքավորումը միացնելուց հետո պարտավոր է ստուգել տեխնիկական սարքավորման **ԺԱՄԸ ԵՎ ԱՄՍԱԹԻՎԸ** (օրը, ամիսը, տարեթիվը)։

Ժամը և ամսաթիվը կարելի է տեսնել էկրանի ձախ անկյունում՝

| <b>01:36</b><br>26:02-2017                                                                                                    | Ակտիսկացված չէ 🔂 🚺 🗸 🖂 🖉 |
|----------------------------------------------------------------------------------------------------|--------------------------|
| ԸՆՏՐՈՂՆԵՐԻ ԳՐԱՆՑՄԱՆ ՀԱՄԱԿԱՐԳ                                                                                                  |                          |
| Մուտքագրեք ստուգման, ակտիվացման կամ մո<br>• • • • • • •                                                                       | ասնագետի վեցանիշ կոդը    |
| $\left(\begin{array}{c}1\end{array}\right)\left(\begin{array}{c}2\end{array}\right)\left(\begin{array}{c}3\end{array}\right)$ |                          |
|                                                                                                    |                          |
| 7 8 9                                                                                                    |                          |
|                                                                                                    |                          |

Հնարավոր է, անհրաժեշտություն առաջանա ուղղել տեխնիկական սարքավորման ժամը կամ ամսաթիվը։ Ուշադրություն, այս դեպքում՝

Մասնագետն անհապաղ կապ է հաստատում աջակցման կենտրոնի հետ, որպեսզի ստանա համապատասխան ՀԱՏՈՒԿ ԿՈԴ տեխնիկական սարքավորման ամսաթիվը և/կամ ժամն ուղղելու համար։

Մասնագետը պարտավոր է հետևել աջակցման կենտրոնի աշխատակցի հրահանգներին և դրանք ճշգրտորեն կատարել։ Ամսաթիվը և ժամը փոխելու համար մասնագետը պարտավոր է.

Մուտքագրել աջակցման կենտրոնից ստացված ՀԱՏՈՒԿ ԿՈԴԸ հետևյալ դաշտում։

| <b>00:13</b><br>03.04.2017                             | 1/10         | Գրանցում  | 8 | 100% 🔲 | ≡~ |
|--------------------------------------------------------|--------------|-----------|---|--------|----|
|                                                        |              |           |   |        |    |
| ԸՆՏՐՈՂՆԵՐԻ ԳՐԱՆՑՄԱՆ ՀԱՄԱԿԱՐԳ                           |              |           |   |        |    |
| Մուտքագրեք ստուգման, ակտիվացման կամ մաւ<br>• • • • • • | սնագետի վեցս | սնիշ կոդը |   |        |    |
| (1) $(2)$ $(3)$                                        | )            |           |   |        |    |
|                                                        | )            |           |   |        |    |
| (7) (8) (9)                                            | )            |           |   |        |    |
|                                                        |              |           |   |        |    |
|                                                        |              |           |   |        |    |

Ի Ընտրել «Ամսաթիվ և ժամանակ» դաշտը։

| <b>16:41</b><br>27:02:2017 | よ Տեխնիկական<br>աշխատող | 15/02  | Գրանցում | 문 | 96% 📕 | ≡× |
|----------------------------|-------------------------|--------|----------|---|-------|----|
| Ընտրողների գրանցման        | իամակարգ                |        |          |   |       |    |
|                            |                         |        |          |   |       |    |
|                            |                         |        |          |   |       |    |
|                            | Գործողությունների պատմո | ւթյուն |          |   |       |    |
|                            | Սարքի տեխզննում         |        |          |   |       |    |
| (                          | Ամսաթիվ և ժամանակ       |        |          |   |       |    |
|                            | Լեզու                   |        |          |   |       |    |

Տեխնիկական սարքավորման էկրանին կհայտնվի հետևյալ պատուհանը։

- ▶ Ամսաթիվը փոխելու համար պետք է սեղմել **«Սահմանել ամսաթիվ»** կոճակը։
- Ժամը փոխելու համար պետք է սեղմել «Սահմանել ժամանակ» կոճակը։

| A | <b>01:51</b><br>26.02.2017 | 💄 Տեխնիկական<br>աշխատող              | 15/02  | Ավարտ | - <b>8</b> - | 100% 🔂 | ≡~ |
|---|----------------------------|--------------------------------------|--------|-------|--------------|--------|----|
|   | Ընտրողների գրանցման համս   | սկարգ                                |        |       |              |        |    |
|   |                            |                                      |        |       |              |        |    |
|   | Ամսա                       | ւթիվը եւ ժամանակը Կառաւ              | լարում |       |              |        |    |
|   |                            | 01:51                                |        |       |              |        |    |
|   |                            | 26.02.2017                           |        |       |              |        |    |
|   |                            | Սահմանել Սահմանել<br>ամսաթիվ ժամանակ |        |       |              |        |    |
|   |                            |                                      |        |       |              |        |    |
|   |                            |                                      |        |       |              |        |    |
|   |                            |                                      |        |       |              |        |    |
|   |                            |                                      |        |       |              |        |    |

▶ Ընտրել տեխնիկական սարքավորման վրա սահմանվելիք ամսաթիվը, հետո սեղմել **«Լավ»** կոճակը

| A | <b>02:45</b><br>26.02.2017 |                              | 👤 Տեխնիկական<br>աշխատող                                                                             | 15/02                                                                                                    | Ավարտ | 용 | 100% 🚯 |  |
|---|----------------------------|------------------------------|----------------------------------------------------------------------------------------------------|----------------------------------------------------------------------------------------------------|-------|---|--------|--|
|   | Հնտրողների գրանցմա         | ն համակարգ                   |                                                                                                    |                                                                                                    |       |   |        |  |
|   |                            |                              |                                                                                                    |                                                                                                    |       |   |        |  |
|   |                            | црраци<br>26<br>ФS-4<br>2017 | 2017)e, u<br>b b 2<br>1<br>6 7 8<br>13 14 15 1<br>20 21 22 2<br>27 28<br>2017)e<br>2017)e<br>2017)e | 1bunpuluu     2     Na     Z     4       2     3     4     5       9     10     11     12       16     17     18     19       13     24     25     26 |       |   |        |  |
|   |                            | 4                            | 0                                                                                                   |                                                                                                    |       |   |        |  |

▶ Ընտրել տեխնիկական սարքավորման վրա սահմանվելիք ժամը, հետո սեղմել **«Լավ**» կոճակը

| ŧ | <b>02:46</b><br>26.02.2017 |            | 🛓 Տեխնիկական<br>աշխատող        |                       | Ավարտ | 문 | 100% 🖸 |  |
|---|----------------------------|------------|--------------------------------|-----------------------|-------|---|--------|--|
|   | Ընտրողների գրանցմա         | ն համակարգ |                                |                       |       |   |        |  |
|   |                            |            |                                |                       |       |   |        |  |
|   |                            | 2:46 🕯     | 11 12<br>10<br>9 -<br>8<br>7 6 | 1<br>2<br>3<br>4<br>5 |       |   |        |  |
|   |                            | _          | ວະວາມ                          | יאטייעטייעט           |       |   |        |  |
|   |                            |            |                                |                       |       |   |        |  |
|   |                            |            |                                |                       |       |   |        |  |
|   |                            | 4          | 0                              |                       |       |   |        |  |

A – նշանակում է AM, 00։00-ից մինչև կեսօր՝ 11։59 P – նշանակում է PM, 12։00-ից մինչև կեսգիշեր՝ 23։59

Օրինակ՝ 01 AM = 01:00 01 PM = 13:00

Քայլերը կատարելուց հետո համոզվել, որ էկրանին հայտնված ժամը և ամսաթիվը ճիշտ են (ի դեպ ժամը արդեն կցուցադրվի 24 ժամյա ռեժիմում)։

•

### Թղթի գլան

Տեխնիկական սարքավորման յուրաքանչյուր ճամպրուկ պարունակում է թղթի 4 գլան։ Քվեարկության օրը սարքավորման մեջ տեղադրված թղթի գլանը կարող է վերջանալ կամ տպիչը կարող է խցանվել, երկու դեպքում էլ տեխնիկական սարքավորման վրա կիայտնվի հետևյալ էկրանը.

| 17:55<br>26.02.2017 |                   | 🕹 Օպերատոր                                                                  | 15/02     | Գրանցում | 뫘 | 100% 🖿 | ≡~ |
|---------------------|-------------------|-----------------------------------------------------------------------------|-----------|----------|---|--------|----|
| Ընտրողնել           | ոի գրանցման համ   | ակարգ                                                                       |           |          |   |        |    |
| × 2ะานกษะเ          |                   |                                                                             |           |          |   |        |    |
|                     |                   | _                                                                           |           |          |   |        |    |
|                     |                   |                                                                             |           |          |   |        |    |
|                     |                   |                                                                             |           |          |   |        |    |
|                     |                   |                                                                             |           |          |   |        |    |
|                     | Տպի<br>Փոխ<br>սեղ | չի սխալ։<br>սեք տպիչի թուղթը կամ փակեք տպիչի կա<br>մեք ԿՐԿԻՆ ՓՈՐՁԵԼ կոճակը։ | սփարիչը և |          |   |        |    |
|                     |                   |                                                                             |           |          |   |        |    |
|                     |                   | Կրկին փորձել                                                                |           |          |   |        |    |

### Թուղթը վերջացել է

Թղթի գլանի վերջին հատվածը նշված է կարմիր եզրագծով։ Երբ վերոնշյալ էկրանի հետ մեկտեղ տպված կտրոնների կամ տեղեկանքների վրա սկսում է հայտվել կարմիր գիծը, սա նշան է, որ սարքավորման տպիչում առկա թուղթը վերջանում է, այս դեպքում մասնագետը պարտավոր է.

- Դադարեցնել ընտրողների գրանցումը։
- Բացել տեխնիկական սարքավորման տպիչի խցիկի կափարիչը։
- Հեռացնել օգտագործված գլանը։
- Տեխնիկական սարքավորման ճամպրուկից հանել թղթի մի նոր գլան և տեղադրել տպիչում (գլանը պետք է դրվի այնպես, որ թուղթը դուրս գա սարքի տպիչի խցիկի կափարիչի ճեղքից):
- Փակել տպիչի խցիկի կափարիչը։
- Սեղմել էկրանին հայտնված «ԿՐԿԻՆ ՓՈՐՁԵԼ» կոճակը։

### Թղթի խցանում

Թղթի խցանման դեպքում ևս կիայտնվի վերոնշյալ էկրանը։ Այս դեպքում մասնագետը պարտավոր է.

- Բացել տեխնիկական սարքավորման տպիչի խցիկի կափարիչը։
- Համոզվել, որ թղթի գլանը պատշաճ ձևով տեղադրված է տպիչում։

- Դուրս քաշել թղթի գլանը 5 սանտիմետրով։
- Փակել տպիչի խցիկի կափարիչը:
- Կրտել դուրս քաշած թղթի ավելորդ հատվածը։
- Սեղմել էկրանին հայտնված «ԿՐԿԻՆ ՓՈՐՁԵԼ» կոճակը։

### Հարկադրված քնի ռեժիմ

ընտրողի քվեարկության կտրոնը։

Հարկադրված քնի ռեժիմի դեպքում ընտրողների գրանցման գործընթացը կարող է ընդհատվել

մինչև քվեարկության կտրոնի տպումը կամ տպման ընթացքում։ Այս պարագայում մասնագետը

պարտավոր է.

Սեղմած պահել անջատիչը երկու (2) վայրկյան էկրանը միացնելու համար։

- Մուտքագրել մասնագետի վեցանիշ կոդը։ ▶ Էկրանին կհայտնվի հարց, թե արդյոք մասնագետը ցանկանում է տպել վերջին գրանցված

| 20          | ματικί<br><b>Πηητυμμί</b><br>Φαυσμαγιατική<br>007303167 | یم شیریو:<br>007303167<br>۹۳۳۵۹۹۳۵ میرو<br>03/04/2017 00:13 |                      |                 |  |
|-------------|---------------------------------------------------------|-------------------------------------------------------------|----------------------|-----------------|--|
| Фрш         | ցուցահաննասոբ<br>457<br>Ացման գործընթացը                | Յանկանում եք տպել օ                                         | ւրանցման կտրո<br>ԱՅՈ | າ <b>`</b> ບຕ": |  |
| Գրա<br>ընդի | նցման գործընթացը<br>ւատվել է։                           |                                                             |                      | •               |  |

▶ Մասնագետը պետք է սեղմի «ՈՉ», եթե մինչ գործընթացի ընդհատումը սարքը տպել էր քվեարկության կտրոնը։ Այս դեպքում գրանցման գործընթացը կավարտվի և սարքի էկրանը կվերադառնա գլխավոր էջ։

Մասնագետը պետք է սեղմի «ԱՅՈ», եթե մինչ գործընթացի ընդհատումը սարքը չէր տպել քվեարկության կտրոնը։ «ԱՅՈ» կոճակը սեղմելուն պես սարքի վրա կհայտնի տպման էկրանը, որը կթարթի, և սարքը կարձակի ձայնային ազդանշան (հինգ (5) վայրկյան)։ Վերջին գրանցված ընտրողի քվեարկության կտրոնը կտպվի՝ **վերևի հատվածում սև եզրագծով**։

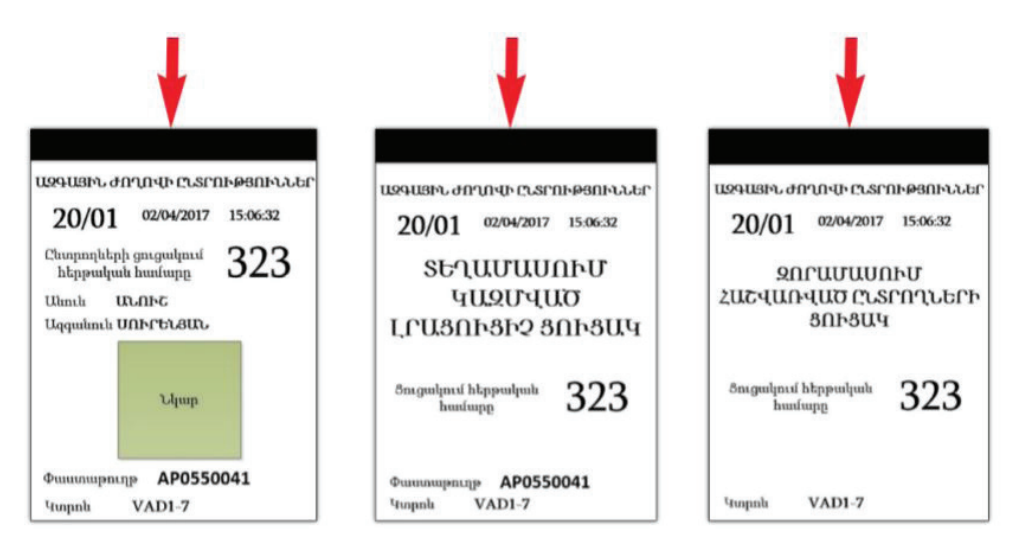

### Էլեկտրաէներգիայի անջատում

#### Մեկ տեխնիկական սարքավորում ունեցող ընտրական տեղամաս

Քվեարկության օրն էլեկտրաէներգիայի անջատման դեպքում անգամ մեկ տեխնիկական սարքավորում ունեցող ընտրական տեղամասերում տեխնիկական սարքավորման միջոցով գրանցման գործընթացը կշարունակվի սովորական կարգով, քանի որ տեխնիկական սարքավորումը կշարունակի աշխատել ներքին մարտկոցի հաշվին։

Ներքին մարտկոցը նախատեսված է մինչև 6 ժամ ինքնուրույն աշխատանքի համար առանց հոսանքի աղբյուրին միանալու, ինչպես նաև կարող է սպասման ռեժիմում աշխատել ավելի քան 24 ժամվա ընթացքում։ Ամբողջությամբ լիցքաթափվելուց հետո մարտկոցը կարող է ամբողջությամբ վերալիցքավորվել 4-ից 5 ժամվա ընթացքում։

Մարտկոցի լիցքի մակարդակն իմանալու համար պետք է ստուգել տեխնիկական սարքավորման աջ կողմում վառվող լույսերը։

- Մարտկոցի լիցքավորման ընթացքում սարքավորման լուսային նշանները թարթելու են:
- Մարտկոցն ամբողջությամբ լիցքավորվելուց հետո սարքավորման աջ կողմում վառվող լույսերը կմարեն։
- Լիցքավորման ռեժիմից դուրս մարտկոցի լիցքի մակարդակն իմանալու համար պետք է սեղմել սարքավորման լուսային նշանների մոտ գտնվող մարտկոցի կոճակը։

- ▶ Լուսային նշան(ներ)ը վառվում է (են) հետևյալ կանոններով.
  - 1 լուսային նշան՝ 0%-ից 19% մարտկոցի լիցք
  - 2 լուսային նշան՝ 20%-ից 39% մարտկոցի լիցք
  - 3 լուսային նշան՝ 40%-ից 59% մարտկոցի լիցք
  - 4 լուսային նշան՝ 60%-ից 79% մարտկոցի լիցք
  - 5 լուսային նշան՝ 80%-ից 99% մարտկոցի լիցք

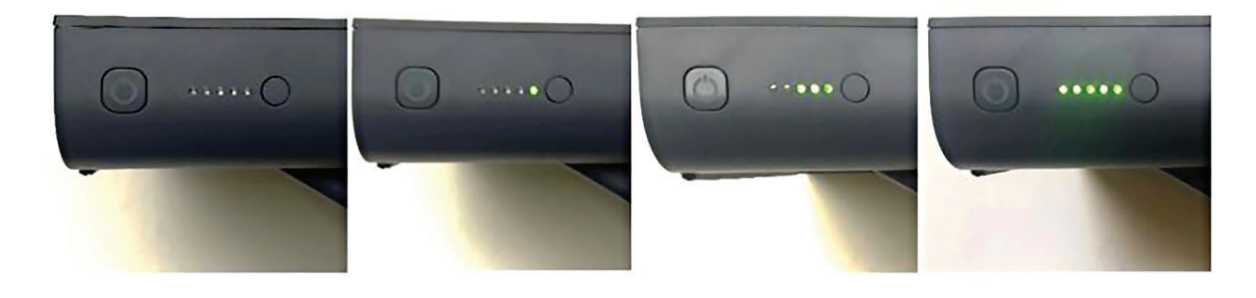

#### Մեկից ավելի տեխնիկական սարքավորում ունեցող ընտրական տեղամաս

Մեկից ավելի տեխնիկական սարքավորում ունեցող ընտրական տեղամասերում ևս էլեկտրաէներգիայի անջատման դեպքում տեխնիկական սարքավորման միջոցով գրանցման գործընթացը կշարունակվի սովորական կարգով, քանի որ ռաուտերը միացված է լինելու UPSին, որն էլ տեխնիկական սարքավորմանը սնուցելու է հոսանքով։ Ինչ վերաբերում տեխնիկական սարքավորումներին, ապա դրանք կշարունակեն աշխատել իրենց ներքին մարտկոցների հաշվին։

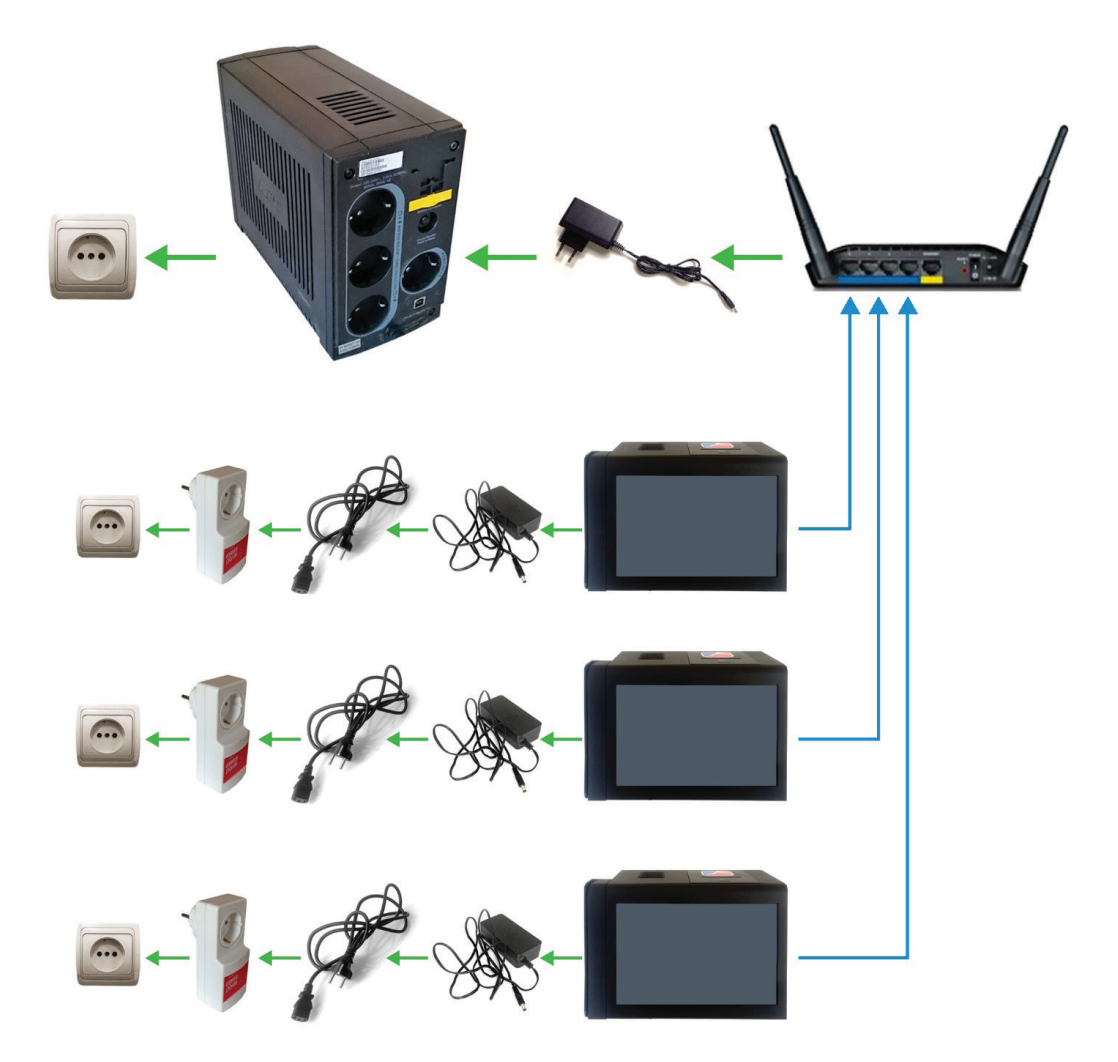

### Ներքին ցանցի խափանում

Այս բաժինը վերաբերում է միայն մեկից ավելի տեխնիկական սարքավորումներ ունեցող ընտրական տեղամասերին։

Տեխնիկական սարքավորման էկրանին կարելի է տեսնել ցանցի նշանը։

|   | C |   |  |
|---|---|---|--|
| Γ |   | L |  |

Մեկից ավելի տեխնիկական սարքավորումներ ունեցող ընտրական տեղամասում այս նշանը ցուցադրում է, թե արդյոք տեխնիկական սարքավորումը միացված է ներքին ցանցին։

Ներքին ցանցի նշանը ուղեկցվում է կանաչ կամ կարմիր նշաններով.

- Կանաչ V-աձև նշան՝ սարքը միացված է ներքին ցանցին։
- Կարմիր բացականչական նշան՝ սարքը միացված չէ ներքին ցանցին։

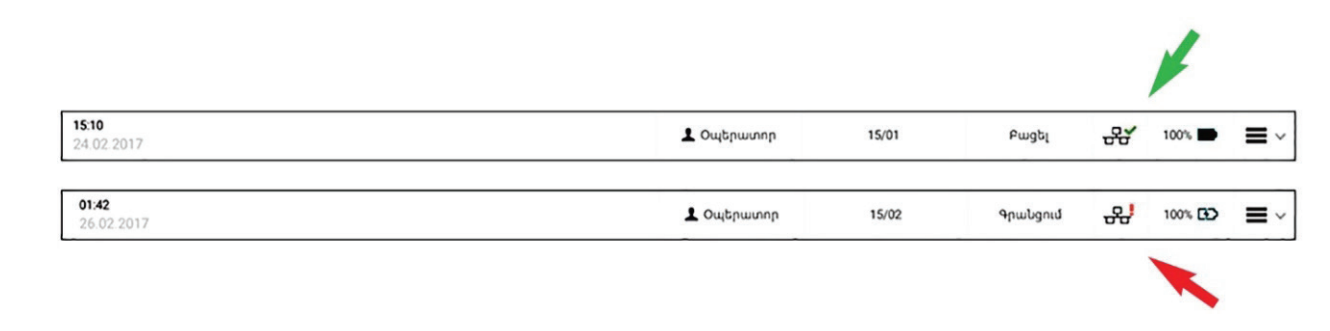

#### Ներքին ցանցի նշանը ուղեկցվում է կարմիր բացականչական նշանով մեկ տեխնիկական սարքավորում ունեցող ընտրական տեղամասերում, քանի որ տեղամասում մեկ սարքավորում լինելու դեպքում այն աշխատում է առանձին ռեժիմով։

Տեխնիկական սարքավորման և ռաուտերի միջև կապի խափանման դեպքում տվյալ տեխնիկական սարքավորումը կարգելափակվի և չի կարողանա գրանցել ընտրողների։

Եթե կապի խափանման պատճառը ռաուտերն է, ոչ թե տեխնիկական սարքավորում(ներ)ը, ապա ընտրական տեղամասի բոլոր տեխնիկական սարքավորումները կարգելափակվեն, և տեխնիկական սարքավորման միջոցով գրանցման գործընթացն ամբողջությամբ կընդհատվի։

Երկու դեպքում էլ մասնագետը պարտավոր է.

- Ստուգել արդյոք ռաուտերը միացված է՝ ըստ լուսային ազդանշանների։
- Ստուգել արդյոք ցանցային լարերը միացված են երկու ծայրերից։

Եթե վերոնշյալ երկու ստուգումներից հետո էլ ներքին ցանցի աշխատանքը չի վերականգնվում, ապա մասնագետը պարտավոր է.

- Տեղեկացնել տեղամասային ընտրական հանձնաժողովի նախագահին։
- Հանգահարել տարածքային ընտրական հանձնաժողովի տեխնիկական աջակցության կենտրոն։
- Հետևել տեխնիկական աջակցության կենտրոնի աշխատակցի հրահանգներին։

Եթե ցանցի խափանում տեղի է ունեցել միայն որոշ տեխնիկական սարքավորումների հետ (ոչ բոլորի հետ), ապա ցանցային կապ ունեցող մյուս տեխնիկական սարքավորումները կարող են շարունակել ընտրողների գրանցման գործընթացը:

### Տեխնիկական սարքավորումը չի միանում

Եթե տեխնիկական սարքավորման անջատիչն ավելի քան հինգ (5) վայրկյան սեղմած պահելուց հետո անջատիչի լուսային նշանը չի միանում, ապա մասնագետը պարտավոր է.

- Ստուգել մարտկոցի լիցքը՝ սեղմելով սարքավորման լուսային նշանների մոտ գտնվող մարտկոցի կոճակը։
  - Եթե մարտկոցը լիցքավորման ընթացքում է, ապա ըստ ներքին մարտկոցի լիցքավորման մակարդակի թարթում են համապատասխան թվով լուսային նշաններ։
  - Երբ մարտկոցն ամբողջությամբ լիցքաթափված է, մարտկոցի կոճակը սեղմելիս որևէ լուսային նշան չի վառվում:

Քվեարկության նախորդ օրը տեխնիկական սարքավորումը տեղադրելու պահից սկսած այն պետք է մշտապես միացված լինի հոսանքին մարտկոցի ամբողջական լիցքաթափումից խուսափելու համար։

- Մարտկոցն ամբողջությամբ լիցքավորվելուց հետո կվառվեն սարքավորման բոլոր 5 լուսային նշանները։
- Ստուգել միացումները տեխնիկական սարքավորման, հոսանքի լարի, հոսանքի տատանումներից պաշտպանող սարքի և վարդակի միջև։
- Համոզվել, որ հոսանքի տատանումներից պաշտպանող սարքի վրա կանաչ լույս է վառվում։ Եթե վառվում է դեղին լուսային նշանը, ապա նշանակում է, որ շուտով հոսանքի մատակարարումը կկայունանա և կվառվի կանաչ լույսը։ Եթե վառվում է կարմիր լուսային նշան, ապա առկա է հոսանքի հետ կապված խնդիր։

### <mark>Էկրանը չի աշխատում</mark>

Տեխնիկական սարքավորման էկրանը հպազգայուն է։ Եթե էկրանին դիպչելիս կամ սեղմելիս արձագանք չի ստացվում, ապա մասնագետը կարող է փորձել հետևյալ լուծումները.

- Էկրանը մաքրել՝ օգտագործելով դրա համար նախատեսված կտորը։
- Էկրանն անջատել՝ սեղմած պահելով անջատիչը երկու (2) վայրկյան, իսկ այն կրկին միացնելու համար նույն կոճակը սեղմած պահել կրկին երկու (2) վայրկյան և ստուգել էկրանի աշխատանքը։
- Եթե էկրանը դեռևս չի արձագանքում, ապա պետք է վերագործարկել տեխնիկական սարքավորումը (սեղմած պահել սարքավորման անջատիչը (ոչ պակաս քան 5 վայրկյան) մինչև կիայտնվի էկրան «ԱՆՋԱՏԵԼ» և «REBOOT» կոճակներով, սեղմել «REBOOT» կոճակը) և կրկին ստուգել էկրանի աշխատանքը։

Կարող է պատահել նաև, որ 10 րոպեի ընթացքում էկրանին չդիպչելու դեպքում տեխնիկական սարքավորումն անցի քնի ռեժիմ։ Նման իրավիճակում սարքավորումն ակտիվ ռեժիմ վերադարձնելու համար մասնագետը պետք է երկու (2) վայրկյան սեղմած պահի անջատիչը, այնուհետև էկրանը միանալուց հետո՝ մուտքագրի մասնագետի կոդը։

### Մատնահետքերի ընթերցման սկաները չի աշխատում

Եթե մատնահետքերի ընթերցման սկաները չի գրանցում մատնահետքերը, ապա մասնագետը պարտավոր է՝

- Համոզվել, որ մատը դրված է կայուն դիրքում և սարքը հասցնում է ընթերցել ստացված պատկերը:
- Որոշ դեպքերում լավ պատկեր ստանալու համար անհրաժեշտ է մատն ավելի ամուր սեղմել սկաներին։
- Մատնահետքերի ընթերցման սկաների լուսային նշանները թարթում են ակտիվ ռեժիմում և ցույց են տալիս, որ սարքը կարելի է գործարկել։
- Եթե մատնահետքերի ընթերցման սկաները դեռևս չի արձագանքում, ապա պետք է վերագործարկել տեխնիկական սարքավորումը (սեղմած պահել սարքավորման անջատիչը (ոչ պակաս քան 5 վայրկյան) մինչև կհայտնվի էկրան «ԱՆՋԱՏԵԼ» և «REBOOT» կոճակներով, սեղմել «REBOOT» կոճակը) և կրկին ստուգել մատնահետքերի ընթերցման սկաները:

### Տեխնիկական սարքավորման անսարքության դեպքում

Տեխնիկական սարքավորման հետ տեղի ունեցող ցանկացած անսարքություն, որը կհանգեցնի տեխնիկական սարքավորման միջոցով ընտրողների գրանցման գործընթացի դադարեցմանը, պետք է մասնագետի կողմից հաղորդվի տեղամասային ընտրական հանձնաժողովի նախագահին և տեխնիկական աջակցության կենտրոնի աշխատակցին։

### Կապը տեխնիկական աջակցության կենտրոնի հետ

Եթե վերը նշված լուծումներից և ոչ մեկը չի օգնել լուծել առաջացած խնդիրը, կամ տեխնիկական սարքավորման աշխատանքն ընդհատել է որևէ այլ խնդիր, որը մասնագետը և հանձնաժողովի նախագահը չեն կարողացել լուծել, ապա տեխնիկական սարքավորման մասնագետի կողմից պետք է ձեռնարկվեն ներքոնշյալ քայլերը.

- Տեղեկացնել տեղամասային ընտրական հանձնաժողովի նախագահին առաջացած դեպքի մասին։
- Հանգահարել տարածքային ընտրական հանձնաժողովի տեխնիկական աջակցության կենտրոն:
- Հետևել տեխնիկական աջակցության կենտրոնի աշխատակցի հրահանգներին։

## 6 ՏեԽՆԻԿԱԿԱՆ ՍԱՐՔԱՎՈՐՄԱՆ ԿՈՄՊԼԵԿՏԻ ԴԱՍԱՎՈՐՈՒՄ և ՎԵՐԱԴԱՐՁ

### Տեխնիկական սարքավորման անջատում և դասավորում

Ավարտական տեղեկանքը տպելուց հետո մասնագետը պարտավոր է.

Սեղմել սարքավորման վերևի աջ անկյունում գտնվող բացվող ցանկի կոճակը։

| 문 <mark>:</mark> 100% 🖸 🗮 🗸 | Ավարտ | 15/02 | 👤 Օպերատոր        | 2017                   |
|-----------------------------|-------|-------|-------------------|------------------------|
|                             |       |       | կարգ              | Ընտրողների գրանցման հս |
|                             |       |       |                   |                        |
|                             |       |       |                   |                        |
|                             |       |       |                   |                        |
|                             |       |       |                   |                        |
|                             |       |       |                   |                        |
|                             |       |       | ՀԱՇՎԵՏՎՈՒԹՅՈՒՆՆԵՐ |                        |
|                             |       |       |                   |                        |
|                             |       |       |                   |                        |
|                             |       |       |                   |                        |
|                             |       |       |                   |                        |

- Ի Ընտրել «ԵԼՔ» տարբերակը։
- ▶ Սեղմել «ԱՅՈ» հաստատելու համար գործողությունը։
- Սեղմած պահել սարքավորման անջատիչը (ոչ պակաս քան 5 վայրկյան) մինչև կհայտնվի էկրան «ԱՆՋԱՏԵԼ» և «REBOOT» կոճակներով։
- Սեղմել «ԱՆՋԱՏԵԼ» կոճակը։
- Անջատել UPS-ը (դրա առկայության դեպքում)՝ սեղմելով անջատիչը։
- Անջատել ռաուտերը (դրա առկայության դեպքում)՝ սեղմելով անջատիչը։
- Անջատել տեխնիկական սարքավորման(ների) հոսանքի լար(եր)ը։
- Անջատել ռաուտերի հոսանքի լարը և ցանցային լարերը (դրանց առկայության դեպքում):
- ▶ Անջատել UPS-ի (դրա առկայության դեպքում) հոսանքի լարը վարդակից։
- Տեղավորել տեխնիկական սարքավորում(ներ)ը և դրա(նց) հոսանքի լար(եր)ը ճամպրուկ(ներ)ում:
- Եթե քվեարկության օրը տեղի է ունեցել տեխնիկական սարքավորման կամ այլ սարքի խափանում, ապա այդ մասին նշվում է առանձին թղթի վրա և սարքավորման հետ միասին դրվում ճամպրուկի (կամ այլ սարքերի դեպքում իրենց տուփերի) մեջ։

### Տեխնիկական սարքավորման կոմպլեկտի վերադարձ

Մասնագետ(ներ)ի կողմից տեխնիկական սարքավորում(ներ)ը անջատելուց և ճամպրուկում համապատասխան բաղադրիչների հետ դասավորելուց հետո մասնագետը հանձնում է տեղամասային ընտրական հանձնաժողովի նախագահին և կարող է հեռանալ տեղամասային կենտրոնից։

Տեղամասային ընտրական հանձնաժողովի նախագահը տեխնիկական սարքավորում(ներ)ը և մյուս պարագաները ներկայացնում է տարածքային ընտրական հանձնաժողով։

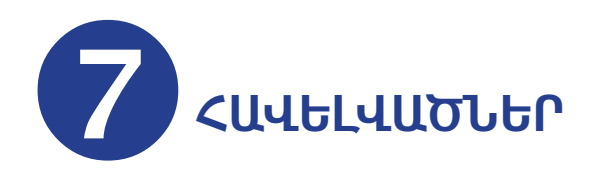

### Թղթի գլանի տեղադրում

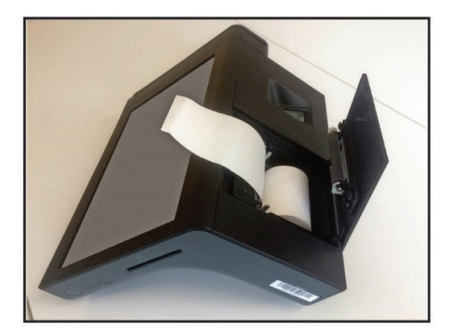

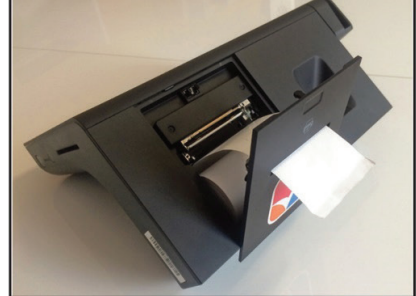

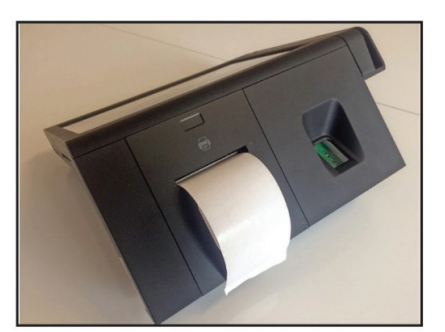

### Անձնագրի նմուշ

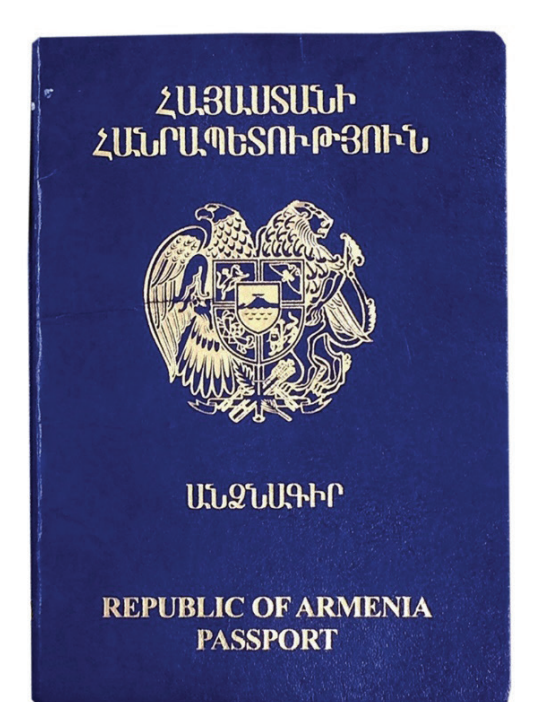

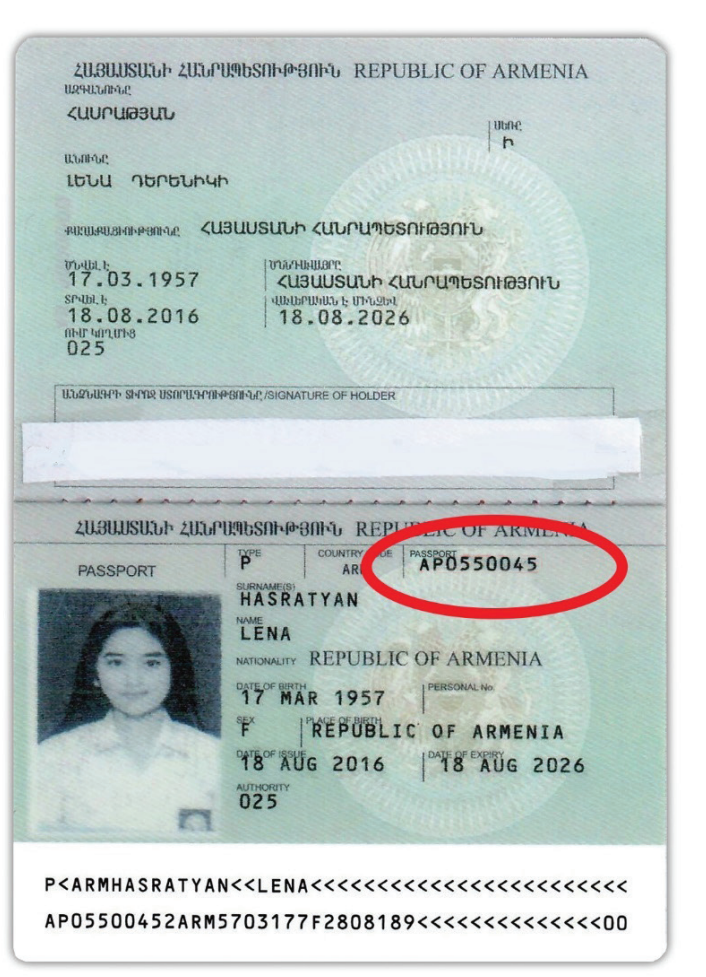

### Նույնականացման քարտի նմուշ

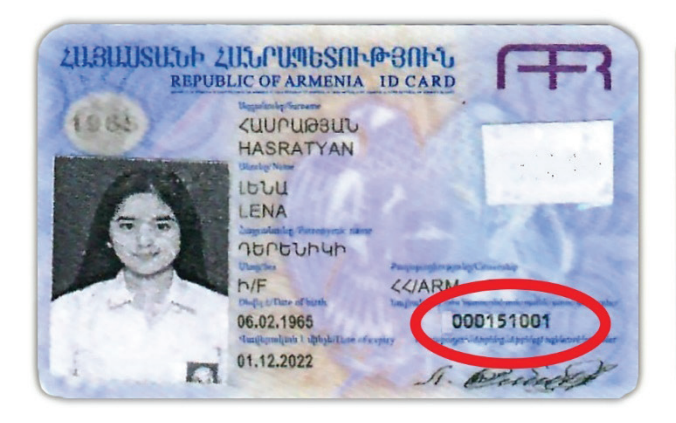

| ARMENIA       | ARMENIA                                                                                                    | U  |
|---------------|----------------------------------------------------------------------------------------------------|----|
| 01,12,2012    | Duf lanaugelisuung sushnetty<br>001                                                                                                    |    |
| 50            | Zudeparghie duemours geschlichen hauftingenscherstrockel versteine nammer<br>5602650547                                                                                                    |    |
| E.            | Department of the second second secon |    |
| I < A R M O O | 01510014<<<<<<<<<                                                                                                    | <. |
| 6502067       | F2212016ARM<<<<<<<                                                                                                    | <  |
|               | ANZZI FNA ZZZZZZZZZZZZZZZZZZZZ                                                                                                    |    |

### Կենսաչափական անձնագրի նմուշ

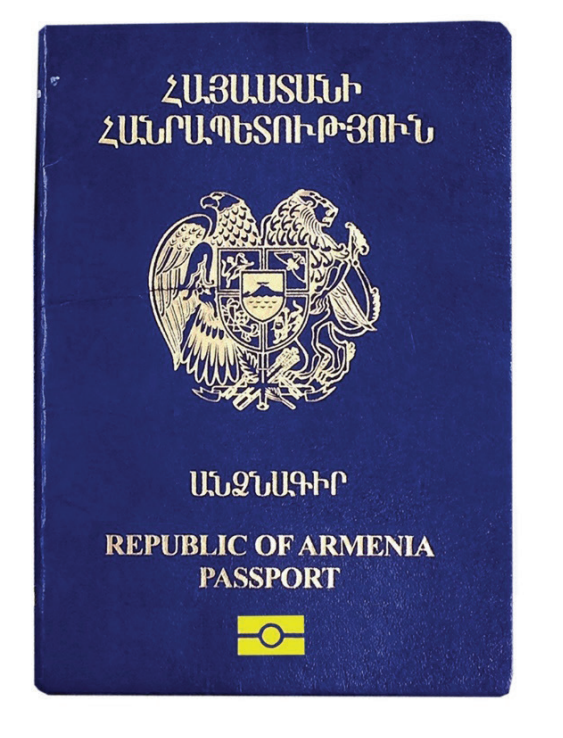

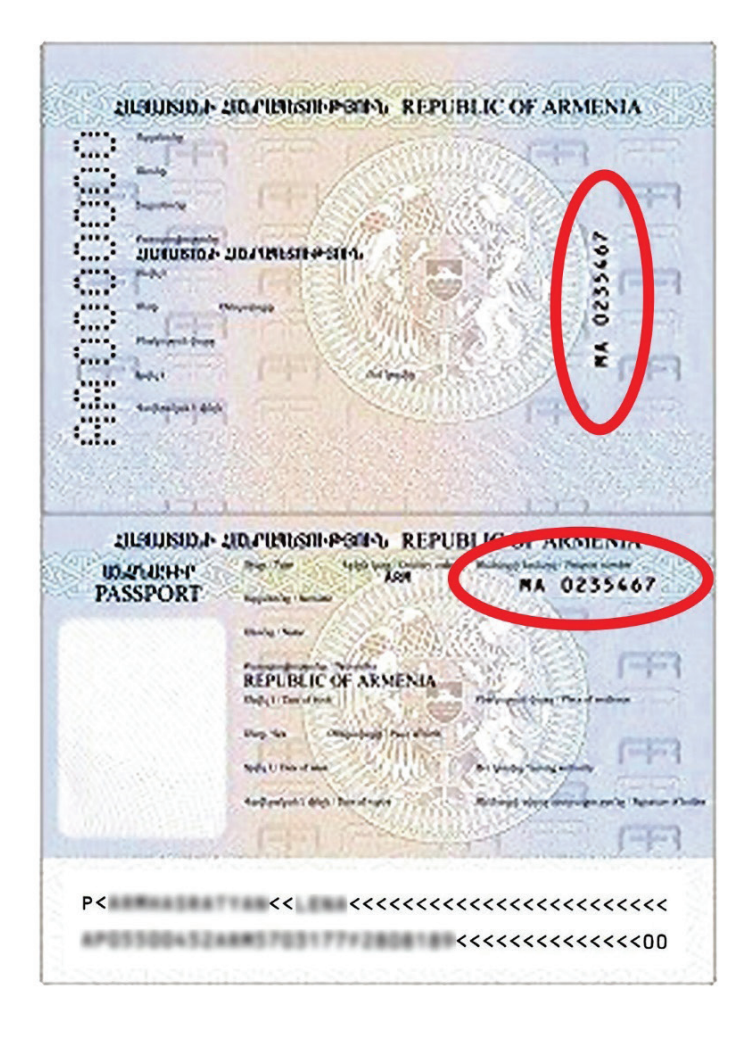

### Ժամանակավոր փոխարինող փաստաթղթի նմուշ (9-րդ ձև)

|             | Հավելված N 3<br>ՀՀ կառավարության 2012 թվականի<br>ապրիկի 5-ի N 411-Ն որոշման                                                                                         |
|-------------|----------------------------------------------------------------------------------------------------|
| (ՀՀ կառավար | ությանն առընթնը՝ ՀՀ՝ ոստիկանության անձնագրային ծառայություն)                                                                                                    |
|             | <sup>20</sup> p. 000151001                                                                                                    |
|             | ԺԱՄԱՆԱԿԱՎՈՐ ՎԿԱՅԱԿԱՆ N                                                                                                    |
|             |                                                                                                    |
|             | .Քաղ                                                                                                    |
|             | (ծննդյան օրդ, ամիսդ, տարեթիվո, վայրդ)                                                                                                    |
|             | Aurofannakoli kunannananonfölkak kundunnufikan)                                                                                                    |
|             | (ռասիայիս՝ տառայություսօսիի ռասարասիչը)                                                                                                    |
| Bir         | տրվել է նույնականացման քարտի փոխանակման (կորստի, վավերականության<br>Ժամկետը լրանալու) կապակցությամբ կամ ազատազրկման դատապարտված անձի դիմումի<br>հիման վրա (ընդգծել) |
|             | 20 phū:                                                                                                    |
|             |                                                                                                    |
| (լուսանկար) | Վկայականն ուժի մեջ է մինչև 20 թ.                                                                                                    |
|             | Անձնագրային ծառայության պետ                                                                                                    |

| (ՀՀ կառավարությանն առըն | նթեր ՀՀ ոստիկանության անձնագրային ծառա                                                                | uງກະ <del>ເ</del> ອງກະພົ)                                                             |                                            |
|-------------------------|----------------------------------------------------------------------------------------------------|---------------------------------------------------------------------------------------|--------------------------------------------|
| «»                      | 20 p                                                                                                  |                                                                                       |                                            |
| (ហេប្រហែល លេវបណ្ដ       | PPUD AP0550045                                                                                        | (դիմումի մուտքի համ                                                                   | սրը)                                       |
|                         | AI 0330043                                                                                            |                                                                                       |                                            |
| ԺԱՄԱԴԱԿԱՎՈԲԱ            | աես Տրվու ածքը տեղերո                                                                                 | ԽՅՈՒՆԸ) ՀԱՍՏԱՏՈՂ ՓԱՍՏ                                                                 | ԱԹՈՒՂԹ                                     |
|                         |                                                                                                    |                                                                                       |                                            |
|                         | Քաղ                                                                                                   |                                                                                       |                                            |
|                         | (անունը, հ                                                                                            | այրանունը, ազգահունը)                                                                 |                                            |
|                         |                                                                                                    |                                                                                       |                                            |
|                         | (ծննդյան օրը                                                                                          | , ամիսը, տարեթիվը, վայրը)                                                             |                                            |
|                         |                                                                                                    |                                                                                       |                                            |
|                         | (hu)                                                                                                  | շվառման հասցեն)                                                                       |                                            |
|                         | Տրվել է Հայաստանի Հանրա<br>դեկտեմբերի 25-ի թիվ 821 որոշ<br>կամ փոխանակման ներկայացն<br>վրա (ընդգծել)։ | ւպետության կառավարության19։<br>մամբ նախատեսված անձնագիլ<br>ելու կապակցությամբ անձի դի | }8 թվականի<br>լը կորցնելու<br>ւմումի հիման |
| ч. s                    | Փաստաթուղթն ուժի մե                                                                                   | ջ է մինչև <<>>>                                                                       | 20 p.                                      |
|                         | <i>c</i>                                                                                              |                                                                                       |                                            |
| Անձնագրային ծառայ       | ության աետ                                                                                            |                                                                                       |                                            |

| Նշումներ |  |  |  |
|----------|--|--|--|
|          |  |  |  |
|          |  |  |  |
|          |  |  |  |
|          |  |  |  |
|          |  |  |  |
|          |  |  |  |
|          |  |  |  |
|          |  |  |  |
|          |  |  |  |
|          |  |  |  |
|          |  |  |  |
|          |  |  |  |
|          |  |  |  |
|          |  |  |  |
|          |  |  |  |
|          |  |  |  |
|          |  |  |  |
|          |  |  |  |
|          |  |  |  |
|          |  |  |  |
|          |  |  |  |
|          |  |  |  |
|          |  |  |  |
|          |  |  |  |
|          |  |  |  |
|          |  |  |  |
|          |  |  |  |
|          |  |  |  |
|          |  |  |  |
|          |  |  |  |
|          |  |  |  |
|          |  |  |  |
|          |  |  |  |
|          |  |  |  |
|          |  |  |  |
|          |  |  |  |
|          |  |  |  |
|          |  |  |  |
|          |  |  |  |
|          |  |  |  |
|          |  |  |  |
|          |  |  |  |
|          |  |  |  |
|          |  |  |  |

| Նշումներ |  |  |
|----------|--|--|
|          |  |  |
|          |  |  |
|          |  |  |
|          |  |  |
|          |  |  |
|          |  |  |
|          |  |  |
|          |  |  |
|          |  |  |
|          |  |  |
|          |  |  |
|          |  |  |
|          |  |  |
|          |  |  |
|          |  |  |
|          |  |  |
|          |  |  |
|          |  |  |
|          |  |  |
|          |  |  |
|          |  |  |
|          |  |  |
|          |  |  |
|          |  |  |
|          |  |  |
|          |  |  |
|          |  |  |
|          |  |  |
|          |  |  |
|          |  |  |
|          |  |  |
|          |  |  |

| Նշումներ |
|----------|
|          |
|          |
|          |
|          |
|          |
|          |
|          |
|          |
|          |
|          |
|          |
|          |
|          |
|          |
|          |
|          |
|          |
|          |
|          |
|          |
|          |
|          |
|          |
|          |
|          |
|          |
|          |
|          |
|          |
|          |
|          |
|          |
|          |
|          |
|          |
|          |
|          |
|          |
|          |
|          |
|          |
|          |
|          |
|          |
|          |
|          |
|          |

### Ստուգման, ակտիվացման և մասնագետի կոդեր

| Քվեարկության նախորդ օրը՝<br>մուտքագրել ստուգման վեցանիշ կոդը              | 111111                                      |
|---------------------------------------------------------------------------|---------------------------------------------|
| Քվեարկության օրը՝<br>սկզբից մուտքագրել ակտիվացման վեցանիշ կոդը            | 222222                                      |
| Քվեարկության օրը՝ ակտիվացումից հետո՝<br>մուտքագրել մասնագետի վեցանիշ կոդը | առկա է մասնագետի կոդը<br>պարունակող ծրարում |

Տպագրված է «ԹԱՍԿ» ՍՊԸ «Թայմ թու փրինթ» տպարանում։ Տպաքանակը՝ 5000 հատ։ Սույն հրապարակումը իրականացվել է «Հայաստանում ընտրական գործընթացների աջակցություն» (ՀԸԳԱ) ծրագրի ֆինանսավորմամբ։

ՀԸԳԱ ծրագիրը ֆինանսավորվում է Եվրամիության, Գերմանիայի Դաշնային Հանրապետության, Հայաստանի Հանրապետության, Մեծ Բրիտանիայի և Հյուսիսային Իռլանդիայի Միացյալ Թագավորության, Շվեդիայի Թագավորության կողմից։ Ծրագիրն իրականացնում է ՄԱՋԾ գրասենյակը։

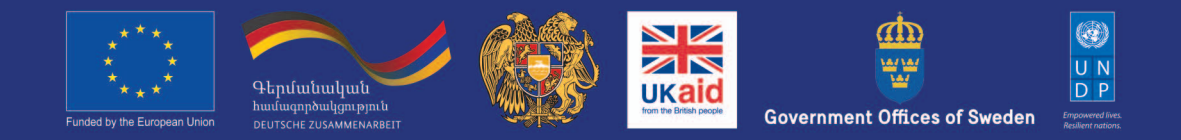

This publication was produced with funding from the Electoral Support Project in Armenia (ESPA).

ESPA is supported by the European Union, the Federal Republic of Germany, the Republic of Armenia, the United Kingdom of Great Britain and Northern Ireland, the Kingdom of Sweden, and the UNDP as implementing partner.